# ELIB. Integrated Library System ระบบห้องสมุดอัตโนมัติ

# CIRCULATION MANUAL คู่มือการใช้งานระบบยืม-คืน

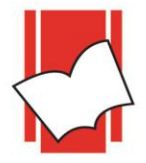

Provide by ELIB System Support Copyright @ 2019 Book Promotion & Service Co., Ltd.

# สารบัญ ระบบงานยืม – คืน

| เรื่อง |        |                                                 | หน้า    |
|--------|--------|-------------------------------------------------|---------|
| * ข้   | ั้นตอน | เการใช้งาน                                      |         |
|        | -      | การเข้าสู่ระบบ                                  | 1       |
|        | -      | การใช้งานเมนูต่างๆ                              | 2 - 4   |
|        | -      | ขั้นตอนการกำหนดค่าเบื้องต้นของการทำงาน (Set up) | 5 - 39  |
|        | -      | ขั้นตอนการกำหนดวัน/เวลาทำการของห้องสมุด         | 40 - 45 |
|        | -      | ขั้นตอนการลงทะเบียน (Maintenance)               | 46 - 55 |
|        | -      | ขั้นตอนการให้บริการยืม – คืน (Circulation)      | 56 - 63 |
|        | -      | ขั้นตอนการชำระค่าปรับ (Account)                 | 64 – 71 |
|        | -      | ขั้นตอนการตรวจสอบประวัติการยืม – คืน (Audit)    | 72 – 75 |
|        | -      | ออกจากระบบงานยืม-คืน                            | 76      |
|        |        |                                                 |         |

-----\*\*\*\*\*\*\*\*\*\*

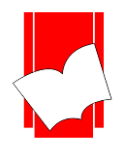

# ระบบงานยืม-คืนสารนิเทศ

# (Circulation Module)

# การเข้าสู่ระบบ

ขั้นที่ 1 คลิกที่ไอคอน Elib Circulation คังภาพ

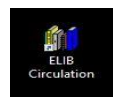

- ขั้นที่ 2 จากนั้นจะปรากฏหน้าจอ Circulation Login ขึ้นมา (ดังรูปที่ 1) ในขั้นตอนนี้ให้ผู้ปฏิบัติงานใส่ข้อมูล ต่างๆ ดังนี้
  - Database : ให้ใส่ชื่อ Database หรือ ชื่อฐานข้อมูลหลักที่ต้องการเข้าสู่ระบบงานขืม-คืน
  - User Name: ให้ใส่ชื่อที่ใช้ในการ Login เข้าสู่ระบบงานยืม-คืนที่ได้กำหนดไว้
  - Password : ให้ใส่รหัสผ่านในการเข้าสู่ระบบงานยืม-คืนที่ได้กำหนดไว้
  - Location : ให้เลือก Location หรือ สถานที่ของทรัพยากรที่กำหนดให้ยืมคืน
  - Base Location : ให้เลือกสถานที่ๆให้บริการขึ้มคืนสำหรับห้องสมุดสาขา

| Elib Ci       | irculation Login |
|---------------|------------------|
| Database      | ElibDEMO         |
| User Name     |                  |
| Password      |                  |
| Locations     | * ALL            |
| Base Location | * DEFAULT        |
| Login         | Cancel           |

(รูปที่ 1 หน้าจอ Login สำหรับผู้ปฏิบัติงานเข้าสู่ระบบงานยืม-คืน กรอกรายละเอียดต่างๆ แล้วคลิก OK) ขั้นที่ 3 หลังจากใส่ข้อมูลครบทุกส่วนแล้ว คลิก OK ปรากฏหน้าจอการทำงาน ELIB: Circulation ดังรูปที่ 2

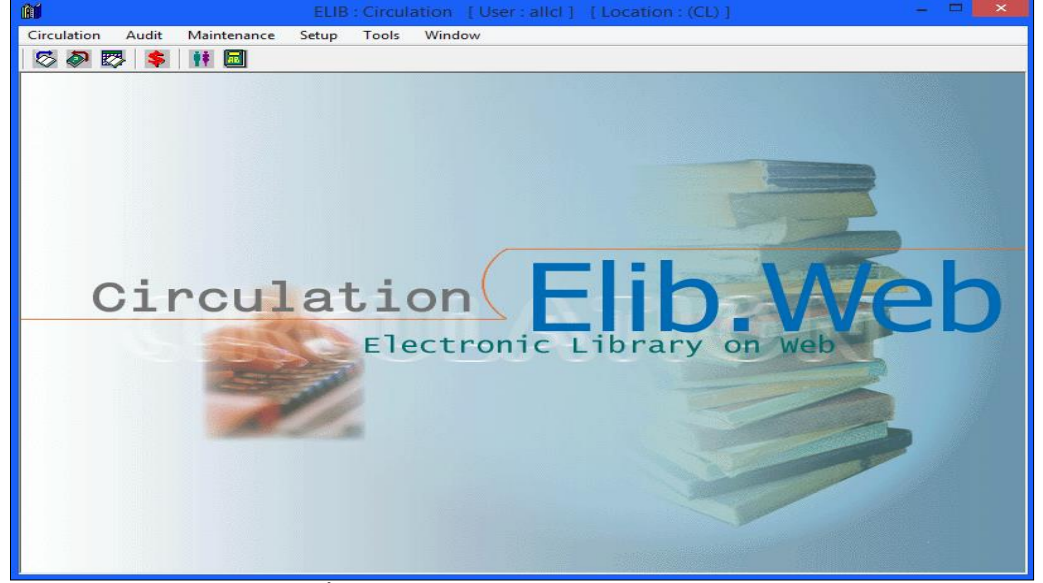

(รูปที่ 2 หน้าจอการทำงานของ ELIB: Circulation)

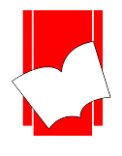

### คำอธิบายเมนูการทำงานในระบบงานยืม – คืน

ในการทำงานระบบงานยืม - คืนนั้น ประกอบด้วยเมนูการทำงานหลัก 6 เมนู (ดังรูปที่ 3) ประกอบด้วย

- 1. Circulation
- 2. Audit
- 3. Maintenance
- 4. Setup
- 5. Tools
- 6. Window
- 7. แสดง User ในการ Login
- 8. แสดง Location ในการ Login

| <b>ØÍ</b> | ELIB : | Circula | tion [User: | allcl ] | [Locatio | on : (CL) ] | - | × |
|-----------|--------|---------|-------------|---------|----------|-------------|---|---|
| Circu     | lation | Audit   | Maintenance | Setup   | Tools    | Window      |   |   |
| 8         | la 📀   | 5       | 🗰 🖬         |         |          |             |   |   |

(รูปที่ 3 แสคงแถบเมนูของคำสั่งการทำงานในระบบงานยืม - คืน)

# ในแต่ละเมนูจะประกอบด้วยคำสั่งย่อยต่างๆ ดังนี้

- 1. Circulation เป็นเมนูของการให้บริการงานยืม คืน ประกอบด้วยคำสั่งต่างๆ ดังนี้
  - Check Out (ใช้แป้นลัคโคยกด Ctrl+O) เป็นการเข้าสู่การทำงานในส่วนของการ Check Out หรือ การยืมทรัพยากร
  - Check In (ใช้แป้นลัค โดยกค Ctrl+I) เป็นการเข้าสู่การทำงานในส่วนของการ Check In หรือ การคืนทรัพยากร
  - Renewal (ใช้แป้นลัคโดยกด Ctrl+R) เป็นการเข้าสู่การทำงานในส่วนของการ Renewal หรือ การยืมทรัพยากรต่อ
  - Item Check เป็นการเข้าสู่การทำงานตรวจสอบรายการตัวเล่ม (Item) \*\*ใช้กับระบบ RFID เท่านั้น
  - Account เป็นการเข้าสู่การทำงานในส่วนของการคิดเงินค่าปรับ รวมไปถึงการตรวจสอบการชำระเงินค่าปรับ ของสมาชิกห้องสมุด
  - Exit เป็นการออกจากระบบงานยืม คืน
- 2. Audit เป็นเมนูของการตรวจสอบประวัติการขึ้ม คืน ประกอบด้วยกำสั่งต่างๆ ดังนี้
  - Patron Audit เป็นการตรวจสอบประวัติการยืม คืนของสมาชิก ว่าสมาชิกแต่ละคนมีประวัติในการยืม คืน ทรัพยากรใดบ้าง รวมไปถึงประวัติของค่าปรับด้วย
  - Item Audit เป็นการตรวจสอบประวัติการยืม-ลืนของทรัพยากรแต่ละรายการ ว่ามีสมาชิกคนใดยืมทรัพยากร รายการนั้นๆ ไปบ้าง
- Maintenance เป็นเมนูของการนำเข้าข้อมูล การแก้ไขข้อมูล การลบข้อมูล หรือการเรียกใช้ข้อมูล ประกอบด้วยคำสั่ง ต่างๆ ดังนี้
  - Patron เป็นการนำเข้า / แก้ไข / ลบ / เรียกใช้ข้อมูล ของสมาชิกแต่ละคน
  - Item เป็นการนำเข้า / แก้ไข / ลบ / เรียกใช้ข้อมูล ของทรัพยากรแต่ละรายการ
- Setup เป็นเมนูของการกำหนดค่าต่างๆ ของสมาชิก ทรัพยากร และนโยบายในการยืม คืนทรัพยากรของห้องสมุด ประกอบด้วยกำสั่งต่างๆ ดังนี้

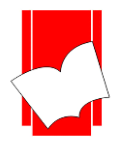

- Location เป็นการกำหนดสถานที่จัดเก็บทรัพยากรในการให้บริการยืม ลืน
- Patron เป็นการกำหนดค่าต่างๆ ของสมาชิกรวมไปถึงนโยบายการยืม คืน ของสมาชิกแต่ละประเภท ประกอบด้วย
  - Patron Type เป็นการกำหนดประเภทของสมาชิกและนโยบายการให้ขึ้มทรัพยากร
  - Patron Level เป็นการกำหนดระดับของสมาชิก
  - Patron Block Status เป็นการกำหนดสถานะป้องกันของสมาชิก
  - Acadamic Title เป็นการกำหนดตำแหน่งทางวิชาการ
  - Military Rank เป็นการกำหนดลำดับตำแหน่งทางการทหาร
  - Military Title เป็นการกำหนดชื่อเรียกตำแหน่งทางการทหาร
  - Name Title เป็นการกำหนดคำนำหน้านาม
- Item เป็นการกำหนดค่าต่างๆ ของทรัพยากร ประกอบด้วย
  - Item Class เป็นการกำหนดประเภทของทรัพยากรและนโยบายการให้ยืมของทรัพยากรแต่ละประเภท
  - Item Status เป็นการกำหนดสถานภาพของทรัพยากร เช่น ปกติ ส่งซ่อม เย็บเล่ม เป็นต้น
  - Item Collection เป็นการกำหนดชื่อชุดหรือกลุ่มข้อมูลของทรัพยากร เช่น Thesis, Research, Philology ๆลๆ
  - Item Group เป็นการกำหนดกลุ่มของทรัพยากรเฉพาะในห้องสมุด เช่น คณะวิทยาศาสตร์
  - Item Section เป็นการกำหนดกลุ่มย่อยเฉพาะของทรัพยากรในห้องสมุด เช่น สาขาวิชาในคณะ
- Loan Policy เป็นการกำหนดนโยบายการยืม-คืน ที่มีความสัมพันธ์ซับซ้อนยิ่งขึ้น
- Charge เป็นการกำหนดประเภทอัตราค่าปรับ รวมไปถึงค่าใช้จ่ายต่างๆ ของสมาชิก เช่น ค่าปรับการทำหนังสือ สูญหาย ค่าถ่ายสำเนา เป็นต้น
- Option การกำหนดการตั้งก่าใส่เครื่องหมาย 🔽 ดังนี้
  - Show patron photo in patron form เป็นการกำหนดให้แสดงรูปภาพสมาชิกในงานการสมัครสมาชิก
  - Show patron photo in check out form เป็นการกำหนดให้แสดงรูปสมาชิกในการยืมทรัพยากร
  - Stretch patron photo เป็นการกำหนดให้ปรับชขนาครูปสมาชิกอัตโนมัติ
  - Show snap patron photo เป็นการกำหนดให้สามารถถ่ายรูปภาพสมาชิกผ่านระบบงานยืม-คืนได้
    - Keep ratio by default เป็นการเก็บค่าอัตตราส่วนของรูปภาพ
  - Show account balance in check-in form เป็นการกำหนดให้แสดงค่าปรับในระบบงานขึ้ม
  - Use date time picker เป็นการกำหนดการใช้งานรูปแบบปฏิทินตาราง
  - Use fingerprint เป็นการกำหนดการใช้งานลายนิ้วมือสำหรับการขึ้มทรัพยากร
    - Enroll Option กำหนดการอ่านค่าลายนิ้วมือจากเครื่องแม่ง่าย
  - New patron default เป็นการกำหนดค่าอายุสมาชิก ให้กำหนดเป็น วัน เดือน หรือปี
- View การกำหนดการแสดงผลข้อมูลในตารางของประวัติสมาชิกและประวัติตัวเล่ม
  - Patron audit & Item Audit กำหนดตารางการแสดงผลข้อมูลประวัติสมาชิกมีรายละเอียดดังนี้
    - Item Number รหัสบาร์โค้ดประจำตัวรายการทรัพยากร
    - Call number เลขหมู่หมวดหมู่ทรัพยากร
    - Title ชื่อเรื่อง
    - Check Out วันที่ทำรายการยืม

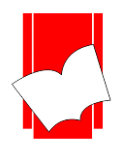

- Check In วันที่ทำรายการคืน
- Paid Amount จำนวนค่าปรับที่ชำระแล้ว
- Paid Date วันที่ชำระค่าปรับ
- Type ประเภทสถานะของการยืมคืน เช่น FD > Fixed Date
- Fine Amount จำนวนค่าปรับในรายการทรัพยากรนั้นๆ
- Remark หมายเหต
- 5. Tools เป็นเมนของการกำหนดวัน เวลาทำการของห้องสมดและรหัสลับในการทำงาน ประกอบด้วยกำสั่งต่างๆ ดังนี้
  - Library date/time setting เป็นการกำหนดวันเวลาทำการของห้องสมุด รวมไปถึงวันหยุดทำการและวันหยุด ประจำปีของห้องสมด
  - Read fingerprint from server เป็นการกำหนดการอ่านค่ารายนิ้วมือจากเครื่องแม่ข่าย
- 6. Window เป็นเมนในการจัดการหน้าต่างการทำงานต่างๆ ประกอบด้วยกำสั่ง ดังนี้
  - Cascade เป็นคำสั่งที่ใช้ในการจัดเรียงหน้าต่างการทำงาน
  - Arrange Icon เป็นคำสั่งที่ใช้ในการจัคเรียงไอคอนต่างๆ
  - Close เป็นกำสั่งที่ใช้ในการปิดหน้าต่างการทำงานที่กำลังใช้งานอยู่
  - Close All เป็นกำสั่งที่ใช้ในการปิดหน้าต่างการทำงานทั้งหมดที่กำลังใช้งานอย่
  - About เป็นคำสั่งที่ต้องการทราบถึงรายละเอียดของระบบและรุ่น (Version)

# คำอธิบายไอคอนของระบบงานยืม – คืน

5

้การเข้าใช้งานส่วนต่างๆ นอกจากจะเข้าถึงได้ด้วยคำสั่งในแต่ละเมนแล้ว ระบบงานยืม - คืนยังมีการจัดทำ ไอคอน (ดังรูปที่ 4) เพื่อใช้เป็นทางถัดในการเข้าใช้งานคำสั่งต่างๆ ได้ด้วย อันเป็นการเพิ่มความสะดวกรวดเร็วใน การให้บริการยืม-คืนด้วย

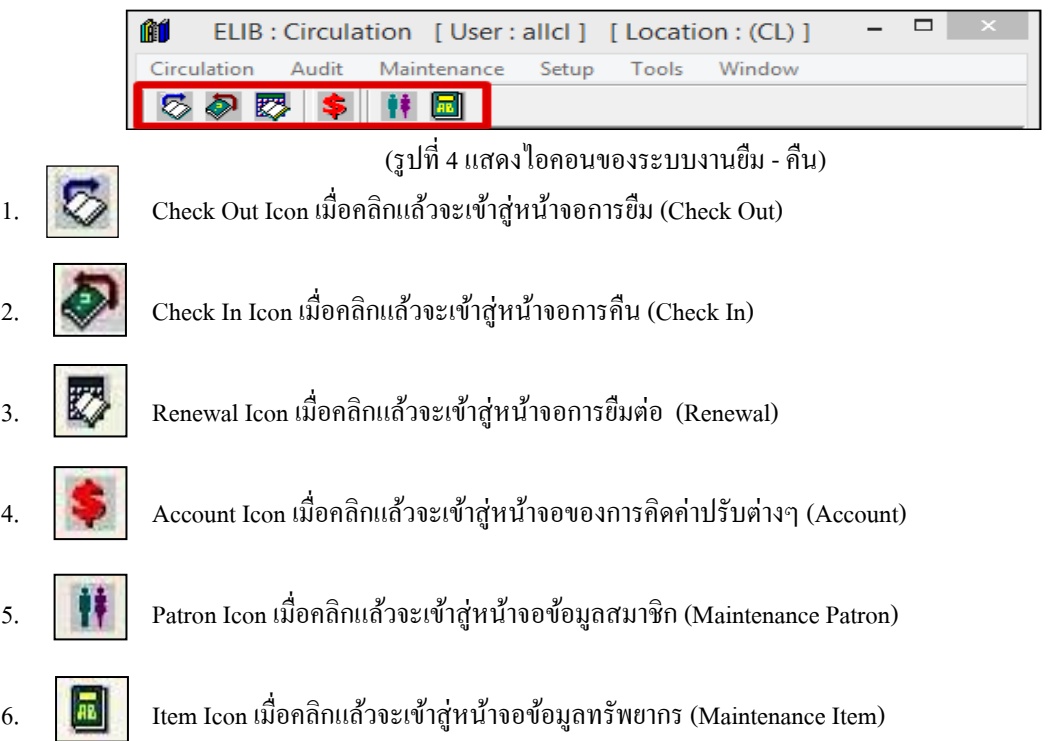

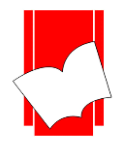

## การกำหนดค่าเบื้องต้นของการทำงาน (Setup)

ก่อนที่ระบบจะสามารถให้บริการยืม - คืนได้ บรรณารักษ์ หรือ เจ้าหน้าที่ห้องสมุด จะต้องกำหนดค่าต่างๆ ที่ จำเป็นต้องใช้ก่อนเป็นอันดับแรก เช่น สถานที่จัดเก็บสื่อ ประเภทของสมาชิก ประเภทของทรัพยากร ค่าปรับ เป็นต้น ซึ่งการกำหนดค่าบางค่าในระบบงานยืม - คืนนี้ มีส่วนเกี่ยวข้องกับการเชื่อมโยงตัวเล่มผ่านระบบบาร์โค้ด (Add Item) ในส่วนของการทำรายการ (Catalogue) ด้วย การกำหนดค่าเบื้องต้นของการทำงาน (Setup) ประกอบด้วยการกำหนดค่า ทั้งหมด 6 ประเภท ได้แก่

- 1. Setup Location
- 2. Setup Patron
- 3. Setup Item
- 4. Setup Loan Policy
- 5. Setup Charges
- 6. Options
- 7. View

# การทำงานในแต่ละเมนูมีรายละเอียดดังนี้

 การกำหนดสถานที่จัดเก็บทรัพยากร (Setup Location) คือ การกำหนดสถานที่จัดเก็บทรัพยากร ในการ ให้บริการยืม - คืน เช่นในกรณีที่ห้องสมุดนั้น มีห้องสมุดสาขา หรือ ห้องสมุดตามคณะต่างๆ ของมหาวิทยาลัย ก็สามารถตั้ง ก่าได้จาก Setup Location นี้ว่าต้องการระบุ ให้ทรัพยากรแต่ละรายการนั้นอยู่ในสถานที่จัดเก็บ หรือ Location ใดบ้าง โดย การตั้งก่าในส่วนของ Setup Location นี้ จะมีส่วนเชื่อมโยงกับการลงรายการในส่วนของ Add Item ด้วย

<u>การตั้งค่าสถานที่จัดเก็บ (Setup Location)</u> มีขั้นตอน ดังนี้

ขั้นที่ 1 เลือกเมนู Setup จากนั้นเลือก Location

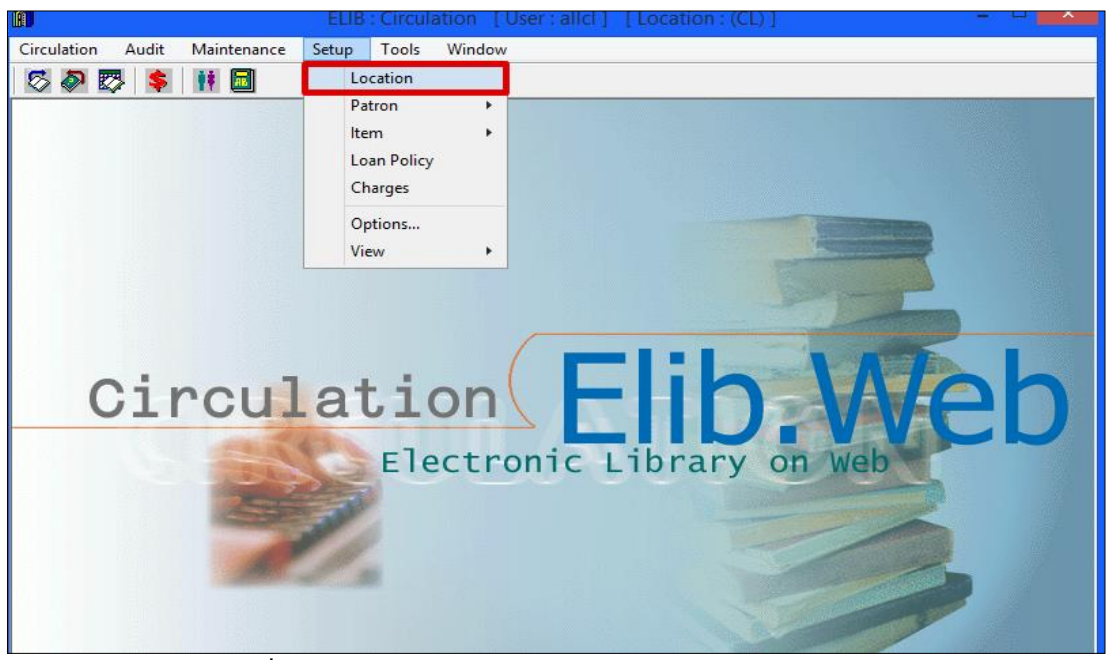

(รูปที่ 5 การเลือกเมนูเข้าสู่การทำงานในส่วนของ Setup Location)

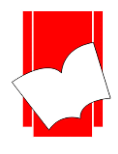

บริษัท บุ๊คโปรโมชั่นแอนด์เซอร์วิส จำกัด เลขที่ 8 ซอยกรุงเทพกรีฑา 8 แยก 8 แขวงหัวหมาก เขตบางกะปี กรุงเทพมหานคร 10240 Tel : 0-2769-3888 Fax : 0-2379-5182

ขั้นที่ 2 จากนั้นจะปรากฎหน้าจอการทำงาน Location ขึ้นมา คังรูป

| Securities Security Security S | ×                                                                                |  |  |
|----------------------------------------------------------------------------------------------------|----------------------------------------------------------------------------------|--|--|
| Location   Location Code*:  2. Description*:                                                                                                    | Record Status                                                                    |  |  |
|                                                                                                    | Clea <u>r</u>                                                                    |  |  |
|                                                                                                    | <u>S</u> ave                                                                     |  |  |
|                                                                                                    | <u>D</u> elete                                                                   |  |  |
|                                                                                                    | Cl <u>o</u> se                                                                   |  |  |
|                                                                                                    | * for Mandatory<br>data                                                          |  |  |
|                                                                                                    | Field with [] : use<br>[F2] or [F3] for<br>listing in different<br>sorting order |  |  |
|                                                                                                    |                                                                                  |  |  |
| Location Code A-N                                                                                                    |                                                                                  |  |  |

# (รูปที่ 6 หน้าจอการพร้อมทำงานในส่วนของการตั้งค่าสถานที่จัดเก็บทรัพยากร)

ในหน้าจอการทำงานนี้ จะปรากฎแบบฟอร์มและปุ่มกำสั่งต่างๆ ซึ่งมีรายละเอียดดังนี้

| • | ● Location Code* คือ |     | การกำหนดรหัสของสถานที่จัดเก็บทรัพยากรที่ต้องการ โดยสามารถใส่ได้ทั้งตัวเลข       |
|---|----------------------|-----|---------------------------------------------------------------------------------|
|   |                      |     | และตัวอักษร ทั้งภาษาไทยและภาษาอังกฤษได้ไม่เกิน 5 อักขระ                         |
| • | Description*         | คือ | รายละเอียดของสถานที่จัดเก็บตามรหัสที่กำหนดไว้ในช่อง Location Code ใส่ข้อมูลได้  |
|   |                      |     | ไม่เกิน 50 อักขระ                                                               |
| • | <b>Record Status</b> | คือ | ส่วนที่บอกถึงสถานะของรายการ หรือ รหัสที่ผู้ปฏิบัติงานกำหนดไว้ในระบบ เช่น        |
|   |                      |     | New คือ เป็นรายการใหม่ที่ยังไม่มีการบันทึกไว้ในระบบ                             |
|   |                      |     | Existing คือ ราขการ หรือ รหัสนั้นๆ ที่มีอยู่ในระบบหรือเกขถูกบันทึกไว้ในระบบแล้ว |
| • | ปุ่ม Clear           | คือ | ปุ่มที่ใช้ยกเลิกการทำงาน                                                        |
| • | ปุ่ม Save            | คือ | ปุ่มที่ใช้ในการบันทึกข้อมูลต่างๆ ลงในระบบ                                       |
| • | ปุ่ม Delete          | คือ | ปุ่มที่ใช้ในการลบสถานที่จัดเก็บทรัพยากรที่ได้กำหนดไว้                           |
| • | ปุ่ม Close           | คือ | ปุ่มที่ใช้ปิดหน้าจอการทำงานในส่วนของ Location                                   |

ในส่วนของแบบฟอร์มการตั้งก่าการทำงานนี้ สำหรับช่องที่มีเกรื่องหมาย \* ตามหลัง หมายกวามว่า For Mandatory Data คือ จำเป็นต้องใส่ข้อมูลในส่วนที่มีเกรื่องหมาย \* มิเช่นนั้นจะ ไม่สามารถจัดเก็บข้อมูลนั้นเข้าระบบได้

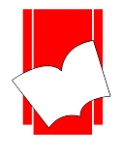

ขั้นที่ 3 ให้ผู้ปฏิบัติงานกรอกข้อมูลในส่วนของ Location โดยใส่รหัสที่ต้องการแล้วกด Enter จากนั้นให้สังเกต Record Status ให้ขึ้นว่า New แล้วจึงใส่รายละเอียดของรหัสสถานที่จัดเก็บทรัพยากรดังกล่าวในช่อง Description (ดังรูปที่ 7)

| Section Location                                                                                               |                                                                                  |
|----------------------------------------------------------------------------------------------------|----------------------------------------------------------------------------------|
| Location           1. Location Code* :         ELIB           2. Description* :         ท้องสมุดอัตโหมัติ ELIB | Record Status                                                                    |
|                                                                                                    | Clea <u>r</u>                                                                    |
|                                                                                                    | <u>S</u> ave                                                                     |
| Record status                                                                                                  | <u>D</u> elete                                                                   |
|                                                                                                    | Cl <u>o</u> se                                                                   |
|                                                                                                    | Note<br>* for Mandatory<br>data                                                  |
|                                                                                                    | Field with [] : use<br>[F2] or [F3] for<br>listing in different<br>sorting order |
|                                                                                                    |                                                                                  |
|                                                                                                    |                                                                                  |
| Description                                                                                                    | A-N                                                                              |

(รูปที่ 7 แสดงตัวอย่างการตั้งก่าสถานที่จัดเก็บทรัพยากร หรือ Location)

ขั้นที่ 4 คลิก Save เพื่อจัคเก็บข้อมูลเข้าสู่ระบบ เมื่อระบบจัคเก็บข้อมูลคังกล่าวเรียบร้อยแล้ว จะกลับสู่หน้าจอ การทำงานปกติ ซึ่งในส่วนนี้ผู้ปฏิบัติงานสามารถเพิ่มเติมรหัสและรายละเอียคของสถานที่จัคเก็บทรัพยากร ต่อไปได้ทันที

<u>ตัวอย่างการกำหนดสถานที่จัดเก็บทรัพยากร เช่น</u>

<u>ตัวอย่างที่ 1</u>

<u>ตัวอย่างที่ 2</u>

| Location Code | : ELIB                   |
|---------------|--------------------------|
| Description   | : ห้องสมุดอัตโนมัติ ELIB |
| Location Code | : 01                     |

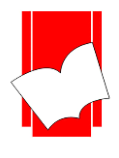

 การตั้งค่าสมาชิก (Setup Patron) การตั้งค่าสมาชิก หรือ Setup Patron เป็นการทำงานในส่วนของการกำหนด ประเภท และระดับของสมาชิก ตามนโยบายยืม - คืนของห้องสมุด ว่าต้องการจัดกลุ่มสมาชิกให้มีกี่ประเภท อะไรบ้าง และมีสิทธิในการใช้บริการยืม - คืน อย่างไร การตั้งค่าสมาชิกประกอบด้วย 3 ส่วน คือ Patron Type / Patron Level / Patron Block Status มีรายละเอียดดังนี้

<u>การกำหนดประเภทสมาชิก (Setup Patron Type)</u> เป็นการกำหนดประเภทของสมาชิกอย่างกว้างๆ ว่าแบ่งเป็น ประเภทใดบ้าง และสมาชิกแต่ละประเภทมีสิทธิในการยืมทรัพยากรอย่างไร

<u>การกำหนดประเภทสมาชิก (Setup Patron Type)</u> ขั้นตอนการทำงาน ดังนี้

ขั้นที่ 1 เลือกเมนู Setup เลือก Patron เลือก Type คังรูป

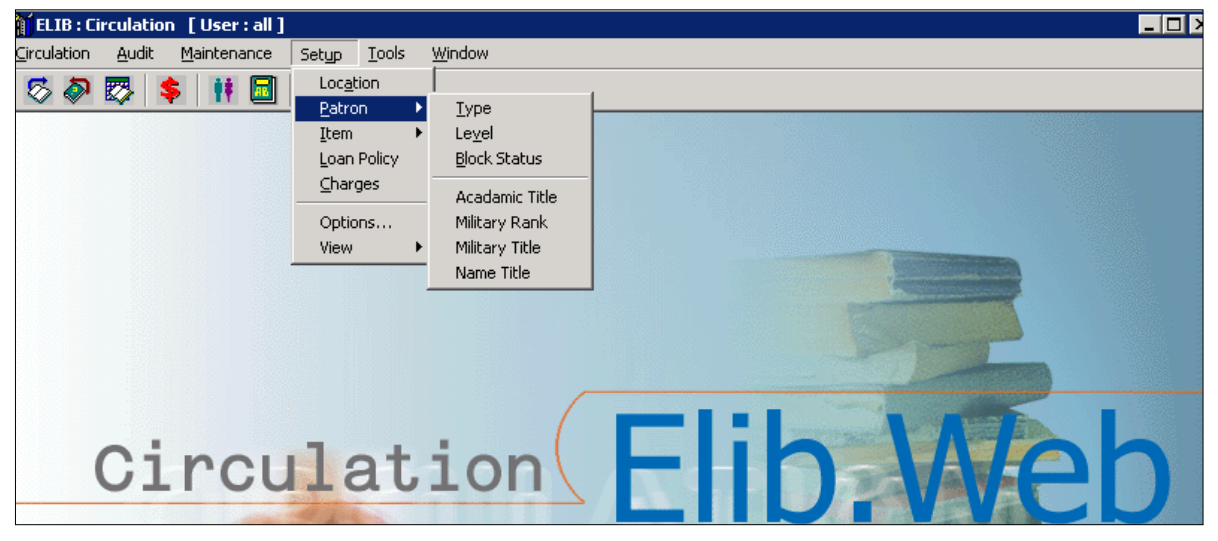

รูปที่ 8 การเลือกเมนูเข้าสู่การทำงานในส่วนของ Setup Patron Type)

| י ע    | ע         |             |        |      |       |
|--------|-----------|-------------|--------|------|-------|
| v a    | e<br>ع    | <u>ل</u> ا  | -      |      | e I   |
| ขบบท 2 | ຈາການນຈະນ | เรากกหาเาจอ | Patron | Tyne | ดงราเ |
| 018112 | 011188001 |             | 1 auon | rype | паап  |

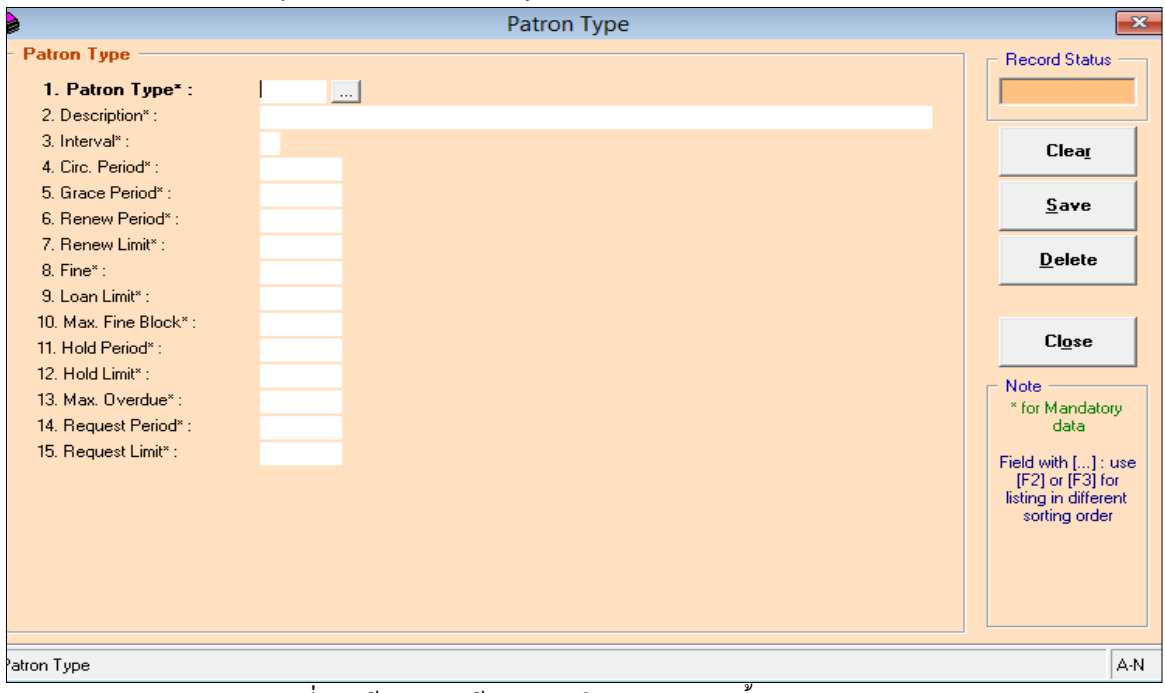

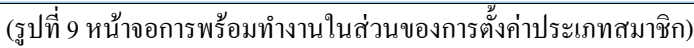

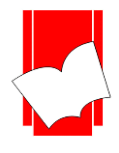

จากหน้าจอ Patron Type นี้จะปรากฏฟอร์มการกำหนดประเภทของสมาชิกขึ้น โดยมีรายละเอียดดังต่อไปนี้

| 1.  | Patron Type*         | คือ            | การกำหนครหัสของสมาชิกแต่ละประเภท ใส่ได้ทั้งตัวเลขและตัวอักษร (ทั้งไทยและ          |
|-----|----------------------|----------------|-----------------------------------------------------------------------------------|
|     |                      |                | อังกฤษ) แต่ต้องไม่เกิน 5 อักขระ                                                   |
| 2.  | Description*         | คือ            | ราขละเอียดหรือคำอธิบาขของสมาชิกแต่ละประเภท ตามรหัสในข้อ 1                         |
| 3.  | Interval*            | คือ            | การกำหนดหน่วยของเวลาในการยืมคืนว่าต้องการให้เป็นแบบใด โดยมีให้เลือกระหว่าง        |
|     |                      |                | D (Day) คือการกำหนดหน่วยของเวลาให้เป็นวัน                                         |
|     |                      |                | T (Time) คือการกำหนดหน่วยให้เป็นช่วงเวลา                                          |
|     |                      |                | ซึ่งโดยทั่วไปจะกำหนดให้เป็น D เพราะแต่ละห้องสมุดให้บริการขืมคืนโดยนับเป็นวัน      |
| 4.  | Circ. Period*        | คือ            | การกำหนดระขะเวลาการขึมของสมาชิกแต่ละประเภทว่าต้องการให้ขึมเป็นระขะเวลา            |
|     |                      |                | เท่าไร โดยให้กำหนดเป็นตัวเลข                                                      |
| 5.  | Grace Period*        | คือ            | ระยะเวลาที่ยืดหยุ่นให้สมาชิกแต่ละประเภทสามารถลืนเกินกำหนดโดยไม่กิดก่าปรับ         |
|     |                      |                | โดยให้กำหนดเป็นตัวเลขตามระยะเวลาของวันที่ต้องการยืดหยุ่น ทั้งนี้หากไม่มี          |
|     |                      |                | การขีดหขุ่นให้ใส่เป็น 0                                                           |
| 6.  | <b>Renew Period*</b> | คือ            | ระยะเวลาที่ให้สมาชิกสามารถยืมทรัพยากรในแต่ละรายการต่อได้ว่าเป็นระยะเวลา           |
|     |                      |                | เท่าไร โดยให้กำหนดเป็นตัวเลขตามระยะเวลาของวันที่ต้องการให้ยืมของสมาชิกแต่ละ       |
|     |                      |                | ประเภท ตามนโยบายห้องสมุค ทั้งนี้สามารถใส่จำนวนวันได้ตั้งแต่ 1 เป็นต้นไป แต่หาก    |
|     |                      |                | ไม่ต้องการให้สมาชิกประเภทนี้ขึมต่อให้ใส่ Renew Period เป็น 0                      |
| 7.  | Renew Limit*         | คือ            | จำนวนครั้งที่สมาชิกแต่ละประเภทสามารถยืมต่อได้ในระยะเวลา Renew Period ข้างต้น      |
|     |                      |                | โดยให้กำหนดเป็นตัวเลขตามจำนวนครั้งที่ให้ยืมต่อของสมาชิกแต่ละประเภท ตาม            |
|     |                      |                | นโยบายห้องสมุด ทั้งนี้สามารถใส่จำนวนครั้งได้ตั้งแต่ 1 ครั้งเป็นต้นไป แต่ในกรณีที่ |
|     |                      |                | กำหนดRenewPeriod เป็น 0 คือไม่ต้องการให้ขึมต่อ จำเป็นต้องกำหนด Renew Limit        |
|     |                      |                | เป็น 0 ด้วย                                                                       |
| 8.  | Fine *               | คือ            | จำนวนค่าปรับในกรณีที่สมาชิกคืนทรัพยากรเกินกำหนดว่ามีค่าปรับเท่าไรในแต่ละ          |
|     |                      |                | รายการ สามารถกำหนดได้ตั้งแต่ 0 เป็นต้นไป ในกรณีที่ห้องสมุดไม่ต้องการคิดก่าปรับ    |
|     |                      |                | ให้ไส่เป็น 0                                                                      |
| 9.  | Loan Limit*          | คือ            | จำนวนทรัพยาการที่ให้สมาชิกในประเภทนั้นยืมสูงสุดจำนวนเล่ม (7 เล่ม/คน)              |
|     | 0 ในกรณี <i>โ</i>    | 1ให้ยื         | มทรัพยากรได้โดยไม่จำกัดจำนวนให้ใส่เป็น –1                                         |
|     | 0 ในกรณี <i>โ</i>    | ู่<br>1สมา     | ชิกประเภทนี้ไม่อนุญาตให้ยืมทรัพยากรให้ใส่เป็น 0                                   |
|     | 0 ในกรณีที           | <b>้</b> ให้ยื | มปกติ ให้ใส่ตัวเลขของจำนวนทรัพยากรนั้น                                            |
| 10. | Max. Fine Bloc       | k*คือ          | จำนวนเงินก่าปรับสูงสุดที่ห้องสมุดกำหนดไว้ให้สมาชิกในแต่ละประเภท ซึ่งในกรณี        |
|     |                      |                | ที่สมาชิกยังก้างก่าปรับจะยังสามารถยืม - คืนทรัพยากร ได้ตามปกติแต่หากสมาชิก        |
|     |                      |                | ท่านใดที่มีรายการค่าปรับสูงถึงจำนวน Max. Fine Block ที่ตั้งไว้ ก็จะไม่สามารถทำ    |
|     |                      |                | การยืมทรัพยากร ใด้อีก ทั้งนี้ จะต้องชำระค่าปรับเสียก่อน                           |
| 11. | Hold Period*         | คือ            | ระยะเวลาที่ให้สมาชิกสามารถจองหนังสือได้ กำหนคระยะเวลาเป็น <b>จำนวนวัน</b><br>"    |
|     |                      |                | สามารถใส่จำนวนวันได้ตั้งแต่ 1 เป็นต้นไป ถ้าไม่กำหนดระยะเวลาในการจอง ต้องใส่ 0     |

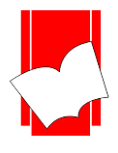

- Hold Limit\* คือ จำนวนเล่มที่ให้สมาชิกสามารถจองหนังสือได้เป็นจำนวนกี่เล่ม สามารถใส่จำนวนเล่มได้
   ตั้งแต่ 1 เป็นต้นไป แต่ถ้าไม่อนุญาตให้ทำการจอง ต้องใส่ 0
- 13. Max Overdue\* คือ รายการจำนวนทรัพยากรเกินกำหนดเป็นจำนวนวัน ถึงห้ามยืม
  - ในกรณีที่ให้ยืมทรัพยากรได้โดยไม่จำกัดวันให้ใส่เป็น –1
  - O ในกรณีที่สมาชิกประเภทนี้ไม่อนุญาตให้เกินกำหนด 0
  - ในกรณีที่ให้ยืมปกติ ให้ใส่ตัวเลขของจำนวนทรัพยากรนั้น
- Request Period\* คือ จำนวนเวลาที่ให้สมาชิกร้องขององรายการทรัพยากรตัวเล่มได้ กำหนดระยะเวลา
   เป็นจำนวนวัน สามรารถใส่จำนวนวันได้ตั้งแต่ 1 เป็นต้นไป แต่ถ้าไม่กำหนดระยะเวลา
   ในการให้จองต้องใส่เป็น 0
  - Request Limit\* คือ จำนวนเล่มที่ให้สมาชิกสามารถร้องขององทรัพยากรได้เป็นจำนวนกี่เล่ม สามารถใส่ จำนวนเล่มได้ ตั้งแต่ 1 เป็นต้นไป แต่ถ้าไม่อนุญาตให้ทำการงองต้องใส่เป็น 0

Record Status คือส่วนที่บอกถึงสถานะของรายการ หรือรหัสที่ผู้ปฏิบัติงานกำหนคไว้ในระบบ เช่น New คือ เป็น รายการใหม่ที่ยังไม่มีการบันทึกไว้ในระบบ Existing คือ รายการหรือรหัสนั้นๆ ที่มีอยู่ในระบบหรือเคยถูกบันทึกไว้ใน ระบบแล้ว

| ปุ่ม Clear  | คือ | ปุ่มที่ใช้ยกเลิกการทำงาน                               |
|-------------|-----|--------------------------------------------------------|
| ปุ่ม Save   | คือ | ปุ่มที่ใช้ในการบันทึกข้อมูลต่างๆลงในระบบ               |
| ปุ่ม Delete | คือ | ปุ่มที่ใช้ในการลบประเภทของสมาชิกที่ได้กำหนดไว้         |
| ปุ่ม Close  | คือ | ปุ่มที่ใช้ปิดหน้าจอการทำงานในส่วนของ Setup Patron Type |

<u>หมายเหตุ :</u> ในส่วนของแบบฟอร์มการกำหนดค่าในส่วนของ Patron นั้นในข้อที่มีเครื่องหมาย \* ตามหลัง หมายความ ว่า For Mandatory Data คือ จำเป็นต้องใส่ข้อมูลในส่วนที่มีเครื่องหมาย \* มิเช่นนั้นจะไม่สามารถจัดเก็บข้อมูลนั้นเข้า ระบบได้

- ขั้นที่ 3 ให้ผู้ปฏิบัติงานกำหนดค่าในช่องต่างๆ ในแบบฟอร์ม โดยเมื่อกำหนดรหัสของ Patron Type ในช่องแรกแล้ว ให้กด Enter และให้สังเกตใน Record Status ด้านมุมขวาบนให้ขึ้นว่า New จากนั้นจึงเริ่มใส่รายละเอียดใน ส่วนต่อไป
- ขั้นที่ 4 เมื่อใส่รายละเอียดในแบบฟอร์มกรบทุกช่องแล้วกลิก Save เพื่อทำการบันทึก

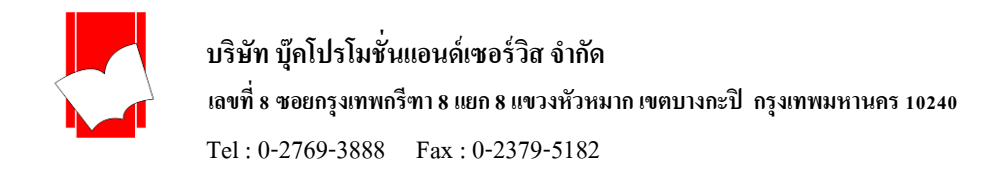

# <u>ตัวอย่างการตั้งค่าประเภทสมาชิก (Patron Type)</u>

| Patron Type 💌                  |                                                           |                                          |  |  |  |
|--------------------------------|-----------------------------------------------------------|------------------------------------------|--|--|--|
| Patron Type                    |                                                           | - Record Status                          |  |  |  |
| 1. Patron Type* :              | 02                                                        | New                                      |  |  |  |
| 2. Description* :              | นักเรียน                                                  |                                          |  |  |  |
| 3. Interval* :                 | D                                                         | Clear                                    |  |  |  |
| 4. Circ. Period* :             | 7                                                         |                                          |  |  |  |
| 5. Grace Period* :             | 0                                                         | Sava                                     |  |  |  |
| 6. Renew Period* :             | 3                                                         | <u> </u>                                 |  |  |  |
| 7. Renew Limit* :              | 5                                                         | Dalaha                                   |  |  |  |
| 8. Fine* :                     | 2                                                         | Delete                                   |  |  |  |
| 9. Loan Limit* :               | 5                                                         |                                          |  |  |  |
| 10. Max. Fine Block* :         | 50                                                        |                                          |  |  |  |
| 11. Hold Period* :             | 5                                                         | Close                                    |  |  |  |
| 12. Hold Limit* :              | 3                                                         | - Note                                   |  |  |  |
| 13. Max. Overdue* :            | 0                                                         | * for Mandatory                          |  |  |  |
| 14. Request Period* :          | 5                                                         | data                                     |  |  |  |
| 15. Request Limit* :           | 3                                                         | Field with [ 1: use                      |  |  |  |
|                                |                                                           | [F2] or [F3] for<br>listing in different |  |  |  |
|                                |                                                           | sorting order                            |  |  |  |
|                                |                                                           |                                          |  |  |  |
|                                |                                                           |                                          |  |  |  |
|                                |                                                           |                                          |  |  |  |
|                                |                                                           |                                          |  |  |  |
| Maximum Request (items) : From | Maximum Request (items) : From 0 to N (0 for Not Allowed) |                                          |  |  |  |

(รูปที่ 10 แสดงตัวอย่างการตั้งค่าสมาชิก พร้อมกำหนดสิทธิการยืมทรัพยากร)

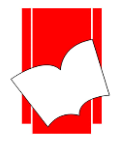

<u>การกำหนดระดับของสมาชิก (Setup Patron Level)</u> เป็นการกำหนดสิทธิในการขืมทรัพขากรละเอียดยิ่งขึ้น อีกระดับหนึ่ง กล่าวคือ นอกจากจะกำหนดสิทธิตามประเภทของสมาชิกแล้ว ขังมีการแบ่งเป็นระดับด้วย แต่ในกรณีที่ ห้องสมุคมีนโยบายการขืม - คืนที่ไม่สลับซับซ้อนมากนัก คือ ไม่ต้องการแบ่งประเภทของสมาชิกโดยละเอียด ก็ไม่จำเป็น ที่จะต้องกำหนดระดับของสมาชิกนี้ได้

<u>การกำหนคระดับของสมาชิก (Setup Patron Level)</u> มีขั้นตอน ดังนี้

ขั้นที่ 1 เลือกเมนู Setup เลือก Patron เลือก Level คังรูป

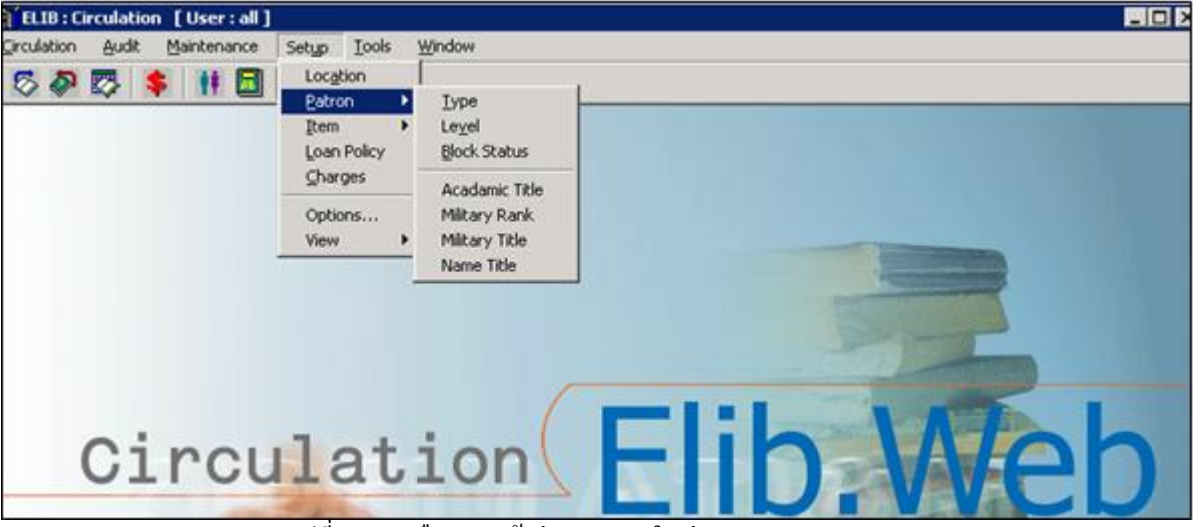

(รูปที่ 11 การเลือกเมนูเข้าสู่การทำงานในส่วนของ Setup Patron Level)

ขั้นที่ 2 จากนั้นจะปรากฎหน้าจอ Patron Level คังรูป

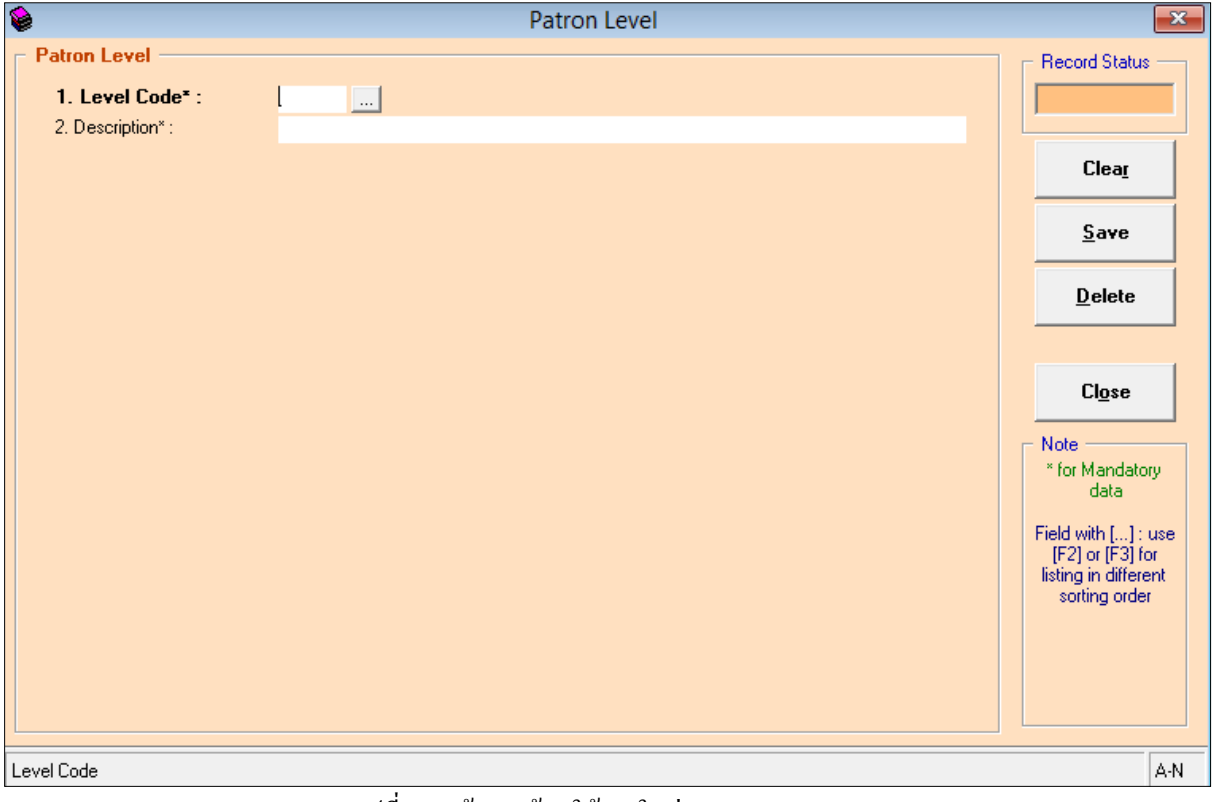

(รูปที่ 12 หน้าจอพร้อมใช้งานในส่วนของ Patron Level)

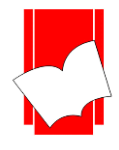

้จากหน้าจอการทำงานนี้ จะปรากฏแบบฟอร์มและปุ่มคำสั่งต่างๆ ซึ่งมีรายละเอียดดังนี้

| • | Level Code* | คือ | การกำหนครหัสของสมาชิกแต่ละระดับ ซึ่งสามารถกำหนคได้ทั้งตัวเลขและตัวอักษร |
|---|-------------|-----|-------------------------------------------------------------------------|
|   |             |     | (ทั้งอักษรไทยและอังกฤษ) ไม่เกิน 5 อักขระ                                |

- Description\* คือ รายละเอียดของสมาชิกแต่ละระดับนั้น โดยใส่ข้อมูลได้ไม่เกิน 50 อักขระ
- Record Status คือ ส่วนที่บอกถึงสถานะของรายการ หรือรหัสที่ผู้ปฏิบัติงานกำหนดไว้ในระบบ เช่น New คือ รายการใหม่ที่ยังไม่มีการบันทึกไว้ในระบบ
  - Existing คือ ราขการหรือรหัสนั้นๆ มีอยู่ในระบบหรือเคยถูกบันทึกไว้ในระบบแล้ว
- ปุ่ม Clear ดือ ปุ่มที่ใช้ยกเลิกการทำงาน
- ปุ่ม Save คือ ปุ่มที่ใช้ในการบันทึกข้อมูลต่างๆลงในระบบ
- ปุ่ม Delete คือ ปุ่มที่ใช้ในการลบระดับของสมาชิกที่ได้กำหนดไว้
- ปุ่ม Close คือ ปุ่มที่ใช้ปิดหน้าจอการทำงานในส่วนของ Setup Patron Level

<u>หมายเหตุ :</u> ในส่วนของแบบฟอร์มการกำหนดค่าในส่วนของ Patron นั้นในข้อที่มีเครื่องหมาย \* ตามหลัง หมายความว่า For Mandatory Data คือ จำเป็นต้องใส่ข้อมูลในส่วนที่มีเครื่องหมาย \* มิเช่นนั้นจะไม่สามารถจัดเก็บข้อมูล นั้นเข้าระบบได้

- ขั้นที่ 3 กรอกข้อมูลลงในส่วนต่างๆ โดยเริ่มต้นที่ข้อ 1 รหัสของระดับสมาชิก (Level Code) เมื่อใส่รหัสเรียบร้อยแล้ว กดEnter ให้สังเกต Record Status มุมขวาบนว่าจะเป็นสีเขียวและขึ้นเป็น New Status จากนั้นให้ใส่รายละเอียด ของระดับสมาชิกนั้นในช่อง Description ในกรณีที่ห้องสมุด มีนโยบายที่จะไม่กำหนดระดับของสมาชิก คือจะแบ่งเฉพาะประเภทเท่านั้น ในส่วนของการตั้งก่าระดับสมาชิกนี้ ให้กำหนดระดับของสมาชิกไว้เพียง ระดับเดียว คือ ไม่ระบุ ดังตัวอย่าง
- ขั้นที่ 4 เมื่อใส่กรอกรายละเอียดครบทั้งสองส่วนแล้ว คลิก Save ระบบจะทำการจัดเก็บข้อมูลที่ผู้ปฏิบัติงานได้ตั้งก่าไว้ จากนั้นจะทำการขึ้นหน้าจอพร้อมปฏิบัติงานใหม่โดยอัตโนมัติ

# <u>ตัวอย่างการตั้งค่าระดับของสมาชิก</u>

#### ตัวอย่างที่ 1 Level Code : COM : ฝ่ายคอมพิวเตอร์ Description ตัวอย่างที่ 2 Level Code : BAS : คณะพาณิชยศาสตร์และการบัญชี Description กรณีที่ไม่ต้องการกำหนดระดับของสมาชิก ให้ระบุว่า ดังตัวอย่าง เช่น <u>ตัวอย่างที่ 1</u> Level Code : NON : ไม่ระบุ Description ตัวอย่างที่ 2 Level Code : NON Description : Non Level

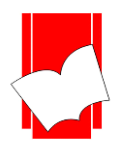

บริษัท บุ๊คโปรโมชั่นแอนด์เซอร์วิส จำกัด

เลขที่ 8 ซอยกรุงเทพกรีฑา 8 แยก 8 แขวงหัวหมาก เขตบางกะปี กรุงเทพมหานคร 10240

Tel: 0-2769-3888 Fax: 0-2379-5182

| 6                 | Patron Level     | <b>×</b>                                |
|-------------------|------------------|-----------------------------------------|
| - Patron Level    |                  | Record Status                           |
| 1. Level Code* :  | СОМ              | New                                     |
| 2. Description* : | ฝ่ายคอมพิวเตอร์[ |                                         |
|                   |                  | Clea <u>r</u>                           |
|                   |                  | Save                                    |
|                   |                  |                                         |
|                   |                  | Delete                                  |
|                   |                  |                                         |
|                   |                  | Close                                   |
|                   |                  |                                         |
|                   |                  | * for Mandatory                         |
|                   |                  | data                                    |
|                   |                  | Field with [] : use<br>[F2] or [F3] for |
|                   |                  | listing in different<br>sorting order   |
|                   |                  |                                         |
|                   |                  |                                         |
|                   |                  |                                         |

(รูปที่ 13 การตั้งค่าระดับของสมาชิก กำหนครหัสเป็น COM และรายละเอียค คือ ฝ่ายคอมพิวเตอร์)

| ۱                |                                   | Patron Level | <b>×</b>                                                                         |
|------------------|-----------------------------------|--------------|----------------------------------------------------------------------------------|
| Patr             | on Level                          |              | - Record Status                                                                  |
| <b>1</b> .<br>2. | . Level Code* :<br>Description* : | NO           | Existing                                                                         |
|                  |                                   |              | Clea <u>r</u>                                                                    |
|                  |                                   |              | <u>S</u> ave                                                                     |
|                  |                                   |              | <u>D</u> elete                                                                   |
|                  |                                   |              |                                                                                  |
|                  |                                   |              | Cl <u>o</u> se                                                                   |
|                  |                                   |              | Note<br>* for Mandatory<br>data                                                  |
|                  |                                   |              | Field with [] : use<br>[F2] or [F3] for<br>listing in different<br>sorting order |
|                  |                                   |              |                                                                                  |
|                  |                                   |              |                                                                                  |

(รูปที่ 14 ตัวอย่างกรณีไม่ต้องการตั้งค่าระดับของสมาชิก กำหนดรหัสเป็น Non และรายละเอียด คือ Non Level เป็นต้น)

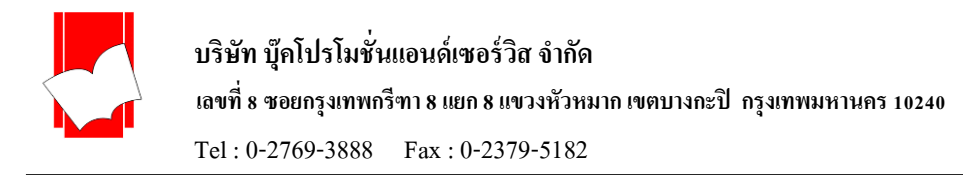

<u>การกำหนดสถานะป้องกันการยืมออก (Setup Block Status)</u> การกำหนดสถานะป้องกันการยืมออก เป็น การกำหนดรหัสและคำอธิบายสำหรับการป้องกันการยืมออกของสมาชิก ว่าสมาชิกแต่ละคนไม่สามารถยืมออกได้ด้วย สาเหตุใด เช่น กรณีสมาชิกแจ้งกับทางห้องสมุดว่าทำบัตรสมาชิกหาย บรรณารักษ์จึงมากำหนดในส่วนของทะเบียน สมาชิกในช่อง Block Status ว่า สมาชิกท่านนี้ทำบัตรสมาชิกหาย (ทั้งนี้จะต้องทำการตั้งก่าในส่วนของBlock Statusนี้ก่อน) หากมีผู้อื่นนำบัตรสมาชิกท่านนั้นมายืมหนังสือ Block Status ที่บรรณารักษ์กำหนดไว้ก็จะปรากฏขึ้น และผู้ที่นำบัตรมาใช้ บริการนั้น ก็จะไม่สามารถยืมหนังสือได้ เป็นต้น ซึ่งการตั้งก่าในส่วนนี้จะเชื่อมโยงกับการลงทะเบียนสมาชิก (Maintenance Patron) ดังจะอธิบายต่อไปในคู่มือฉบับนี้

<u>การกำหนดสถานะป้องกันการขึมออก (Setup Block Status)</u> มีขั้นตอน ดังนี้ เถือกเมนู Setup เถือก Patron เถือก Block Status ดังรูป

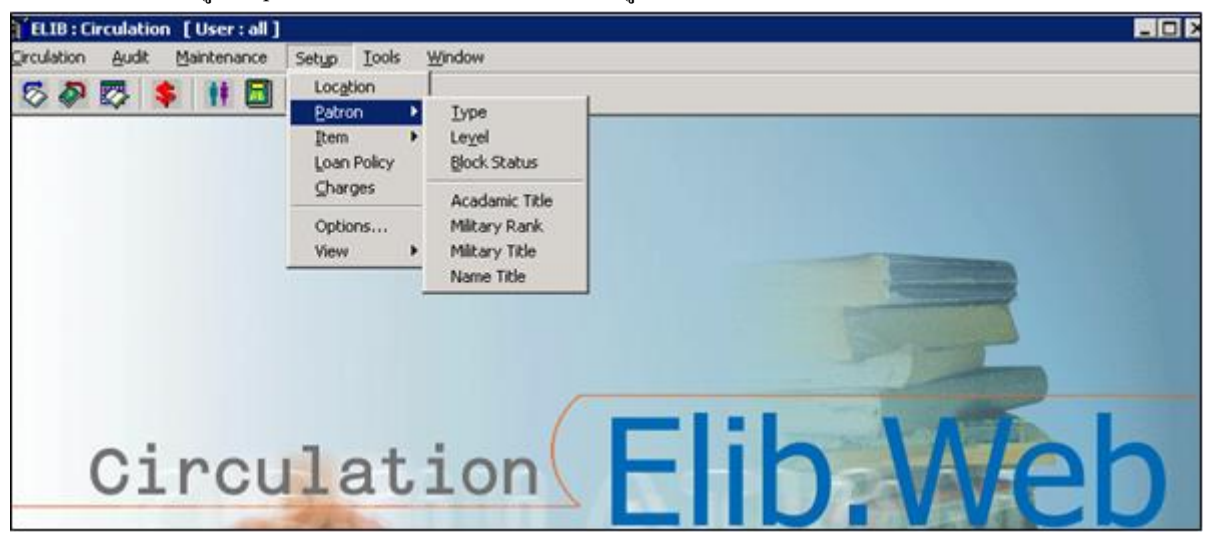

(รูปที่ 15 การเลือกเมนูเข้าสู่การทำงานในส่วนของ Block Status)

ขั้นที่ 2 จากนั้นจะปรากฎหน้าจอ Patron Block Status ดังรูป

ขั้นที่ 1

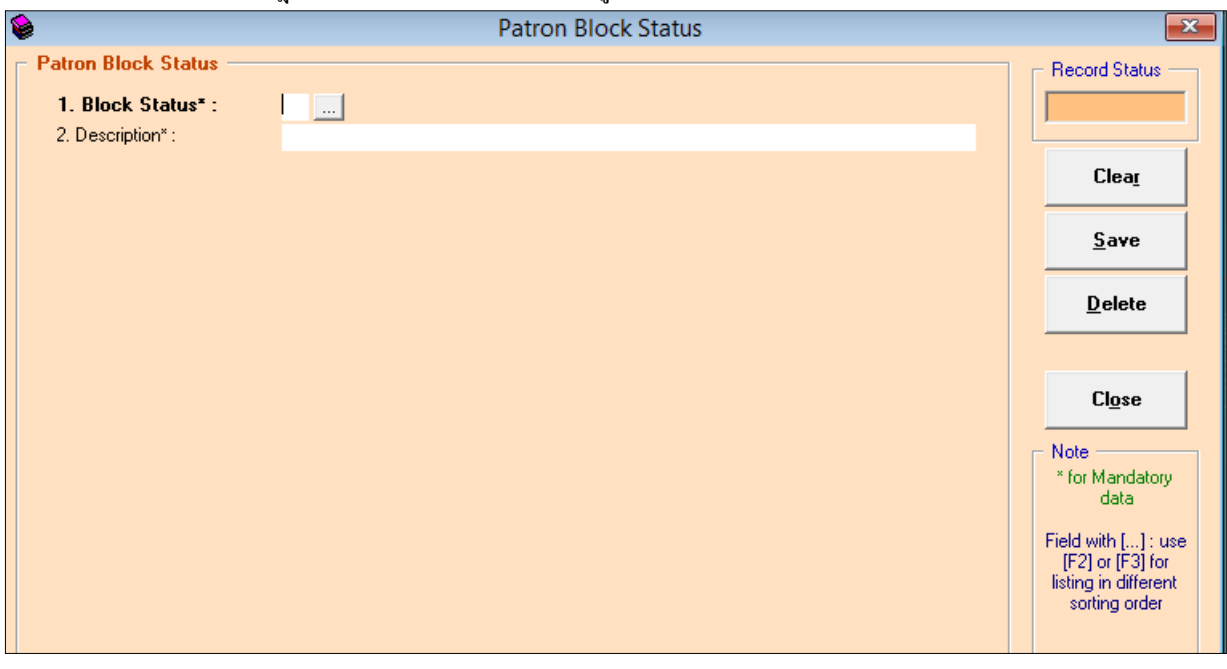

(รูปที่ 16 หน้าจอการทำงานของ Setup patron Block Status)

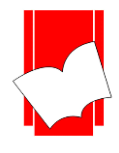

จากหน้าจอการทำงานนี้ จะปรากฏแบบฟอร์มและปุ่มกำสั่งต่างๆ ซึ่งมีรายละเอียคคังนี้

- Block Status\* คือ ให้กำหนดรหัสของสถานะป้องกัน ซึ่งสามารถกำหนดได้ทั้งตัวเลขและตัวอักษร (ทั้งอักษรไทยและอังกฤษ) ไม่เกิน 2 อักขระ
- Description\* คือ ให้ใส่รายละเอียดของรหัสสถานะป้องกันนั้น โดยใส่ข้อมูลได้ไม่เกิน 50 อักขระ
- Record Status คือ ส่วนที่บอกถึงสถานะของรายการ หรือรหัสที่ผู้ปฏิบัติงานกำหนดไว้ในระบบ เช่น New คือ รายการใหม่ที่ยังไม่มีการบันทึกไว้ในระบบ

Existing คือ รายการ หรือ รหัสนั้นๆ ที่มีอยู่ในระบบหรือเคยถูกบันทึกไว้ในระบบแล้ว

- ปุ่ม Clear คือ ปุ่มที่ใช้ยกเลิกการทำงาน
- ปุ่ม Save คือ ปุ่มที่ใช้ในการบันทึกข้อมูลต่างๆลงในระบบ
- ปุ่ม Delete คือ ปุ่มที่ใช้ในการลบระดับของสมาชิกที่ได้กำหนดไว้
- ปุ่ม Close คือ ปุ่มที่ใช้ปิดหน้าจอการทำงานในส่วนของ Setup Patron Level

<u>หมายเหตุ :</u> ในส่วนของแบบฟอร์มการกำหนดค่าในส่วนของ Patron นั้นในข้อที่มีเครื่องหมาย \* ตามหลัง หมายกวามว่า For Mandatory Data คือ จำเป็นต้องใส่ข้อมูลในส่วนที่มีเครื่องหมาย \* มิเช่นนั้นจะไม่สามารถจัดเก็บข้อมูล นั้นเข้าระบบได้

- ขั้นที่ 3 จากนั้นให้กรอกข้อมูลลงในแบบฟอร์มที่กำหนด โดยเริ่มจากการใส่รหัสของสถานะป้องกัน จากนั้น กด Enter ให้สังเกต Record Status มุมขวาบนจะเป็นสีเขียวและขึ้นว่า New
- ขั้นที่ 4 เมื่อใส่กรอกรายละเอียดครบทั้งสองส่วนแล้ว คลิก Save ระบบจะทำการจัดเก็บข้อมูลที่ผู้ปฏิบัติงานได้ตั้งก่าไว้ จากนั้นจะทำการขึ้นหน้าจอพร้อมปฏิบัติงานใหม่โดยอัตโนมัติ

<u>ตัวอย่างการตั้งค่าสถานะป้องกัน Patron Block Status</u>

<u>ตัวอย่างที่ 1</u>

Block Status : 01 Description : ทำบัตรสมาชิกหาย

| ۵                     | Patron Block Status | ×                       |
|-----------------------|---------------------|-------------------------|
| - Patron Block Status |                     | Record Status           |
| 1. Block Status* :    | 01 🛄                | Existing                |
| 2. Description* :     | ทำบัตรสมาชิกราย     |                         |
|                       |                     | Clea <u>r</u>           |
|                       |                     | Save                    |
|                       |                     | <u>D</u> elete          |
|                       |                     |                         |
|                       |                     | Cl <u>o</u> se          |
|                       |                     | Note                    |
|                       |                     | ^ for Mandatory<br>data |
|                       |                     | Field with [] : use     |

(รูปที่ 17 ตัวอย่างการตั้งก่า Block Status โดยกำหนดรหัสเป็น DA และรายละเอียดเป็น ทำหนังสือชำรุด

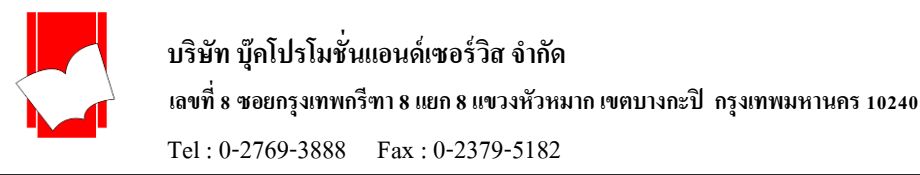

<u>การกำหนดตำแหน่งทางวิชาการ (Acadamic Title)</u> เป็นการกำหนดตำแหน่งทางวิชาการของสมาชิกในระบบ ลงทะเบียนสมาชิก (Maintenanec Patron) สามารถนำมาแสดงในระบบงานสมาชิกสำหรับงานบริการยืม-คืน (Patron Information)

<u>การกำหนดตำแหน่งทางวิชาการ (Acadamic Title)</u> มีขั้นตอน ดังนี้

ขั้นที่ 1 เลือกเมนู Setup เลือก Patron เลือก Acadamic Title ดังรูป

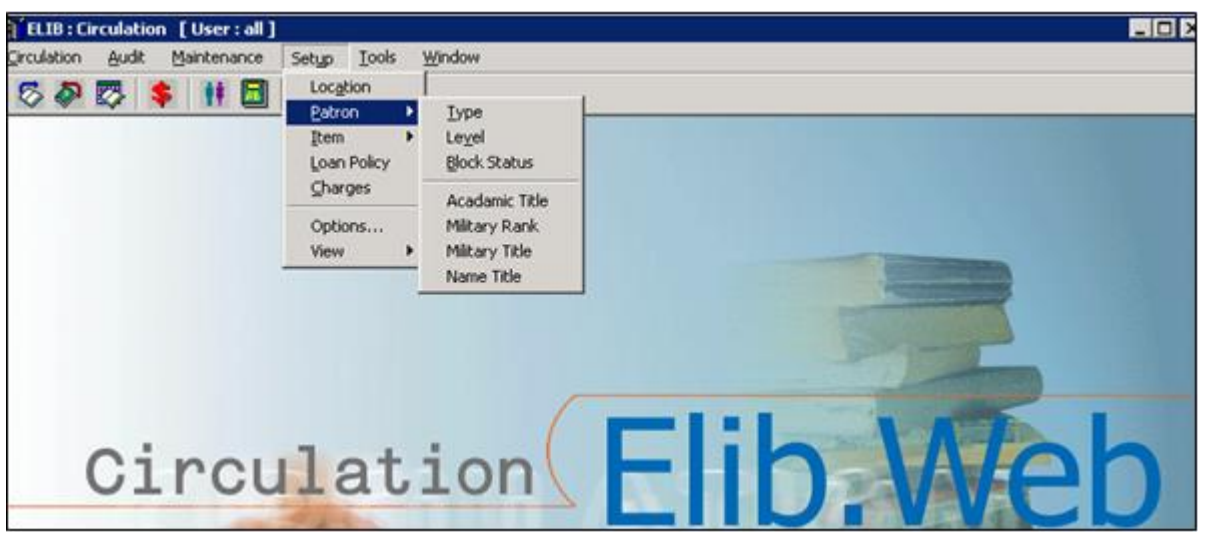

(รูปที่ 18 การเลือกเมนูเข้าสู่การทำงานในส่วนของ Setup Patron Acadamic Title)

ขั้นที่ 2 จากนั้นจะปรากฎหน้าจอ Acadamic Title คังรูป

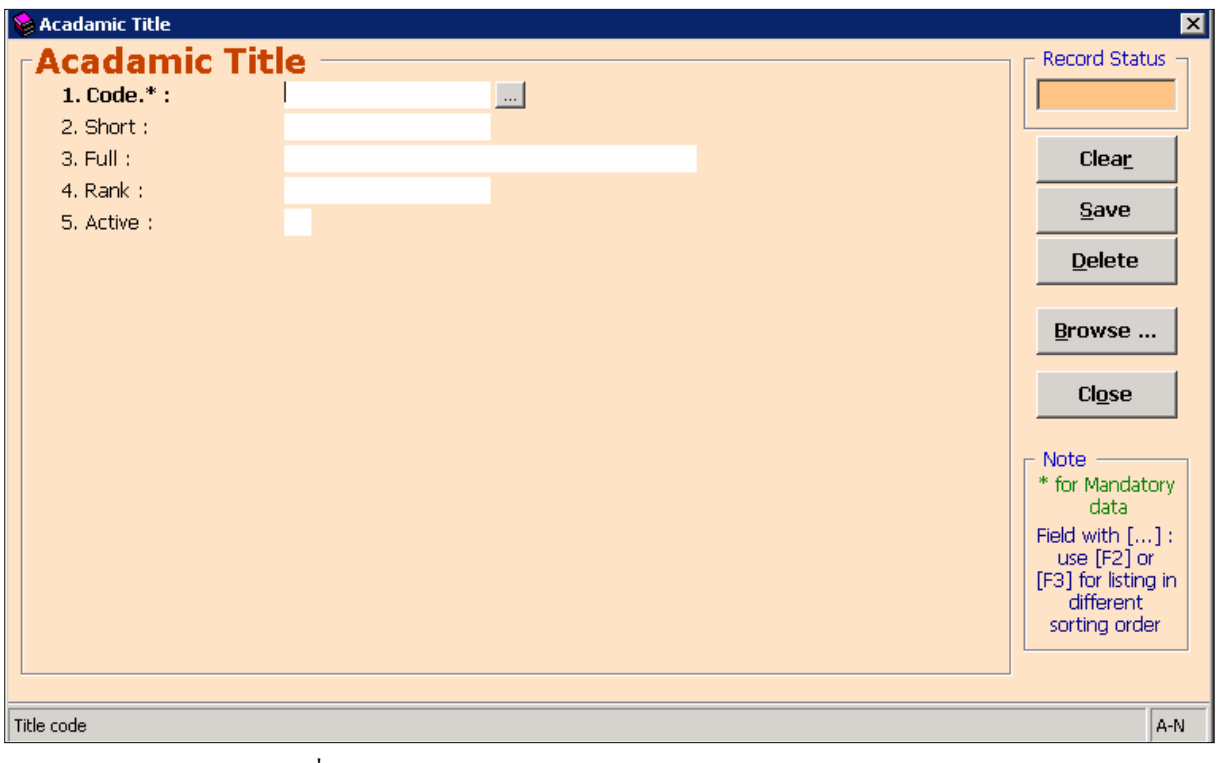

(รูปที่ 19หน้าจอพร้อมใช้งานในส่วนของ Setup Patron Acadamic Title )

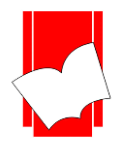

้จากหน้าจอการทำงานนี้ จะปรากฏปแบบฟอร์มและปุ่มกำสั่งต่างๆ ซึ่งมีรายละเอียคคังนี้

| • | Code.*          | de.* คือ การกำหนดรหัสตำแหน่งทางวิชาการของสมาชิก ซึ่งสามาถกำหนดได้ทั้งตัวเลขและตัวเ |         | หนครหัสตำแหน่งทางวิชาการของสมาชิก ซึ่งสามาถกำหนคได้ทั้งตัวเลขและตัวอักษร   |
|---|-----------------|------------------------------------------------------------------------------------|---------|----------------------------------------------------------------------------|
|   |                 |                                                                                    | (อักษร  | ใทยและอังกฤษ) ไม่เกิน 50 อักขระ                                            |
| • | Short           | คือ                                                                                | การกำเ  | หนดชื่อย่อตำแหน่งทางวิชาการ ซึ่งสามารถกำหนดได้ทั้งตัวเลขและตัวอักษร        |
|   |                 |                                                                                    | (อักษร  | ใทยและอังกฤษ) ไม่เกิน 50 อักขระ                                            |
| • | Full            | คือ                                                                                | การกำ   | หนดชื่อเต็มของตำแหน่งทางวิชาการ ซึ่งสามารถกำหนดได้ทั้งตัวเลขและตัวอักษร    |
|   |                 |                                                                                    | (อักษร  | ใทยและอังกฤษ) ได้ไม่เกิน 255 อักขระ                                        |
| • | Rank            | คือ                                                                                | การจัด  | ลำดับของระดับตำแหน่งทางวิชาการ ซึ่งสามารถกำหนดได้ทั้งตัวเลขและตัวอักษร     |
|   |                 |                                                                                    | (อักษร  | ใทยและอังกฤษ) ไม่เกิน 50 อักขระ                                            |
| • | Active          | คือ                                                                                | การกำเ  | หนดใช้งานตำแหน่งทางวิชาการในระบบงานลงทะเบียนสมาชิก โดยมีให้เลือกระหว่าง    |
|   |                 |                                                                                    | 0 : Exc | lude คือ การกำหนดปิดการใช้งาน                                              |
|   |                 |                                                                                    | 1 : Inc | lude in selection box คือ การกำหนดเปิดการใช้งาน                            |
| • | Record          | Status                                                                             | คือ     | ส่วนที่บอกถึงสถานะของราขการ หรือรหัสที่ผู้ปฏิบัติงานกำหนดไว้ในระบบ เช่น    |
|   |                 |                                                                                    |         | New คือ ราขการใหม่ที่ยังไม่มีการบันทึกไว้ในระบบ                            |
|   |                 |                                                                                    |         | Existing คือ ราขการหรือรหัสนั้นๆ มีอยู่ในระบบหรือเกขถูกบันทึกไว้ในระบบแล้ว |
| • | ปุ่ม Clea       | ır                                                                                 | คือ     | ปุ่มที่ใช้ยกเลิกการทำงาน                                                   |
| • | ปุ่ม Save       | e                                                                                  | คือ     | ปุ่มที่ใช้ในการบันทึกข้อมูลต่างๆลงในระบบ                                   |
| • | ปุ่ม Dele       | ete                                                                                | คือ     | ปุ่มที่ใช้ในการลบระดับของสมาชิกที่ได้กำหนดไว้                              |
| • | ปุ่ม Browse คือ |                                                                                    | คือ     | ปุ่มที่ใช้สำหรับสืบค้นรายการตำแหน่งทางวิชาการ โดยใช้ชื่อย่อหรือชื่อเต็ม    |
| • | ปุ่ม Clos       | se                                                                                 | คือ     | ปุ่มที่ใช้ปิดหน้าจอการทำงานในส่วนของ Setup Patron Acadamic Title           |
|   | หมายเห          | ต : ในส่ว                                                                          | นของแบ  | บฟอร์มการกำหนุดค่าในส่วนของ Patron นั้นในข้อที่มีเครื่องหมาย * ตามหลัง     |

<u>หมายเหตุ</u> : ในส่วนของแบบฟอร์มการกำหนดค่าในส่วนของ Patron นั้นในข้อที่มีเครื่องหมาย \* ตามหลัง หมายความว่า For Mandatory Data คือ จำเป็นต้องใส่ข้อมูลในส่วนที่มีเครื่องหมาย \* มิเช่นนั้นจะไม่สามารถ จัดเก็บข้อมูลนั้นเข้าระบบได้

- ขั้นที่ 3 จากนั้นให้กรอกข้อมูลลงในแบบฟอร์มที่กำหนด โดยเริ่มจากการใส่รหัสของสถานะป้องกัน จากนั้น กด Enter ให้สังเกต Record Status มุมขวาบนจะเป็นสีเขียวและขึ้นว่า New
- ขั้นที่ 4 เมื่อใส่กรอกรายละเอียดครบทั้งสองส่วนแล้ว คลิก Save ระบบจะทำการจัดเก็บข้อมูลที่ผู้ปฏิบัติงานได้ ตั้งก่าไว้ จากนั้นจะทำการขึ้นหน้าจอพร้อมปฏิบัติงานใหม่โดยอัตโนมัติ

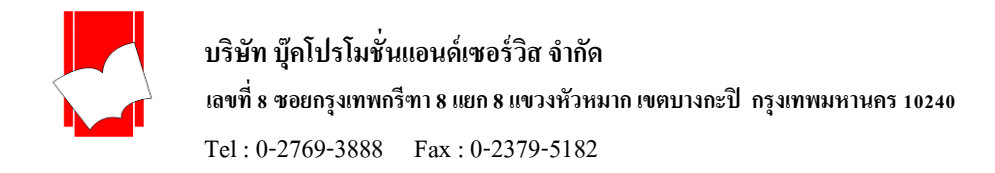

Acadamic Title X Record Status Acadamic Title សទា Existing 1. Code.\* : ... **ม**ศ. 2. Short : ผู้ช่วยศาสตราจารย์ 3. Full : Clea<u>r</u> 3 4. Rank : <u>S</u>ave 1 5. Active : Delete Browse ... Close Note \* for Mandatory data Field with [...] : use [F2] or [F3] for listing in different sorting order A-N Title code

<u>ตัวอย่างการตั้งค่าตำแหน่งทางวิชาการ(Acadamic Title)</u>

(รูปที่ 20 การตั้งก่าตำแหน่งทางวิชาการ (Acadamic Title) กำหนดให้รหัสเป็น Code : ผศ, ชื่อย่อทางวิชาการเป็น Short : ผศ., ชื่อเต็มทางวิชการเป็น Full: ผู้ช่วยศาสตราจารย์, จัดลำดับการแสดงผลเป็นลำดับที่3 คือ Rank:3, กำหนดให้แสดงผลในงาน สมาชิกกำหนดให้เป็น Active:1 )

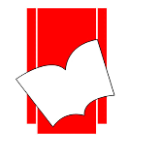

<u>การกำหนดลำดับชั้นยศทางการทหาร (Military Rank)</u> เป็นการกำหนดลำดับชั้นยศทางการทหารซึ่งรองรับการ บันทึกข้อมูลสมาชิกที่มีชั้นยศนำหน้านามสามารถบันทึกชั้นยศได้ทุกเหล่าทัพรวมถึงสถาบันพลเรือน ซึ่งการบันทึกข้อมูล ชั้นยศทางการทหารนี้มีรูปแบบการจัดลำดับข้อมูลอย่างยึดหยุ่น โดยลำดับชั้นยศทางการทหารสามารถนำมาใช้ในระบบ ลงทะเบียนสมาชิก (Maintenance Patron)

<u>การกำหนดลำดับชั้นขศทางการทหาร (Military Rank)</u>มีขั้นตอน ดังนี้

ขั้นที่ 1 เลือกเมนู Setup เลือก Patron เลือก Military Rank ดังรูป

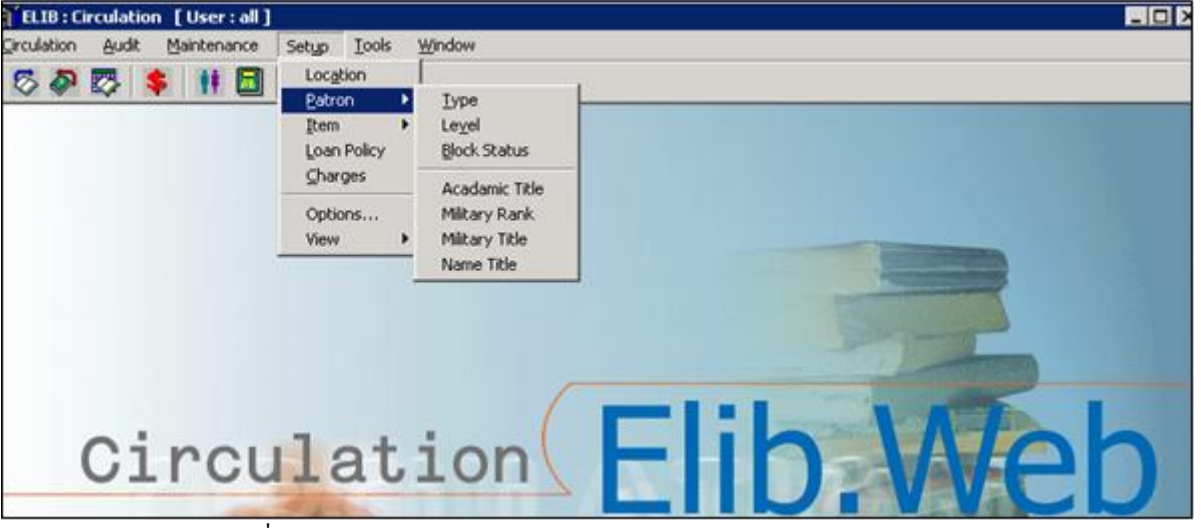

(รูปที่ 21 การเลือกเมนูเข้าสู่การทำงานในส่วนของ Setup Patron Military Rank)

ขั้นที่ 2 จากนั้นจะปรากฎหน้าจอ Military Rank ดังรูป

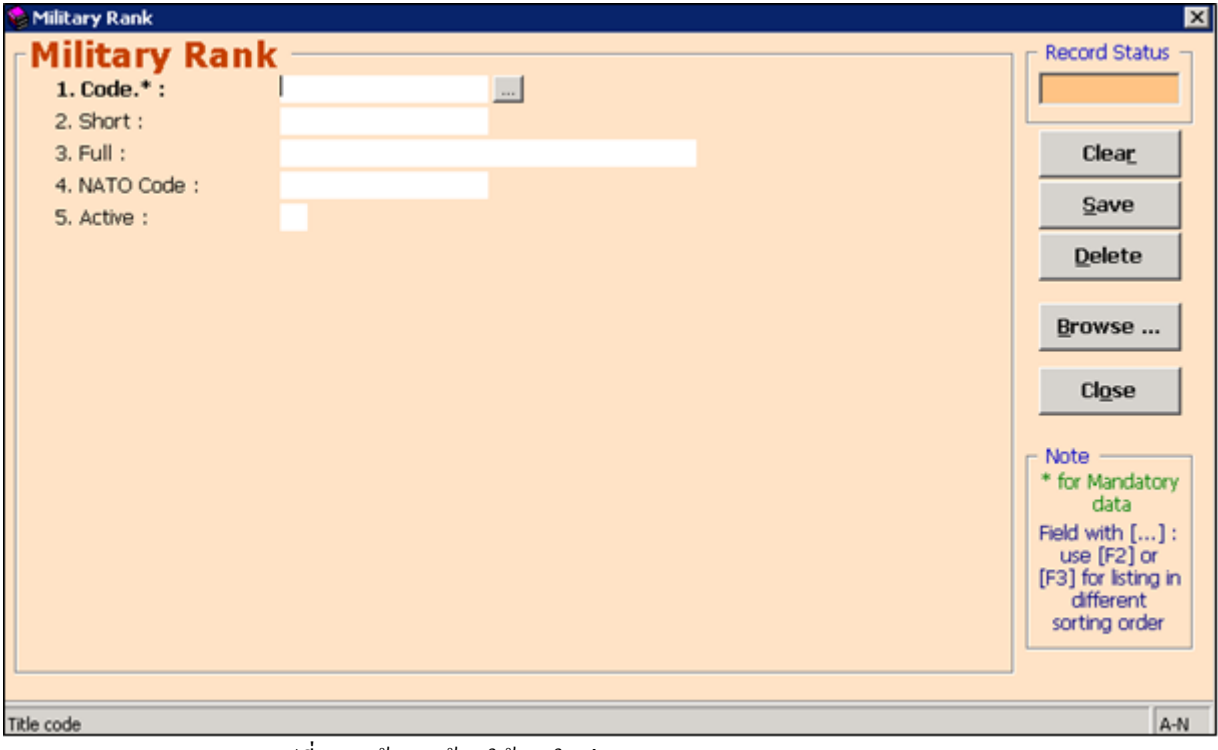

(รูปที่ 22 หน้าจอพร้อมใช้งานในส่วนของ Setup Patron Military Rank)

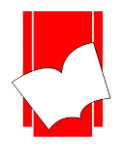

้จากหน้าจอการทำงานนี้ จะปรากฏปแบบฟอร์มและปุ่มกำสั่งต่างๆ ซึ่งมีรายละเอียดดังนี้

| • | Code.*    | คือ      | การกำห               | นครหัสระดับชั้นยศทางการทหาร ซึ่งสามาถกำหนคได้ทั้งตัวเลขและตัวอักษร             |
|---|-----------|----------|----------------------|--------------------------------------------------------------------------------|
|   |           |          | (อักษรไ <sup>ร</sup> | ทยและอังกฤษ) ไม่เกิน 50 อักบระ                                                 |
| • | Short     | คือ      | การกำห               | นดชื่อย่อของชั้นยศนั้นๆ ซึ่งสามารถกำหนดได้ทั้งตัวเลขและตัวอักษร(อักษรไทย       |
|   |           |          | และอังก              | ฤษ) ไม่เกิน 50 อักขระ                                                          |
| • | Full      | คือ      | การกำห               | นคชื่อเต็มของชั้นยศนั้นๆ ซึ่งสามารถกำหนคได้ทั้งตัวเลขและตัวอักษร (อักษรไทย     |
|   |           |          | และอังก              | ฤษ) ได้ไม่เกิน 255 อักขระ                                                      |
| • | NATO C    | Code คือ | การกำห               | นคลำคับชั้นยศตามมาตราฐานของนาโต้ สำหรับบุคลากรทางการทหาร สำหรับ                |
|   |           |          | กองทัพ               | ที่ไม่ใช่เจ้าหน้าที่ ซึ่งสามารถกำหนดได้ทั้งตัวเลขและตัวอักษร(อังกฤษ)ไม่เกิน 50 |
|   |           |          | อักขระ               |                                                                                |
| • | Active    | คือ      | การกำห               | นดใช้งานตำแหน่งในระบบงานลงทะเบียนสมาชิก โดยมีให้เลือกระหว่าง                   |
|   |           |          | 0 : Exclu            | ude คือ การกำหนดปิดการใช้งาน                                                   |
|   |           |          | 1 : Inclu            | ide in selection box คือ การกำหนดเปิดการใช้งาน                                 |
| • | Record S  | Status   | คือ                  | ส่วนที่บอกถึงสถานะของรายการ หรือรหัสที่ผู้ปฏิบัติงานกำหนคไว้ในระบบ เช่น        |
|   |           |          |                      | New คือ รายการใหม่ที่ยังไม่มีการบันทึกไว้ในระบบ                                |
|   |           |          |                      | Existing คือ ราขการหรือรหัสนั้นๆ มีอยู่ในระบบหรือเคยถูกบันทึกไว้ในระบบแล้ว     |
| • | ปุ่ม Clea | r        | คือ                  | ปุ่มที่ใช้ยกเลิกการทำงาน                                                       |
| • | ปุ่ม Save | •        | คือ                  | ปุ่มที่ใช้ในการบันทึกข้อมูลต่างๆลงในระบบ                                       |
| • | ปุ่ม Dele | te       | คือ                  | ปุ่มที่ใช้ในการลบลำคับชั้นยศที่ได้กำหนดไว้                                     |
| • | ปุ่ม Brov | wse      | คือ                  | ปุ่มที่ใช้สำหรับสืบค้นรายการลำคับชั้นยศ โคยใช้ชื่อย่อหรือชื่อเต็มในการค้นหา    |
| • | ปุ่ม Clos | e        | คือ                  | ปุ่มที่ใช้ปิดหน้าจอการทำงานในส่วนของ Setup Patron Military Rank                |

- หมายเหตุ : ในส่วนของแบบฟอร์มการกำหนดค่าในส่วนของ Patron นั้นในข้อที่มีเครื่องหมาย \* ตามหลัง หมายความว่า For Mandatory Data คือ จำเป็นต้องใส่ข้อมูลในส่วนที่มีเครื่องหมาย \* มิเช่นนั้นจะไม่ สามารถจัดเก็บข้อมูลนั้นเข้าระบบได้
- ขั้นที่ 3 จากนั้นให้กรอกข้อมูลลงในแบบฟอร์มที่กำหนด โดยเริ่มจากการใส่รหัสของสถานะป้องกัน จากนั้น กด Enter ให้สังเกต Record Status มุมขวาบนจะเป็นสีเขียวและขึ้นว่า New
- ขั้นที่ 4 เมื่อใส่กรอกรายละเอียดครบทั้งสองส่วนแล้ว คลิก Save ระบบจะทำการจัดเก็บข้อมูลที่ผู้ปฏิบัติงานได้ ตั้งก่าไว้ จากนั้นจะทำการขึ้นหน้าจอพร้อมปฏิบัติงานใหม่โดยอัตโนมัติ

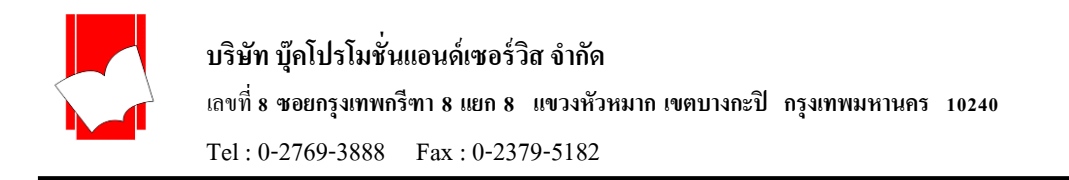

| <u>ตัวอย่างการตั้งค่าลำคับชั้นยศทางการทหาร (Military Rank)</u> |       |  |                         |
|----------------------------------------------------------------|-------|--|-------------------------|
| 😂 Military Rank                                                |       |  | ×                       |
| Military Ran                                                   | k ——— |  | ┌ Record Status ┌       |
| 1. Code.* :                                                    | 4.4   |  | Existing                |
| 2. Short :                                                     | W.N   |  |                         |
| 3. Full :                                                      | พันโท |  | Clea <u>r</u>           |
| 4. NATO Code :                                                 | OF-4  |  | Saug                    |
| 5. Active :                                                    | 1     |  | <u>o</u> ave            |
|                                                                |       |  | Delete                  |
|                                                                |       |  |                         |
|                                                                |       |  | Browse                  |
|                                                                |       |  |                         |
|                                                                |       |  | Cl <u>o</u> se          |
|                                                                |       |  |                         |
|                                                                |       |  | Note                    |
|                                                                |       |  | * for Mandatory<br>data |
|                                                                |       |  | Field with []:          |
|                                                                |       |  | use [F2] or             |
|                                                                |       |  | different               |
|                                                                |       |  | sorting order           |
|                                                                |       |  |                         |
|                                                                |       |  |                         |
| Title code                                                     |       |  | A-N                     |

(รูปที่ 23 การตั้งก่าลำดับชั้นยศทางการทหาร (Military Rank) กำหนดให้รหัสเป็น Code: 4.4, ชื่อย่อลำดับชั้นยศเป็น Short: พ.ท., ชื่อเต็มตามชั้นยศเป็น Full: พันโท, รหัสทางการทหารตามมาตราฐานเป็น NATO Code: OF-4, กำหนดให้แสดงผลใน งานสมาชิกเป็น Active: 1)

คู่มือการปฏิบัติงานระบบห้องสมุดอัตโนมัติ ELIB 22

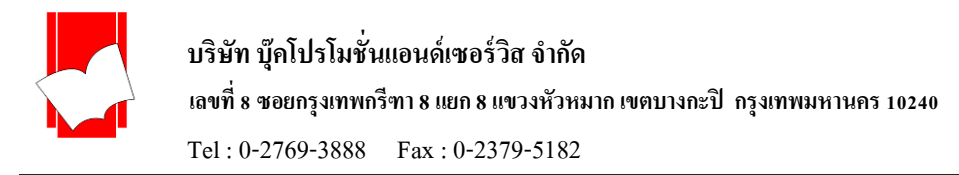

<u>การกำหนดตำแหน่งทางการทหาร (Military Title)</u> เป็นการกำหนดตำแหน่งทางการทหารซึ่งรองรับการบันทึก ข้อมูลสมาชิกที่มีชั้นยสนำหน้านามสามารถบันทึกชั้นยสได้ทุกเหล่าทัพรวมถึงสถาบันพลเรือน ซึ่งการบันทึกข้อมูลชั้นยส ทางการทหารนี้มีรูปแบบการจัดลำคับข้อมูลอย่างยืดหยุ่น โดยลำคับชั้นยสทางการทหารสามารถนำมาใช้ในระบบ ลงทะเบียนสมาชิก (Maintenance Patron) และนำมาแสดงในระบบงานสมาชิกสำหรับงานบริการยืม-คืน (Patron Information)

<u>การกำหนดตำแหน่งทางการทหาร (Military Title</u>) มีขั้นตอน ดังนี้

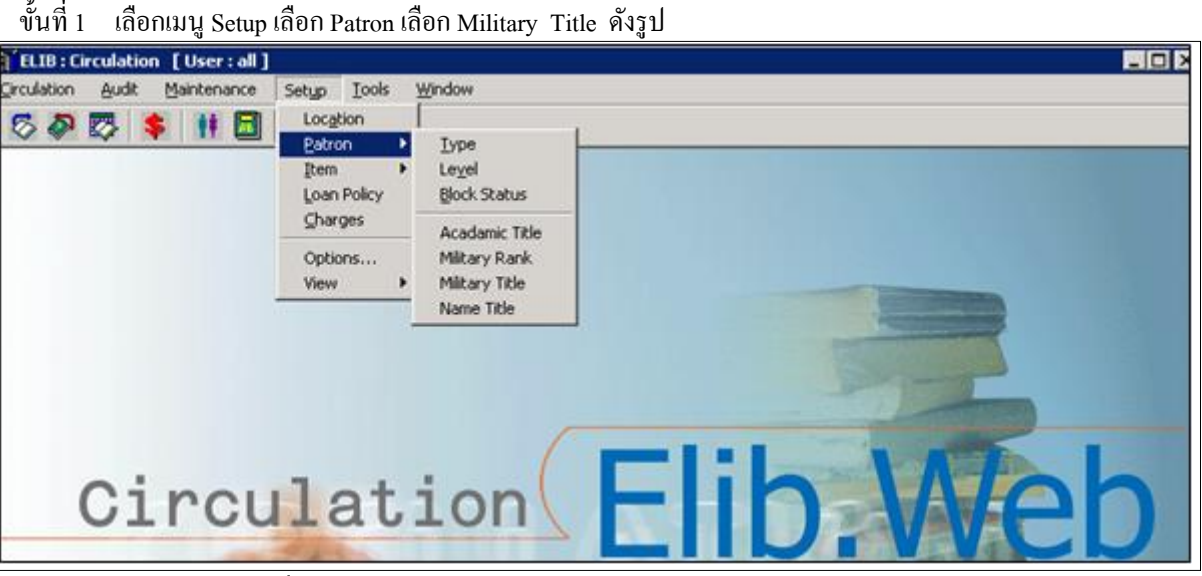

(รูปที่ 24 การเลือกเมนูเข้าสู่การทำงานในส่วนของ Setup Patron Military Title)

ขั้นที่ 2 จากนั้นจะปรากฎหน้าจอ Military Title คังรูป

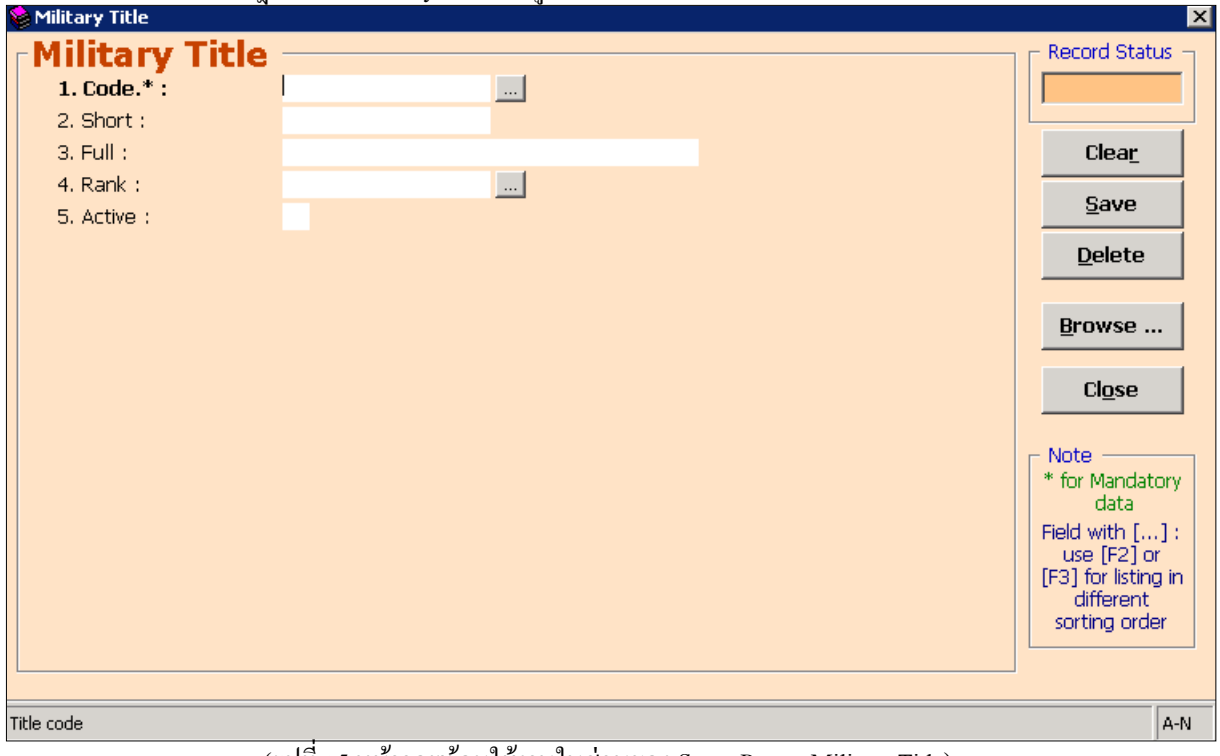

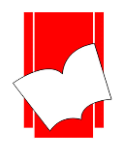

้จากหน้าจอการทำงานนี้ จะปรากฏปแบบฟอร์มและปุ่มกำสั่งต่างๆ ซึ่งมีรายละเอียดดังนี้

|   |           |        |           | · · ·                                                                      |
|---|-----------|--------|-----------|----------------------------------------------------------------------------|
| • | Code.*    | คือ    | การกำห    | นครหัสของตำแหน่งทางการทหาร ซึ่งสามาถกำหนคได้ทั้งตัวเลขและตัวอักษร          |
|   |           |        | (อักษรไ   | ทยและอังกฤษ) ไม่เกิน 50 อักขระ                                             |
| • | Short     | คือ    | การกำห    | นคชื่อย่อตำแหน่งทางการทหาร ซึ่งสามารถกำหนคได้ทั้งตัวเลขและตัวอักษร         |
|   |           |        | (อักษรไ   | ทยและอังกฤษ) ไม่เกิน 50 อักขระ                                             |
| • | Full      | คือ    | การกำห    | นดชื่อเต็มของตำแหน่งทางการทหาร ซึ่งสามารถกำหนดได้ทั้งตัวเลขและตัวอักษร     |
|   |           |        | (อักษรไ   | ทยและอังกฤษ) ได้ไม่เกิน 255 อักงระ                                         |
| • | Rank      | คือ    | การเรียง  | ลำดับตำแหน่งทางการทหาร ซึ่งสามารถกำหนดได้ทั้งตัวเลขและตัวอักษร (อักษรไทย   |
|   |           |        | และอังก   | ฤษ) ไม่เกิน 50 อักขระ                                                      |
| • | Active    | คือ    | การกำห    | นดใช้งานตำแหน่งในระบบงานลงทะเบียนสมาชิก โดยมีให้เลือกระหว่าง               |
|   |           |        | 0 : Excl  | ude คือ การกำหนดปิดการใช้งาน                                               |
|   |           |        | 1 : Inclu | ide in selection box คือ การกำหนดเปิดการใช้งาน                             |
| • | Record    | Status | คือ       | ส่วนที่บอกถึงสถานะของรายการ หรือรหัสที่ผู้ปฏิบัติงานกำหนดไว้ในระบบ เช่น    |
|   |           |        |           | New คือ รายการใหม่ที่ยังไม่มีการบันทึกไว้ในระบบ                            |
|   |           |        |           | Existing คือ ราขการหรือรหัสนั้นๆ มีอยู่ในระบบหรือเกขถูกบันทึกไว้ในระบบแล้ว |
| • | ปุ่ม Clea | ır     | คือ       | ปุ่มที่ใช้ขกเลิกการทำงาน                                                   |
| • | ปุ่ม Save | e      | คือ       | ปุ่มที่ใช้ในการบันทึกข้อมูลต่างๆลงในระบบ                                   |
| • | ปุ่ม Dele | ete    | คือ       | ปุ่มที่ใช้ในการถบตำแหน่งทางการทหารที่ได้กำหนดไว้                           |
| • | ปุ่ม Brov | wse    | คือ       | ปุ่มที่ใช้สำหรับสืบค้นตำแหน่งทางการทหาร ใช้ชื่อย่อหรือชื่อเต็มในการค้นหา   |
| • | ปุ่ม Clos | e      | คือ       | ปุ่มที่ใช้ปัดหน้าจอการทำงานในส่วนของ Setup Patron Military Title           |

- หมายเหตุ : ในส่วนของแบบฟอร์มการกำหนดค่าในส่วนของ Patron นั้นในข้อที่มีเครื่องหมาย \* ตามหลัง หมายความว่า For Mandatory Data คือ จำเป็นต้องใส่ข้อมูลในส่วนที่มีเครื่องหมาย \* มิเช่นนั้นจะไม่ สามารถจัดเก็บข้อมูลนั้นเข้าระบบได้
- ขั้นที 3 จากนั้นให้กรอกข้อมูลลงในแบบฟอร์มที่กำหนด โดยเริ่มจากการใส่รหัสของสถานะป้องกัน จากนั้น กด Enter ให้สังเกต Record Status มุมขวาบนจะเป็นสีเขียวและขึ้นว่า New
- ขั้นที่ 4 เมื่อใส่กรอกรายละเอียดครบทั้งสองส่วนแล้ว คลิก Save ระบบจะทำการจัดเก็บข้อมูลที่ผู้ปฏิบัติงานได้ ตั้งค่าไว้ จากนั้นจะทำการขึ้นหน้าจอพร้อมปฏิบัติงานใหม่โดยอัตโนมัติ

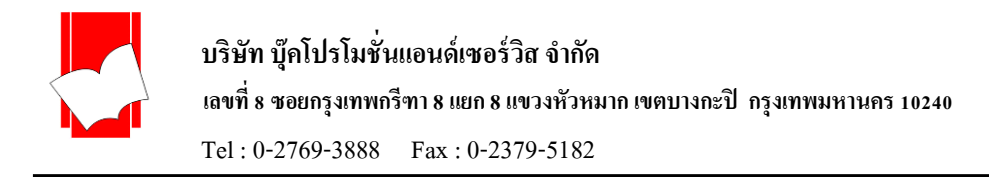

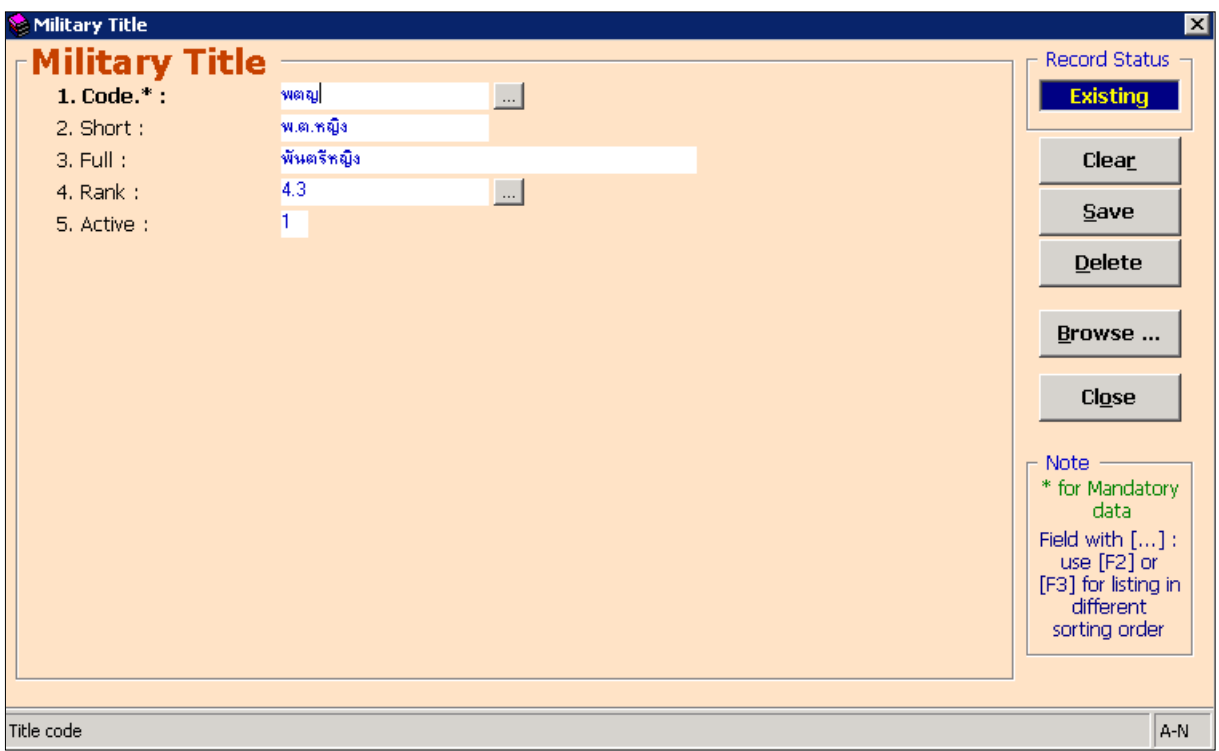

(รูปที่ 26 การตั้งค่าตำแหน่งทางการทหาร (Military Title) กำหนครหัสเป็น Code:พตญ, ชื่อย่อตำแหน่งทางการทหาร Short: พ.ต.หญิง, ชื่อเต็มทางการทหาร Full:พันตรีหญิง, จัดลำดับการแสดงเป็นลำดับที่ 4.3 คือ Rank:4.3, กำหนดให้แสดงผลใน งานสมาชิกเป็น Active:1 )

### <u>ตัวอย่างการตั้งค่าตำแหน่งทางการทหาร (Military Title)</u>

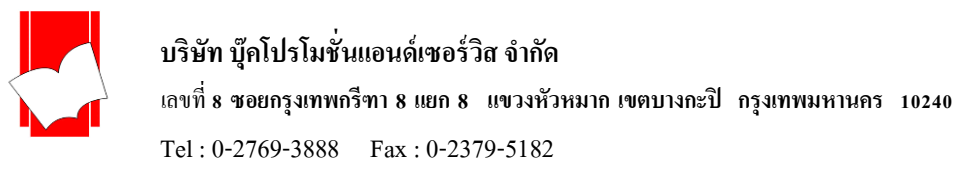

<u>การกำหนดคำนำหน้านาม (Name Title)</u> เป็นการกำหนดคำนำหน้านามของสมาชิกในระบบลงทะเบียนสมาชิก (Add Patron) และนำมาแสดงในระบบงานสมาชิกสำหรับงานบริการยืม-คืน (Patron Information)

<u>การกำหนดคำนำหน้านาม (Name Title</u>) มีขั้นตอน ดังนี้

ขั้นที่ 1 เลือกเมนู Setup เลือก Patron เลือก Name Title คังรูป

| [ELIB: Circulation [User : all] |                                                                             |          |
|---------------------------------|-----------------------------------------------------------------------------|----------|
| Girculation Audit Maintenance S | etyp Iools Window                                                           |          |
| 5 <b>8 5 \$ 11 0</b>            | Locgtion  Eatron Iype Item Level Loan Policy Block Status                   |          |
| _                               | Charges Acadamic Title Options Military Rank View Military Title Name Title |          |
|                                 |                                                                             |          |
| Circu                           | lation                                                                      | ilib.Web |

(รูปที่ 27 การเลือกเมนูเข้าสู่การทำงานในส่วนของ Setup Patron Name Title)

ขั้นที่ 2 จากนั้นจะปรากฎหน้าจอ Name Title คังรูป

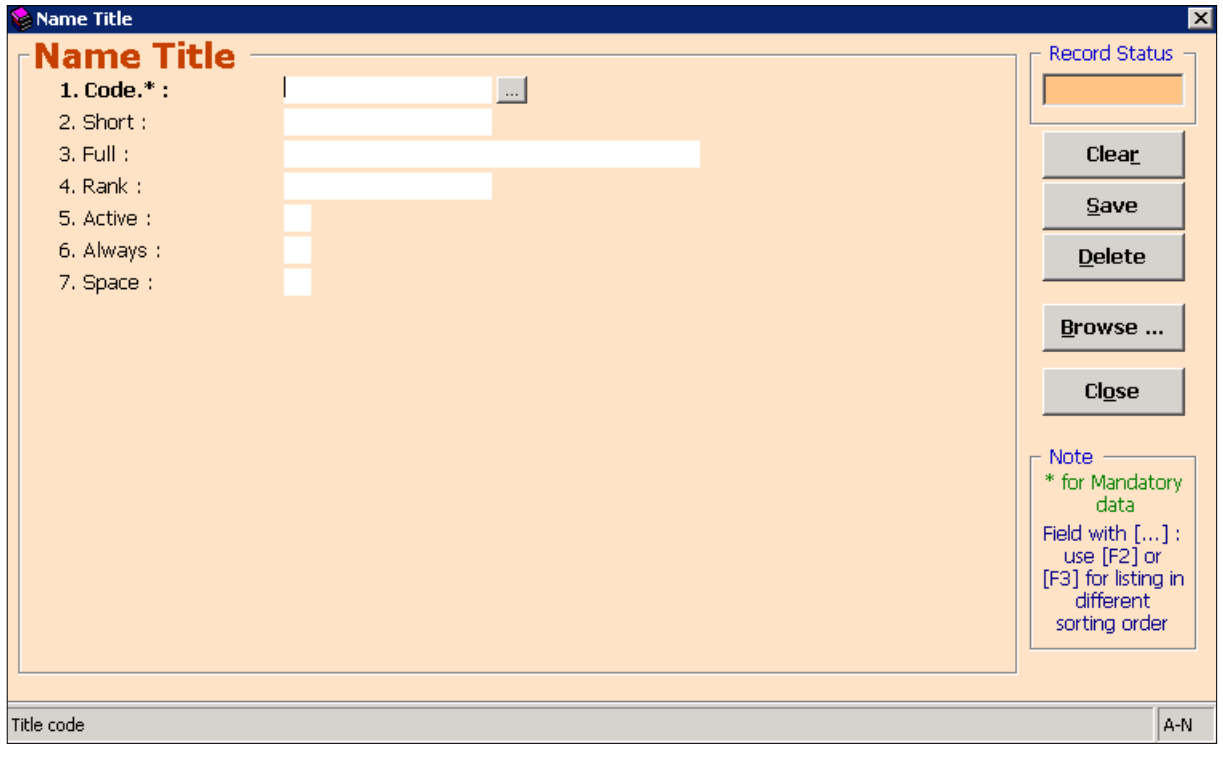

# (รูปที่ 28 หน้าจอพร้อมใช้งานในส่วนของ Setup Patron Name Title)

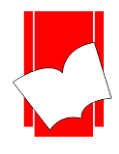

้จากหน้าจอการทำงานนี้ จะปรากฏปแบบฟอร์มและปุ่มกำสั่งต่างๆ ซึ่งมีรายละเอียดดังนี้

|   |                 |        | D0 11 % D0                                                        |                                                                             |  |
|---|-----------------|--------|-------------------------------------------------------------------|-----------------------------------------------------------------------------|--|
| • | Code.*          | คือ    | การกำหนครหัสของกำนำหน้านาม ซึ่งสามาถกำหนคไค้ทั้งตัวเลขและตัวอักษร |                                                                             |  |
|   |                 |        | (อักษรไ                                                           | ทยและอังกฤษ) ไม่เกิน 50 อักขระ                                              |  |
| • | Short           | คือ    | การกำห                                                            | นคคำนำหน้านามแบบย่อ ซึ่งสามารถกำหนคได้ทั้งตัวเลขและตัวอักษร                 |  |
|   |                 |        | (อักษรไ                                                           | ทยและอังกฤษ) ไม่เกิน 50 อักขระ                                              |  |
| • | Full            | คือ    | การกำห                                                            | นคลำนำหน้านามแบบเต็ม ซึ่งสามารถกำหนคไค้ทั้งตัวเลขและตัวอักษร (อักษรไทย      |  |
|   |                 |        | และอังศ                                                           | กฤษ) ใด้ไม่เกิน 255 อักขระ                                                  |  |
| • | Rank            | คือ    | การเรียง                                                          | ลำอันดับคำนำหน้านามซึ่งสามารถกำหนดได้ทั้งตัวเลขและ ตัวอักษร (อักษรไทยและ    |  |
|   |                 |        | อังกฤษ)                                                           | ไม่เกิน 50 อักขระ                                                           |  |
| • | Active          | คือ    | การกำห                                                            | นดใช้งานกำนำหน้านามในระบบงานลงทะเบียนสมาชิก โดยมีให้เลือกระหว่าง            |  |
|   |                 |        | 0 : Excl                                                          | ude                                                                         |  |
|   |                 |        | 1 : Incl                                                          | ude in selection box คือ การกำหนดเปิดการใช้งาน                              |  |
| • | Always          | คือ    | การกำห                                                            | นดการใช้งานคำหน้านามในการออกรายงาน (Report) ที่เกี่ยวกับรายชื่อสมาชิกดังนี้ |  |
|   |                 |        | 0 : Do r                                                          | ot print with other title คือ การกำหนดไม่ใช้งานกำหน้านามในการออกรายงาน      |  |
|   |                 |        | 1 : Awa                                                           | y print คือ การกำหนดใช้งานคำนำหน้านามในการออกราย                            |  |
| • | Space           | คือ    | เป็นการ                                                           | กำหนดช่องว่างหลังกำนำหน้านามกำหนดให้ 1 : Add space befor name               |  |
| • | Record          | Status | คือ                                                               | ส่วนที่บอกถึงสถานะของรายการ หรือรหัสที่ผู้ปฏิบัติงานกำหนดไว้ในระบบ เช่น     |  |
|   |                 |        |                                                                   | New คือ รายการใหม่ที่ยังไม่มีการบันทึกไว้ในระบบ                             |  |
|   |                 |        |                                                                   | Existing คือ รายการหรือรหัสนั้นๆ มีอยู่ในระบบหรือเคยถูกบันทึกไว้ในระบบแล้ว  |  |
| • | ปุ่ม Clea       | ır     | คือ                                                               | ปุ่มที่ใช้ยกเลิกการทำงาน                                                    |  |
| • | ปุ่ม Save       | e      | คือ                                                               | ปุ่มที่ใช้ในการบันทึกข้อมูลต่างๆลงในระบบ                                    |  |
| • | ปุ่ม Dele       | ete    | คือ                                                               | ปุ่มที่ใช้ในการลบคำนำหน้านามที่ได้กำหนดไว้                                  |  |
| • | ปุ่ม Bro        | wse    | คือ                                                               | ปุ่มที่ใช้สำหรับสืบค้นรายการคำนำหน้านาม โดยใช้ชื่อย่อหรือชื่อเต็มในการค้นหา |  |
| • | ่.<br>ปุ่ม Clos | se     | คือ                                                               | ี้<br>ปุ่มที่ใช้ปัดหน้าจอการทำงานในส่วนของ Setup Patron Name Title          |  |

- หมายเหตุ : ในส่วนของแบบฟอร์มการกำหนดค่าในส่วนของ Patron นั้นในข้อที่มีเกรื่องหมาย \* ตามหลัง หมายความว่า For Mandatory Data คือ จำเป็นต้องใส่ข้อมูลในส่วนที่มีเกรื่องหมาย \* มิเช่นนั้นจะไม่ สามารถจัดเก็บข้อมูลนั้นเข้าระบบได้
- ขั้นที่ 3 จากนั้นให้กรอกข้อมูลลงในแบบฟอร์มที่กำหนด โดยเริ่มจากการใส่รหัสของสถานะป้องกัน จากนั้น กด Enter ให้สังเกต Record Status มุมขวาบนจะเป็นสีเขียวและขึ้นว่า New
- ขั้นที่ 4 เมื่อใส่กรอกรายละเอียดครบทั้งสองส่วนแล้ว คลิก Save ระบบจะทำการจัดเก็บข้อมูลที่ผู้ปฏิบัติงานได้ ตั้งค่าไว้ จากนั้นจะทำการขึ้นหน้าจอพร้อมปฏิบัติงานใหม่โดยอัตโนมัติ

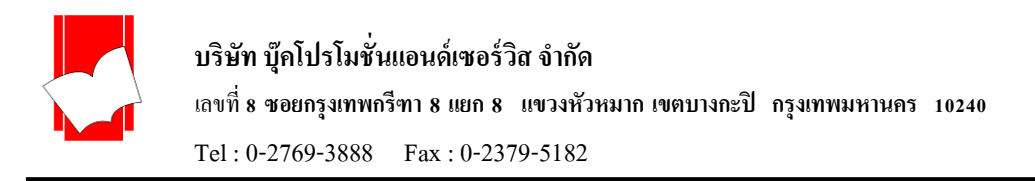

<u>ตัวอย่างการตั้งก่ากำนำหน้านาม (Name Title)</u>

| 🍪 Name Title  |               | ×                   |  |
|---------------|---------------|---------------------|--|
| -Name Title - |               | Record Status       |  |
| 1. Code.* :   | 148           | Existing            |  |
| 2. Short :    | ¥.8.          |                     |  |
| 3. Full :     | พางสาว        | Clea <u>r</u>       |  |
| 4. Rank :     | 1             |                     |  |
| 5. Active :   | 1             | Save                |  |
| 6. Always :   | 1             | Delete              |  |
| 7. Space :    | 1             |                     |  |
|               |               | Browse              |  |
|               |               |                     |  |
|               |               | Close               |  |
|               |               |                     |  |
|               |               | r Note              |  |
|               |               | * for Mandatory     |  |
|               |               | data                |  |
|               |               | use [F2] or         |  |
|               |               | [F3] for listing in |  |
|               |               | sorting order       |  |
|               |               |                     |  |
|               |               |                     |  |
| Title code    | itle code A-N |                     |  |

(รูปที่ 29 การตั้งค่าคำนำหน้านาม (Name Title) กำหนดรหัสเป็น Code:นส, ชื่อย่อคำนำหน้านาม Short:น.ส., ชื่อเต็มคำหน้า นามเป็น Full:นางสาว,จัดลำดับการแสดงผลเป็นลำดับที่ 1 คือ Rank:1,กำหนดให้แสดงผลในงานสมาชิกกำหนดให้เป็น Active:1, กำหนดให้สามารถนำคำนำหน้านามออกรายงานได้กำหนเป็น Always:1,กำหนดให้มีช่องว่างระหว่าชื่อกำหนด เป็น Space:1.)

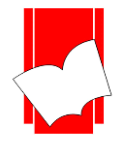

3. การตั้งค่าทรัพยากร (Setup Item) เป็นการกำหนดค่าต่างๆของทรัพยากรที่ให้บริการในห้องสมุด เพื่อแยกสิทธิ การยืม-คืนตามนโยบายของแต่ละห้องสมุด ในส่วนของการตั้งค่าทรัพยากรนี้ สามารถแบ่งการตั้งค่าได้เป็น 5 ประเภทคือ

- การกำหนดประเภทของทรัพยากร (Setup Item Class)
- การกำหนดสถานะของหนังสือ (Setup Item Status)
- การกำหนดชุดของทรัพยากร (Setup Item Collection)
- การกำหนดกลุ่มของทรัพยากร (Setup Item Group)
- การกำหนดหมวดของทรัพยากร (Setup Item Section)

โดยในแต่ละประเภทมีรายละเอียด ดังนี้

<u>การกำหนดประเภทของทรัพยากร (Setup Item Class)</u> เป็นการกำหนดประเภทของทรัพยากรในห้องสมุดว่ามี กี่ประเภท อะไรบ้าง และมีนโยบายให้ยืม-คืนออกได้หรือไม่ หากให้ยืมออกได้ มีระยะเวลา ค่าปรับ และข้อจำกัดอย่างไร ก็ สามารถกำหนดค่าการทำงานได้จากส่วนนี้

<u>การกำหนดประเภทของทรัพยากร</u> มีขั้นตอนดังนี้

ขั้นที่ 1 เลือกเมนู Setup เลือก Item เลือก Class คังนี้

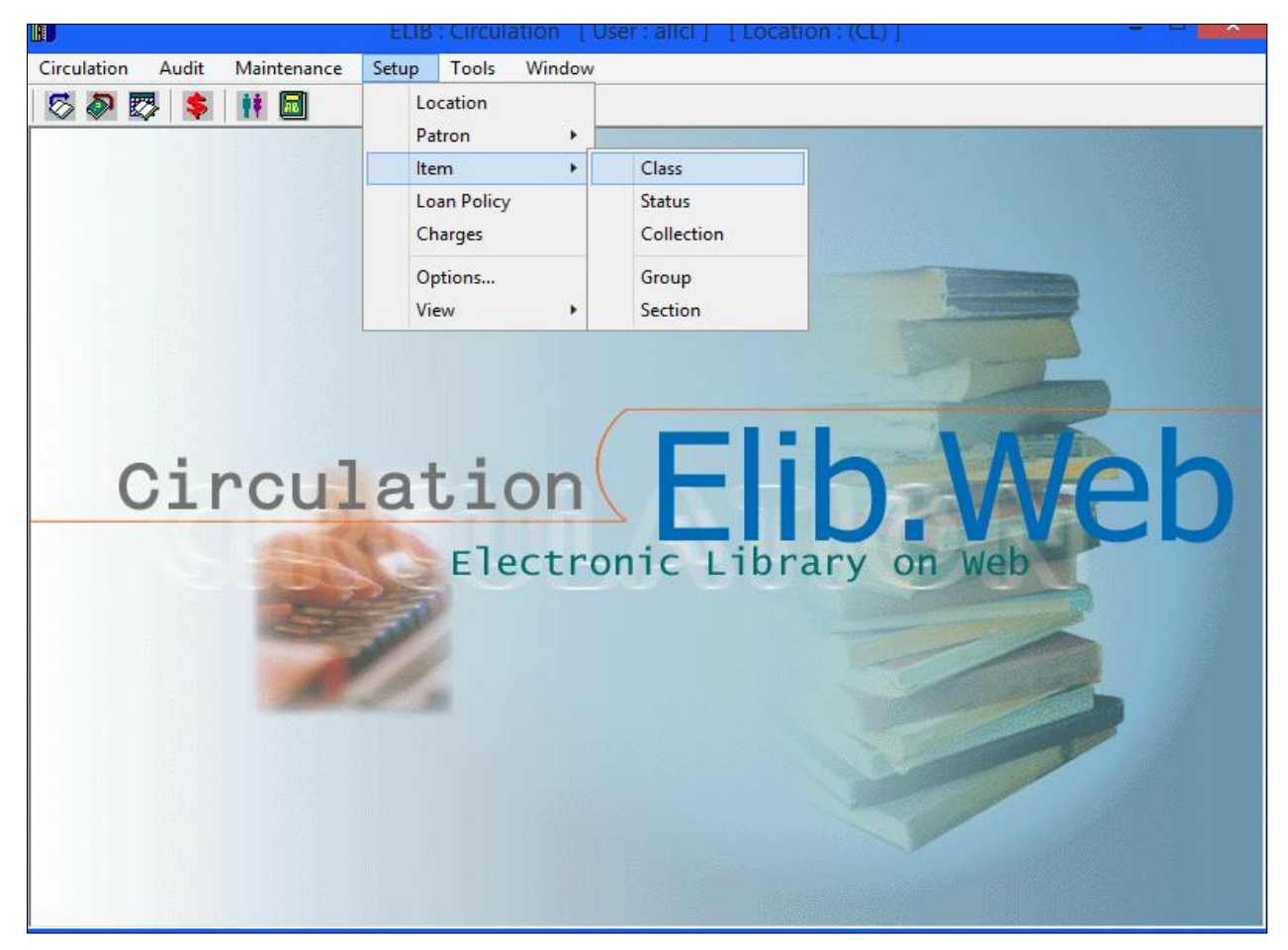

# (รูปที่ 30 การเข้าสู่การทำงานในส่วนของ Setup Item Class)

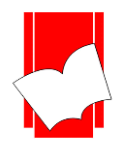

# ขั้นที่ 2 จะปรากฎหน้าจอ Item Class ดังรูป

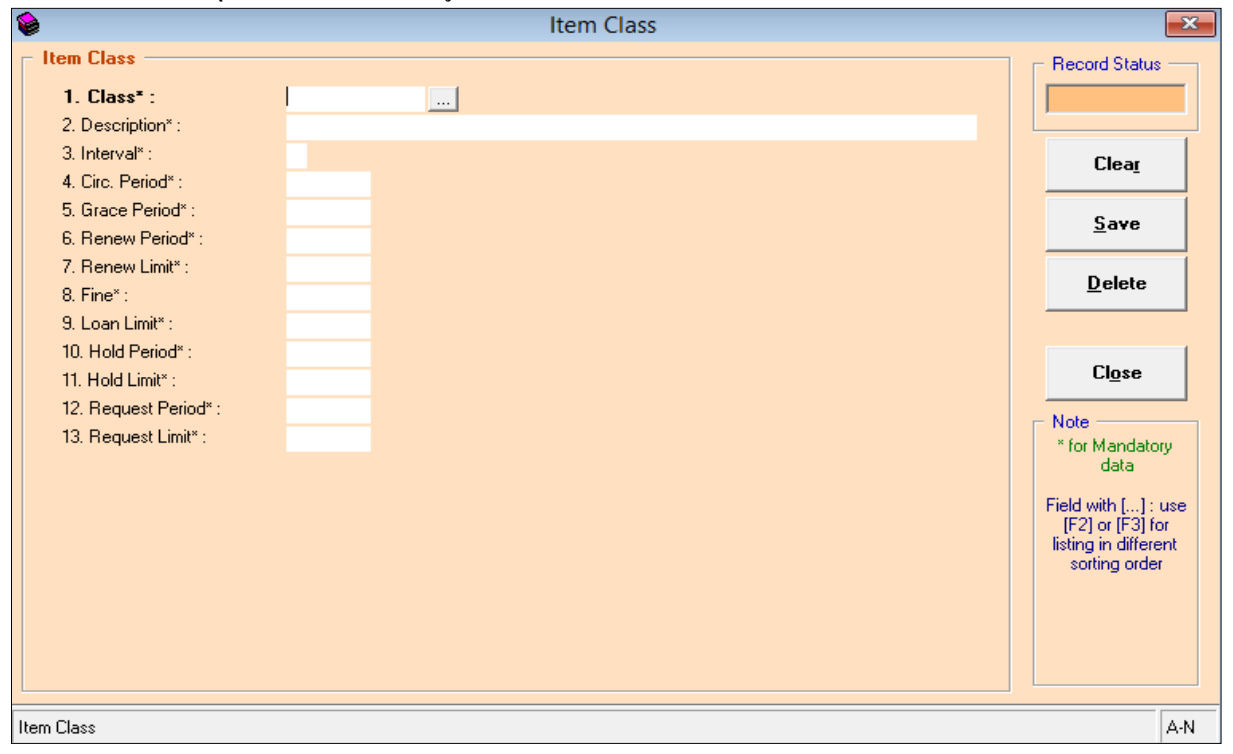

# (รูปที่ 31 หน้าจอการทำงานในส่วนของ Item Class)

้จากหน้าจอ Item Class จะปรากฏฟอร์มการกำหนดประเภทของทรัพยากรขึ้น โดยมีรายละเอียดดังต่อไปนี้

| 1. | Class*               | คือ | การกำหนดรหัสของทรัพยากรแต่ละประเภท ใส่ได้ทั้งตัวเลขและตัวอักษร (ทั้งไทยและ      |
|----|----------------------|-----|---------------------------------------------------------------------------------|
|    |                      |     | อังกฤษ) แต่ต้องไม่เกิน 10 อักขระ                                                |
| 2. | Description*         | คือ | รายละเอียดหรือคำอธิบายของทรัพยากรละประเภท ตามรหัสในข้อ 1                        |
| 3. | Interval*            | คือ | การกำหนดหน่วยของเวลาในการขึ้มคืนว่าต้องการให้เป็นแบบใด โคยมีให้เลือกระหว่าง     |
|    |                      |     | D (Day) คือ การกำหนดหน่วยของเวลาให้เป็นวัน                                      |
|    |                      |     | T (Time) คือ การกำหนดหน่วยให้เป็นช่วงเวลา                                       |
|    |                      |     | แต่โดยทั่วไปจะกำหนดให้เป็น D เพราะแต่ละห้องสมุดให้บริการขึมคืนโดยนับเป็นวัน     |
| 4. | Circ. Period*        | คือ | การกำหนดระขะเวลาการขึมของทรัพขากรแต่ละประเภทว่าต้องการให้ขึมเป็นระขะเวลา        |
|    |                      |     | เท่าไร โดยให้กำหนดเป็นตัวเลข                                                    |
| 5. | Grace Period*        | คือ | ระยะเวลาที่ยืดหยุ่นให้สมาชิกลืนทรัพยากรประเภทนี้ช้าเกินกำหนดโดยไม่กิดก่าปรับ    |
|    |                      |     | โดยให้กำหนดเป็นตัวเลขตามระยะเวลาของวันที่ต้องการยืดหยุ่น ทั้งนี้หากไม่มี        |
|    |                      |     | การขีดหขุ่นให้ใส่เป็น 0                                                         |
| 6. | <b>Renew Period*</b> | คือ | ระยะเวลาที่ให้สมาชิกสามารถยืมทรัพยากรประเภทนี้ต่อได้ว่าเป็นระยะเวลาเท่าไร โดย   |
|    |                      |     | ให้กำหนดเป็นตัวเลขตามระยะเวลาของวันที่ต้องการให้ยืมของทรัพยากรแต่ละประเภท       |
|    |                      |     | ตามนโยบายห้องสมุดทั้งนี้สามารถใส่จำนวนวันได้ตั้งแต่ 1 เป็นต้นไป แต่หากไม่ต้อง   |
|    |                      |     | การให้ทรัพยากรประเภทนี้มีการยืมต่อให้ใส่ Renew Period เป็น 0                    |
| 7. | Renew Limit*         | คือ | จำนวนครั้งที่อนุญาตให้ทรัพยากรประเภทนี้ยืมต่อได้ในระยะเวลา Renew Period ข้างต้น |
|    |                      |     | โดยให้กำหนดเป็นตัวเลขตามจำนวนครั้งที่ให้ยืมต่อของทรัพยากรแต่ละประเภท ตาม        |
|    |                      |     |                                                                                 |

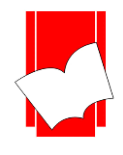

นโยบายห้องสมุด ทั้งนี้สามารถใส่จำนวนครั้งได้ตั้งแต่ 1 ครั้งเป็นต้นไป แต่ในกรณีที่ กำหนด Renew Period เป็น 0 คือไม่ต้องการให้ยืมต่อ จำเป็นต้องกำหนด Renew Limit เป็น 0 ด้วย

- Fine\* คือ จำนวนค่าปรับในกรณีที่สมาชิกคืนทรัพยากรเกินกำหนด ว่ามีค่าปรับรายการละเท่าไร สำหรับทรัพยากรประเภทนี้ สามารถกำหนดได้ตั้งแต่ 0 เป็นต้นไป ในกรณีที่ห้องสมุดไม่ ต้องการคิดค่าปรับ ให้ใส่เป็น 0
- Loan Limit\* คือ จำนวนรวมทั้งหมดของทรัพยากรประเภทนั้นๆ ที่ห้องสมุดอนุญาตให้ยืมออก โดยให้ใส่ เป็นตัวเลขได้ตั้งแต่ –1 ถึงไม่มีที่สิ้นสุด สามารถแบ่งรูปแบบการตั้งค่าได้ ดังนี้
  - ในกรณีที่ให้ยืมทรัพยากรประเภทนี้ได้โดยไม่จำกัดจำนวนให้ใส่เป็น –1
  - O ในกรณีที่ทรัพยากรประเภทนี้ไม่อนุญาตให้ยืมออกให้ใส่เป็น 0
  - ในกรณีที่ให้ยืมปกติ ให้ใส่ตัวเลขของจำนวนทรัพยากรนั้น
- Hold Period\* คือ ระยะเวลาในการจองหนังสือประเภทนั้น กำหนดเป็นระยะเวลาเป็นจำนวนวัน สามารถ ใส่จำนวนวันได้ ตั้งแต่ 1 เป็นต้นไป แต่ถ้าไม่กำหนดระยะเวลาในการจอง ต้องใส่เป็น 0
- 11. Hold Limit\* คือ จำนวนเล่มที่สามารถจองหนังสือประเภทนี้ได้เป็นจำนวนกี่เล่ม สามารถใส่จำนวนวันได้ ตั้งแต่ 1 เป็นต้นไป แต่ถ้าไม่อนุญาตให้ทำการจอง ต้องใส่เป็น 0

**12. Request Period**\* คือ จำนวนเวลาที่ให้สมาชิกร้องขององรายการทรัพยากรตัวเล่มได้ กำหนคระยะเวลา เป็นจำนวนวัน สามรารถใส่จำนวนวันได้ตั้งแต่ 1 เป็นต้นไป แต่ถ้าไม่กำหนคระยะเวลาในการให้งองต้องใส่เป็น 0

13. Request Limit\* คือ จำนวนเล่มที่ให้สมาชิกสามารถร้องขอจองทรัพยากรได้เป็นจำนวนกี่เล่ม สามารถใส่ จำนวนเล่มได้ ตั้งแต่ 1 เป็นต้นไป แต่ถ้าไม่อนุญาตให้ทำการจองต้องใส่เป็น 0 Record Status คือ ส่วนที่บอกถึงสถานะของรายการ หรือรหัสที่ผู้ปฏิบัติงานกำหนดไว้ในระบบ เช่น New คือ เป็นรายการ

Record Status คอ สวนทบอกถงสถานะของรายการ หรอรหสทผูบฏบตงานกาหนด ไว ในระบบ เช่น New คอ เป็นรายการ ใหม่ที่ยังไม่มีการบันทึกไว้ในระบบ Existing คือ รายการหรือรหัสนั้นๆ มีอยู่ในระบบหรือเคยถูกบันทึกไว้ในระบบแล้ว

| ปุ่ม Clear  | คือ | ปุ่มที่ใช้ยกเลิกการทำงาน                              |
|-------------|-----|-------------------------------------------------------|
| ปุ่ม Save   | คือ | ปุ่มที่ใช้ในการบันทึกข้อมูลต่างๆลงในระบบ              |
| ปุ่ม Delete | คือ | ปุ่มที่ใช้ในการลบประเภทของทรัพยากรที่ได้กำหนดไว้      |
| ปุ่ม Close  | คือ | ปุ่มที่ใช้ปิดหน้าจอการทำงานในส่วนของ Setup Item Class |

<u>หมายเหตุ :</u> ในส่วนของแบบฟอร์มการกำหนดค่าในส่วนของ Item นั้นในข้อที่มีเครื่องหมาย \* ตามหลัง หมายความว่าFor Mandatory Data คือ จำเป็นต้องใส่ข้อมูลในส่วนที่มีเครื่องหมาย \* มิเช่นนั้นจะไม่สามารถจัดเก็บข้อมูลนั้น เข้าระบบได้

ขั้นที่ 3 เริ่มต้นการกรอกข้อมูลโดยใส่รหัสของประเภททรัพยากร (Class) จากนั้นกค Enter สังเกต Record Status มุมขวาบน จะเป็นสีเขียวและขึ้นว่า New จากนั้นใส่ข้อมูลในส่วนต่างๆจนครบ แล้วคลิก Save ระบบจะทำ การจัดเก็บข้อมูลทันที และในส่วนของหน้าจอการทำงาน ก็จะขึ้นหน้าจอใหม่ซึ่งพร้อมสำหรับการใช้งาน หรือ การเพิ่มประเภทสมาชิกต่อไป

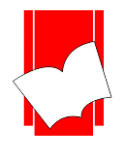

Tel: 0-2769-3888 Fax: 0-2379-5182

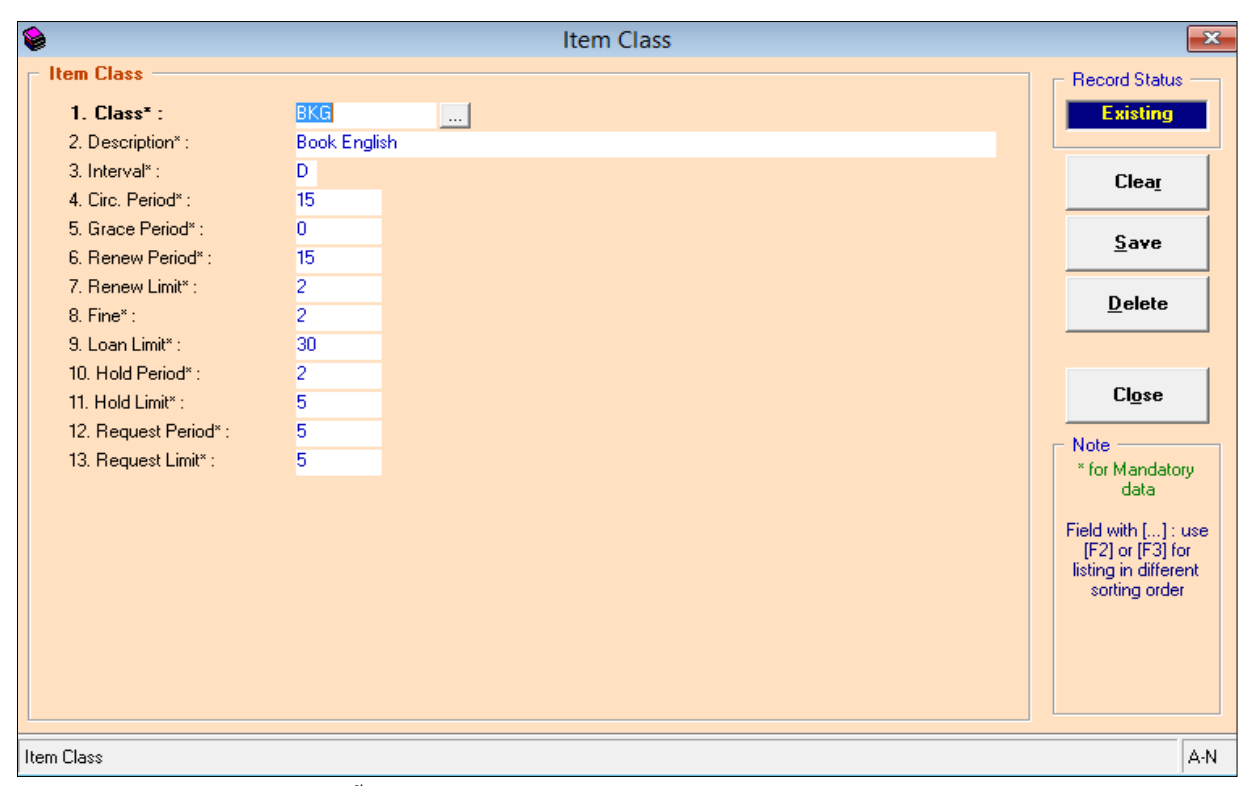

<u>ตัวอย่างการตั้งค่าประเภททรัพยากร (Setup Item Class)</u>

(รูปที่ 32 การตั้งค่าทรัพยากรประเภท หนังสือภาษาอังกฤษ โดยกำหนครหัสเป็น BKG มีระยะเวลาในการยืม (Cir.Period) 15 วัน ยืมต่อ (Renew Limit) ได้ 2 ครั้ง ครั้งละ (Renew Period) 15 วันมีก่าปรับ (Fine) รายการละ 2 บาท ถ้าไม่ลงรายการจอง กำหนดเป็น 0)

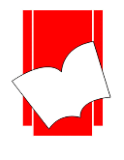

การกำหนดสถานะของทรัพยากร (Setup Item Status) การกำหนดสถานะของทรัพยากร เป็นการตั้งค่าของ ทรัพยากรที่ทำการเชื่อมโยงตัวเล่มเข้ากับระบบบาร์โก้ดเพื่อจะแจ้งให้สมาชิกได้ทราบว่า ทรัพยากรนั้นอยู่ในสถานะใด นอกเหนือจาก Available ซึ่งเป็นสถานะที่ระบบกำหนดไว้ให้ การกำหนดสถานะของทรัพยากร เช่น ส่งซ่อม สูญหาย เย็บเล่ม เป็นต้น

การกำหนดสถานะของทรัพยากรนี้ มีส่วนเกี่ยวเนื่องกับการทำงานในส่วนของการเชื่อมโยงตัวเล่ม เข้ากับระบบบาร์ โค้ด (Add Item) ในขั้นตอนของการทำรายการ (Catalog) และในส่วนของ Maintenance Item (ซึ่งจะ กล่าวในส่วนต่อไป) ฉะนั้นจึงมีความสำคัญอย่างยิ่งในการตั้งค่าครั้งแรก การกำหนดสถานะของทรัพยากรมีขั้นตอน ดังนี้

<u>การกาหนดสถานะของทรพยากรมขนตอน คงน</u>

ขั้นที่ 1 เลือกเมนู Setup เลือก Item เลือก Status คังรูป

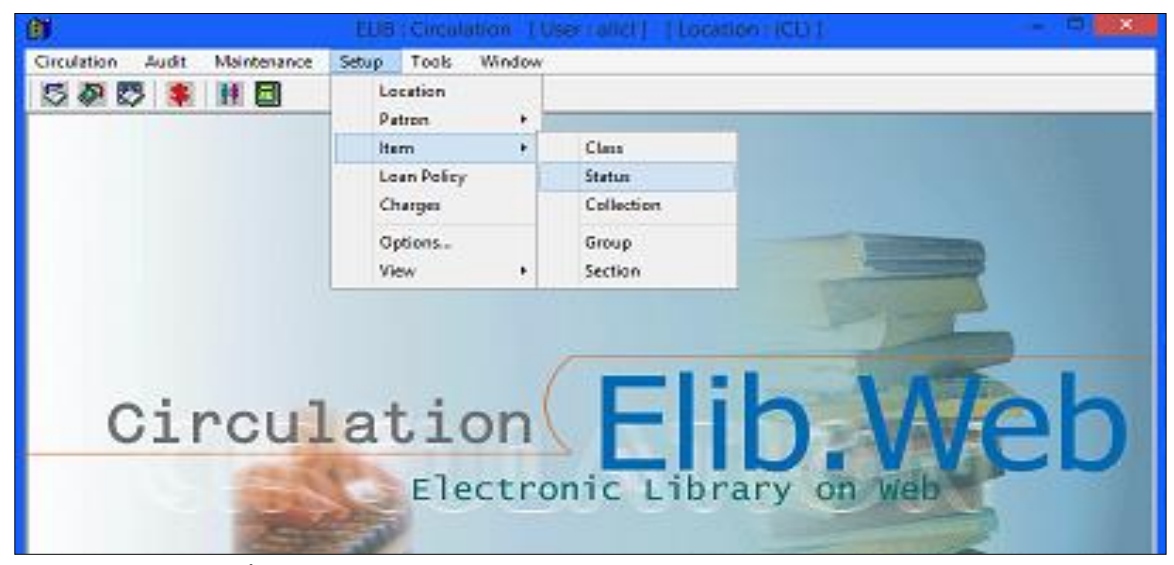

(รูปที่ 33 แสดงการเลือกเมนูสำหรับการเข้าสู่การทำงานในส่วน Setup Item Status)

ขั้นที่ 2 จะปรากฎหน้าจอ Item Status คังรูป

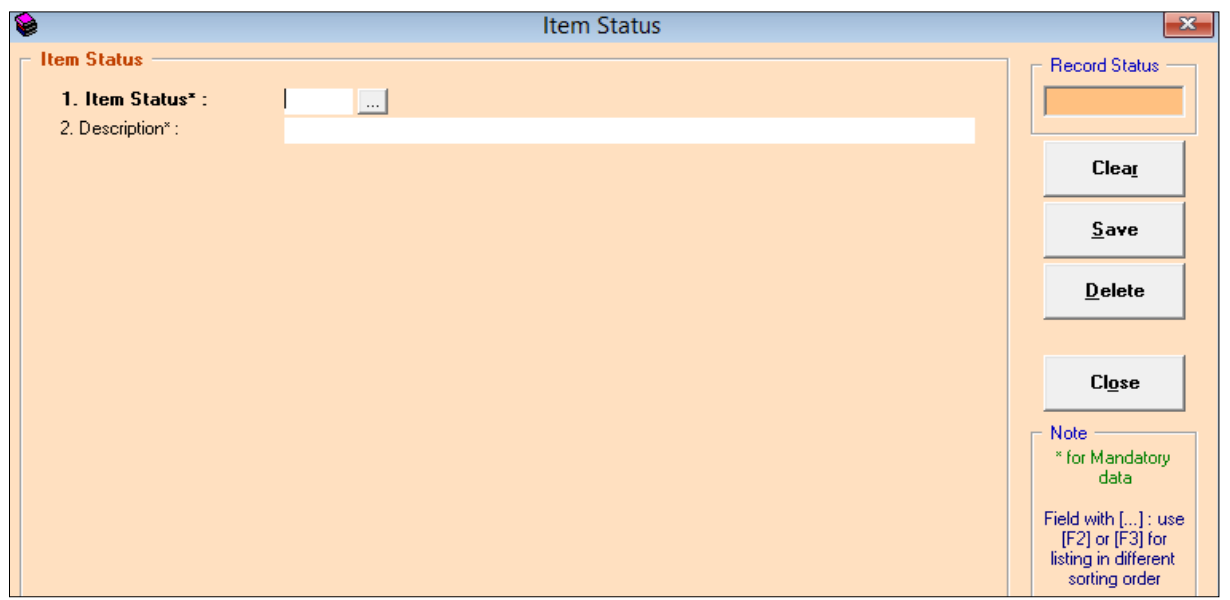

(รูปที่ 34 หน้าจอการทำงานในส่วนของ Item Status)

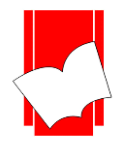

ในหน้าจอการทำงาน Item Status นี้ จะปรากฎแบบฟอร์มและปุ่มคำสั่งต่างๆ ซึ่งมีรายละเอียคคังนี้

| • | Item Status*         | คือ | การกำหนครหัสของสถานะทรัพยากร ซึ่งสามารถกำหนคได้ทั้งตัวเลขและตัวอักษร<br>(ทั้งอักษรไทยและอังกฤษ) ไม่เกิน 2 อักขระ |  |
|---|----------------------|-----|----------------------------------------------------------------------------------------------------|--|
| • | Description*         | คือ | รายละเอียดของรหัสสถานะของทรัพยากรนั้น โดยใส่ข้อมูลได้ไม่เกิน 50 อักขระ                                           |  |
| • | <b>Record Status</b> | คือ | ส่วนที่บอกถึงสถานะของรายการ หรือรหัสที่ผู้ปฏิบัติงานกำหนคไว้ในระบบ เช่น                                          |  |
|   |                      |     | New คือ เป็นราขการใหม่ที่ยังไม่มีการบันทึกไว้ในระบบ                                                              |  |
|   |                      |     | Existing คือ รายการหรือรหัสนั้นๆ มีอยู่ในระบบหรือเคยถูกบันทึกไว้ในระบบแล้ว                                       |  |
| • | ปุ่ม Clear           | คือ | ปุ่มที่ใช้ยกเลิกการทำงาน                                                                                         |  |

- ปุ่ม Save คือ ปุ่มที่ใช้ในการบันทึกข้อมูลต่างๆลงในระบบ
- ปุ่ม Delete คือ ปุ่มที่ใช้ในการถบระดับของสมาชิกที่ได้กำหนดไว้
- ปุ่ม Close
   คือ ปุ่มที่ใช้ปิดหน้าจอการทำงานในส่วนของ Setup Item Status

<u>หมายเหตุ :</u> ในส่วนของแบบฟอร์มการกำหนดค่าในส่วนของ Item Statusนั้นในข้อที่มีเครื่องหมาย \* ตามหลัง หมายความว่า For Mandatory Data คือ จำเป็นต้องใส่ข้อมูลในส่วนที่มีเครื่องหมาย \* มิเช่นนั้นจะไม่สามารถจัดเก็บข้อมูล นั้นเข้าระบบได้

- ขั้นที่ 3 จากนั้นให้กรอกข้อมูลลงในแบบฟอร์มที่กำหนด โดยเริ่มจากการใส่รหัสสถานะของทรัพยากร จากนั้น กด Enter ให้สังเกต Record Status มุมขวาบนจะเป็นสีเขียวและขึ้นว่า New
- ขั้นที่ 4 เมื่อใส่กรอกรายละเอียดครบทั้งสองส่วนแล้ว คลิก Save ระบบจะทำการจัดเก็บข้อมูลที่ผู้ปฏิบัติงานได้ตั้งก่าไว้ จากนั้นจะทำการขึ้นหน้าจอพร้อมปฏิบัติงานใหม่โดยอัตโนมัติ

# <u>ตัวอย่างการตั้งค่าสถานะของทรัพยากร (Item Status)</u>

### <u>ตัวอย่างที่ 1</u>

|                      | Item Status | : LO        |
|----------------------|-------------|-------------|
|                      | Description | : Lost      |
| <u>ตัวอย่างที่ 2</u> |             |             |
|                      | Item Status | : DA        |
|                      | Description | : ชำรุด     |
| <u>ตัวอย่างที่ 3</u> |             |             |
|                      | Item Status | : BD        |
|                      | Description | : ເຍັ້ນເລ່ມ |
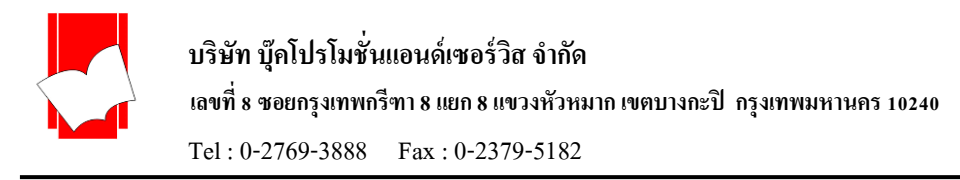

# <u>การกำหนดที่อยู่ของกลุ่มทรัพยากรมีขั้นตอน ดังนี้</u>

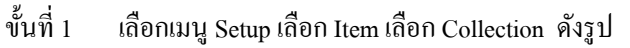

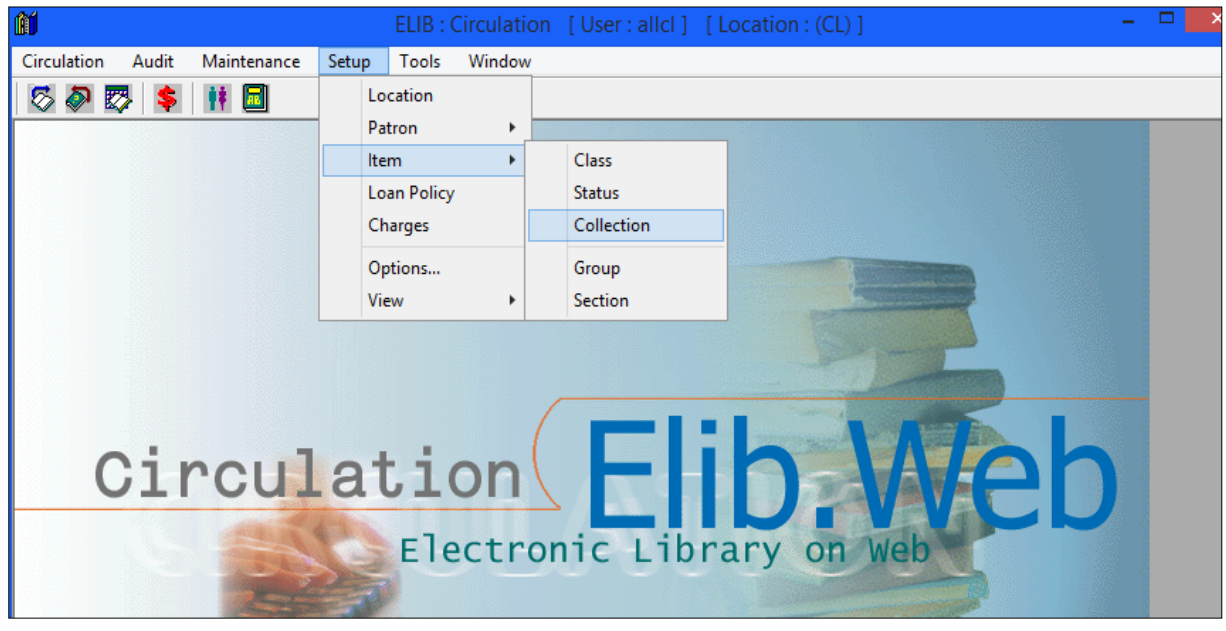

(รูปที่ 35 แสดงการเลือกเมนูสำหรับการเข้าสู่การทำงานในส่วน Setup Item Collection)

ขั้นที่ 2 จะปรากฎหน้าจอ Item collection คังรูป

| Collection                                         | <b>—</b> ×-                                                                                                    |  |
|----------------------------------------------------|----------------------------------------------------------------------------------------------------|--|
| Collection  I. Item Collection*:  2. Description*: | Record Status                                                                                                    |  |
|                                                    | Clea <u>r</u>                                                                                                    |  |
|                                                    | <u>S</u> ave                                                                                                    |  |
|                                                    | <u>D</u> elete                                                                                                    |  |
|                                                    | Close<br>Note<br>* for Mandatory<br>data<br>Field with [] : use<br>[F2] or [F3] for<br>listing in different<br>softing order |  |
| Item Collection (e.g. : REF, FIC, THE,) A-N        |                                                                                                    |  |

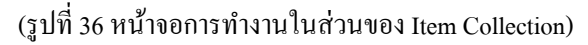

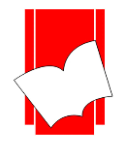

ในหน้าจอการทำงาน Item Colllection นี้ จะปรากฏแบบฟอร์มและปุ่มกำสั่งต่างๆ ซึ่งมีรายละเอียดดังนี้

| • | Item Collection * คือ | การกำหนดชุดของทรัพยากร ซึ่งสามารถกำหนดได้ทั้งตัวเลขและตัวอักษร |
|---|-----------------------|----------------------------------------------------------------|
|   |                       | (ทั้งอักษรไทยและอังกฤษ) ไม่เกิน 5 อักขระ                       |

- Description\* คือ รายละเอียดของชุดของทรัพยากรนั้น โดยใส่ข้อมูลได้ไม่เกิน 50 อักขระ
- Record Status คือ ส่วนที่บอกถึงสถานะของรายการ หรือรหัสที่ผู้ปฏิบัติงานกำหนดไว้ในระบบ เช่น New คือ เป็นรายการใหม่ที่ยังไม่มีการบันทึกไว้ในระบบ
  - Existing คือ รายการหรือรหัสนั้นๆ มีอยู่ในระบบหรือเคยถูกบันทึกไว้ในระบบแล้ว
- ปุ่ม Clear
   คือ ปุ่มที่ใช้ยกเลิกการทำงาน
- ปุ่ม Save คือ ปุ่มที่ใช้ในการบันทึกข้อมูลต่างๆลงในระบบ
- ปุ่ม Delete
   คือ ปุ่มที่ใช้ในการลบระดับของสมาชิกที่ได้กำหนดไว้
- ปุ่ม Close คือ ปุ่มที่ใช้ปิดหน้าจอการทำงานในส่วนของ Setup Item Group

<u>หมายเหตุ :</u> ในส่วนของแบบฟอร์มการกำหนดค่าในส่วนของ Item Collection นั้นในข้อที่มีเครื่องหมาย \* ตามหลังหมายกวามว่า For Mandatory Data คือ จำเป็นต้องใส่ข้อมูลในส่วนที่มีเครื่องหมาย \* มิเช่นนั้นจะไม่สามารถจัดเก็บ ข้อมูลนั้นเข้าระบบได้

ขั้นที่ 3 จากนั้นให้กรอกข้อมูลลงในแบบฟอร์มที่กำหนด โดยเริ่มจากการใส่รหัสกำหนดที่อยู่กลุ่มทรัพยากร จากนั้น กด Enter ให้สังเกต Record Status มุมขวาบนจะเป็นสีเขียวและขึ้นว่า New

ขั้นที่ 4 เมื่อใส่กรอกรายละเอียดครบทั้งสองส่วนแล้ว คลิก Save ระบบจะทำการจัดเก็บข้อมูลที่ผู้ปฏิบัติงานได้ตั้งค่าไว้ จากนั้นจะทำการขึ้นหน้าจอพร้อมปฏิบัติงานใหม่โดยอัตโนมัติ

<u>ตัวอย่างการตั้งค่ากลุ่มของทรัพยากร(Item Collection)</u>

<u>ตัวอย่างที่ 1</u>

ตัวอย่างที่ 2

| : VCD                  |
|------------------------|
| : ชั้น 3 หมวด VCD      |
|                        |
| : DK                   |
| : ชั้น 3 หมวด Diskette |
|                        |

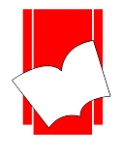

บริษัท บุ๊คโปรโมชั่นแอนด์เซอร์วิส จำกัด เลขที่ 8 ชอยกรุงเทพกรีฑา 8 แยก 8 แขวงหัวหมาก เขตบางกะปี กรุงเทพมหานคร 10240 Tel : 0-2769-3888 Fax : 0-2379-5182

# <u>การกำหนดกลุ่มของทรัพยากร มีขั้นตอน ดังนี้</u>

ขั้นที่ 1 เลือกเมนู Setup เลือก Item เลือก Group คังรูป

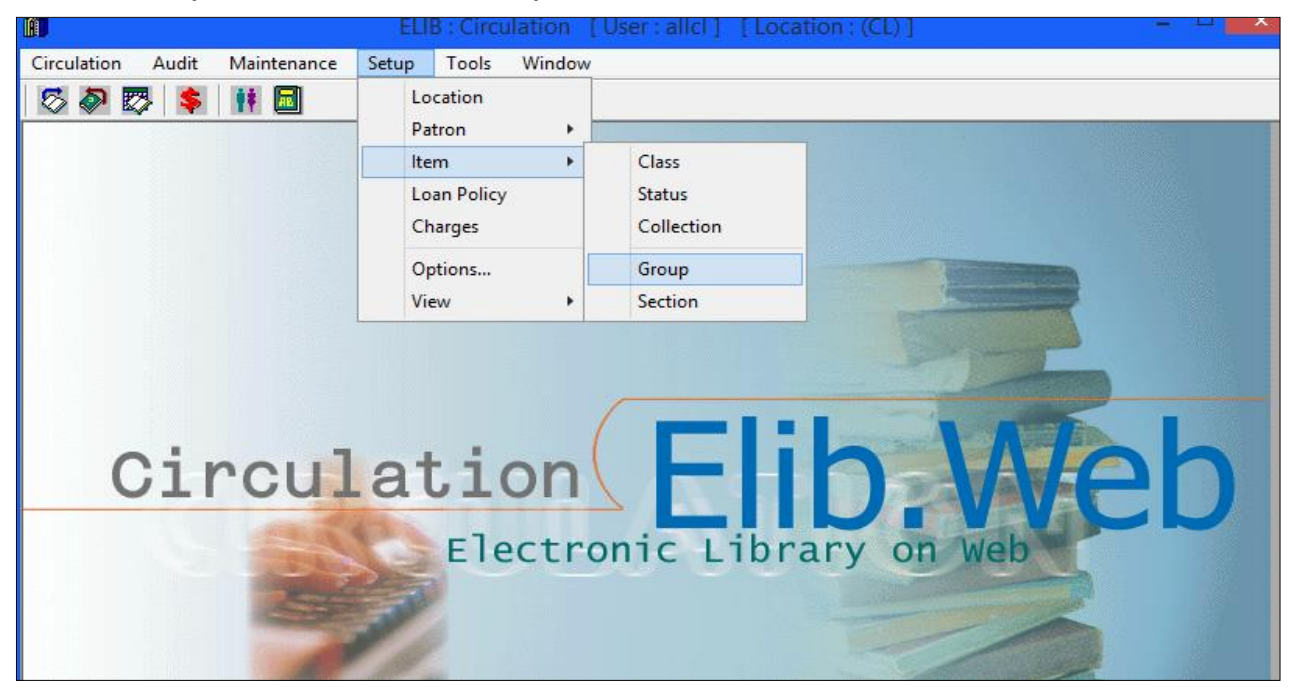

(รูปที่ 37 แสดงการเลือกเมนูสำหรับการเข้าสู่การทำงานในส่วน Setup Item Group)

ขั้นที่ 2 จะปรากฎหน้าจอ Item Group คังรูป

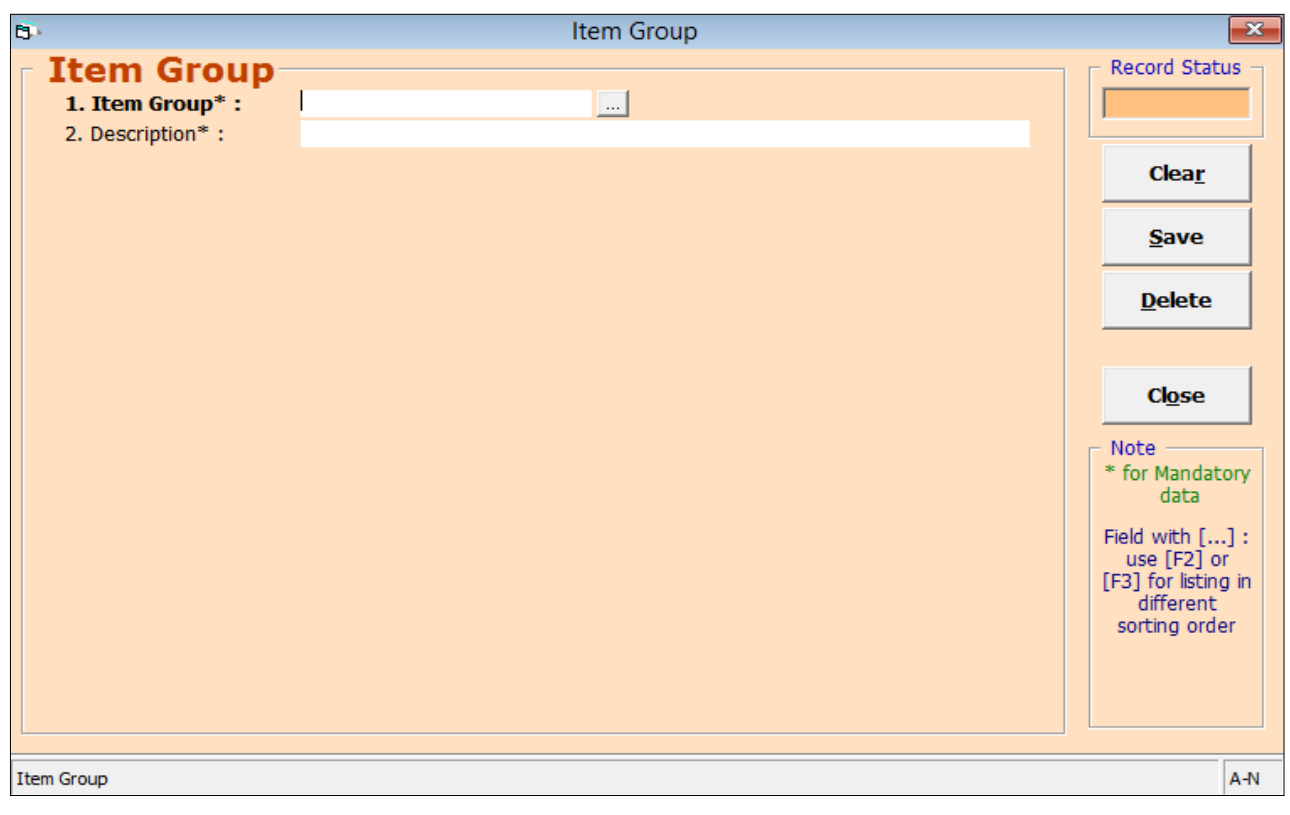

## (รูปที่ 38 หน้าจอการทำงานในส่วนของ Item Group)

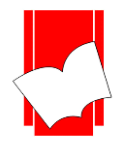

ในหน้าจอการทำงาน Item Group นี้ จะปรากฏแบบฟอร์มและปุ่มคำสั่งต่างๆ ซึ่งมีรายละเอียคคังนี้

| • | Item Group*          | คือ | การกำหนดกลุ่มของทรัพยากร ซึ่งสามารถกำหนดได้ทั้งตัวเลขและตัวอักษร           |
|---|----------------------|-----|----------------------------------------------------------------------------|
|   |                      |     | (ทั้งอักษรไทยและอังกฤษ) ไม่เกิน 2 อักขระ                                   |
| • | Description*         | คือ | รายละเอียดของกลุ่มของทรัพยากรนั้น โดยใส่ข้อมูลได้ไม่เกิน 50 อักขระ         |
| • | <b>Record Status</b> | คือ | ส่วนที่บอกถึงสถานะของรายการ หรือรหัสที่ผู้ปฏิบัติงานกำหนดไว้ในระบบ เช่น    |
|   |                      |     | New คือ เป็นราชการใหม่ที่ยังไม่มีการบันทึกไว้ในระบบ                        |
|   |                      |     | Existing คือ รายการหรือรหัสนั้นๆ มีอยู่ในระบบหรือเคยถูกบันทึกไว้ในระบบแล้ว |
| • | ปุ่ม Clear           | คือ | ปุ่มที่ใช้ยกเลิกการทำงาน                                                   |
| • | ปุ่ม Save            | คือ | ปุ่มที่ใช้ในการบันทึกข้อมูลต่างๆลงในระบบ                                   |
| • | ปุ่ม Delete          | คือ | ปุ่มที่ใช้ในการลบระคับของสมาชิกที่ได้กำหนดไว้                              |
| • | ปุ่ม Close           | คือ | ปุ่มที่ใช้ปัคหน้าจอการทำงานในส่วนของ Setup Item Group                      |

<u>หมายเหตุ :</u> ในส่วนของแบบฟอร์มการกำหนดค่าในส่วนของ Item Group นั้นในข้อที่มีเครื่องหมาย \* ตามหลัง หมายความว่า For Mandatory Data คือ จำเป็นต้องใส่ข้อมูลในส่วนที่มีเครื่องหมาย \* มิเช่นนั้นจะไม่สามารถจัดเก็บข้อมูล นั้นเข้าระบบได้

- ขั้นที่ 3 จากนั้นให้กรอกข้อมูลลงในแบบฟอร์มที่กำหนด โดยเริ่มจากการใส่รหัสของกลุ่มทรัพยากร จากนั้น กด Enter ให้สังเกต Record Status มุมขวาบนจะเป็นสีเขียวและขึ้นว่า New
- ขั้นที่ 4 เมื่อใส่กรอกรายละเอียดครบทั้งสองส่วนแล้ว คลิก Save ระบบจะทำการจัดเก็บข้อมูลที่ผู้ปฏิบัติงานได้ตั้งค่าไว้ จากนั้นจะทำการขึ้นหน้าจอพร้อมปฏิบัติงานใหม่โดยอัตโนมัติ

<u>ตัวอย่างการตั้งค่ากลุ่มของทรัพยากร(Item Group)</u>

<u>ตัวอย่างที่ 1</u>

| Item Status | : 01                     |
|-------------|--------------------------|
| Description | : จัคซื้อปีงบประมาณ 2558 |
|             |                          |

<u>ตัวอย่างที่ 2</u>

| Item Status | : 02     |
|-------------|----------|
| Description | : บริจาค |

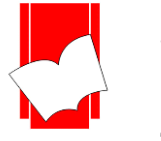

Tel: 0-2769-3888 Fax: 0-2379-5182

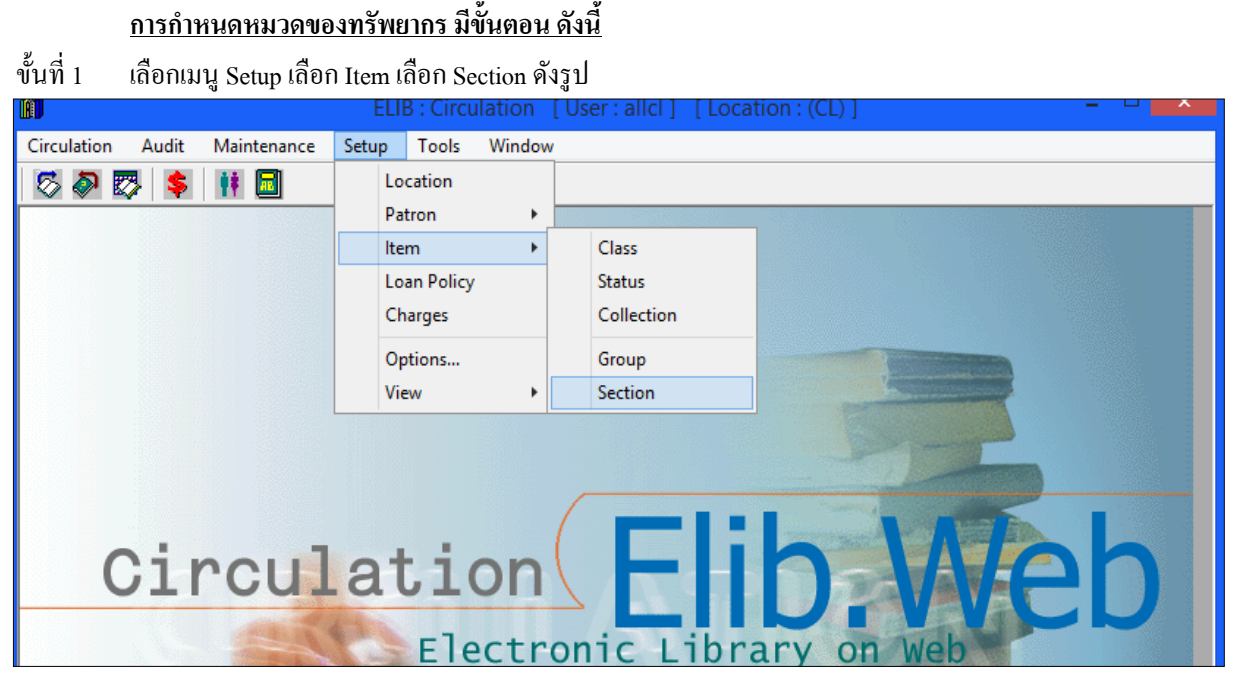

(รูปที่ 39 แสดงการเลือกเมนูสำหรับการเข้าสู่การทำงานในส่วน Setup Item Section)

ขั้นที่ 2 จะปรากฎหน้าจอ Item Section คังรูป

| 65                              | Item Section | 23                      |
|---------------------------------|--------------|-------------------------|
| Item Section                    | 1            | Record Status           |
| 1. Item Section* :              |              |                         |
| 2. Description* :               |              |                         |
|                                 |              | Clea <u>r</u>           |
|                                 |              |                         |
|                                 |              | Save                    |
|                                 |              | Delete                  |
|                                 |              |                         |
|                                 |              | 1                       |
|                                 |              | Close                   |
|                                 |              | Note                    |
|                                 |              | * for Mandatory<br>data |
|                                 |              | Field with [] :         |
|                                 |              | use [F2] or             |
|                                 |              | different               |
|                                 |              | sorting order           |
|                                 |              |                         |
|                                 |              |                         |
|                                 |              |                         |
| Item Section (e.g. : MATH, SCI, | )            | A-N                     |

(รูปที่ 40 หน้าจอการทำงานในส่วนของ Item Section)

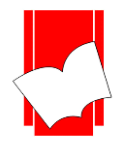

ในหน้าจอการทำงาน Item Section นี้ จะปรากฏแบบฟอร์มและปุ่มกำสั่งต่างๆ ซึ่งมีรายละเอียดดังนี้

| • | Item Section*        | คือ | การกำหนดหมวดของทรัพยากร ซึ่งสามารถกำหนดได้ทั้งตัวเลขและตัวอักษร            |
|---|----------------------|-----|----------------------------------------------------------------------------|
|   |                      |     | (ทั้งอักษรไทยและอังกฤษ) ไม่เกิน 2 อักขระ                                   |
| • | Description*         | คือ | รายละเอียคของหมวคของทรัพยากรนั้น โคยใส่ข้อมูลได้ไม่เกิน 50 อักขระ          |
| • | <b>Record Status</b> | คือ | ส่วนที่บอกถึงสถานะของรายการ หรือรหัสที่ผู้ปฏิบัติงานกำหนดไว้ในระบบ เช่น    |
|   |                      |     | New คือ เป็นรายการใหม่ที่ยังไม่มีการบันทึกไว้ในระบบ                        |
|   |                      |     | Existing คือ รายการหรือรหัสนั้นๆ มีอยู่ในระบบหรือเคยถูกบันทึกไว้ในระบบแล้ว |
| • | ปุ่ม Clear           | คือ | ปุ่มที่ใช้ยกเลิกการทำงาน                                                   |
| • | ปุ่ม Save            | คือ | ปุ่มที่ใช้ในการบันทึกข้อมูลต่างๆลงในระบบ                                   |
| • | ปุ่ม Delete          | คือ | ปุ่มที่ใช้ในการลบระดับของสมาชิกที่ได้กำหนดไว้                              |
| • | ป่ม Close            | คือ | ป่มที่ใช้ปัดหน้าจอการทำงานในส่วนของ Setup Item Section                     |

<u>หมายเหตุ :</u> ในส่วนของแบบฟอร์มการกำหนดก่าในส่วนของ Item Section นั้นในข้อที่มีเกรื่องหมาย \* ตามหลัง หมายกวามว่า For Mandatory Data คือ จำเป็นต้องใส่ข้อมูลในส่วนที่มีเกรื่องหมาย \* มิเช่นนั้นจะไม่สามารถจัดเก็บข้อมูล นั้นเข้าระบบได้

- ขั้นที่ 3 จากนั้นให้กรอกข้อมูลลงในแบบฟอร์มที่กำหนด โดยเริ่มจากการใส่รหัสของกลุ่มทรัพยากร จากนั้น กด Enter ให้สังเกต Record Status มุมขวาบนจะเป็นสีเขียวและขึ้นว่า New
- ขั้นที่ 4 เมื่อใส่กรอกรายละเอียคครบทั้งสองส่วนแล้ว คลิก Save ระบบจะทำการจัดเก็บข้อมูลที่ผู้ปฏิบัติงานได้ตั้งก่าไว้ จากนั้นจะทำการขึ้นหน้าจอพร้อมปฏิบัติงานใหม่โดยอัตโนมัติ

<u>ตัวอย่างการตั้งค่าหมวดของทรัพยากร (Item Section)</u>

<u>ตัวอย่างที่ 1</u>

ตัวอย่างที่ 2

| Item Status | : 01          |
|-------------|---------------|
| Description | : คณะบัญชี    |
|             |               |
| Item Status | : 02          |
| Description | : คณะศิลปกรรม |

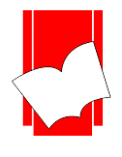

4. การตั้งค่านโยบายห้องสมุด (Loan Policy) ในการใช้ระบบงานยืม - คืนทรัพยากร ของโปรแกรมห้องสมุด อัตโนมัติ ELIB นั้น การตั้งค่าเบื้องต้นสำหรับการทำงานตามข้อ 1-3 ใด้แก่ Setup Location, Setup Patron, Setup Item นั้น สามารถให้บริการงานยืมคืนได้แล้วเป็นอย่างดี แต่ทั้งนี้ การตั้งค่านโยบายห้องสมุด หรือ Loan Policy นั้น เป็นการตั้งค่าของ ระบบตามนโยบายของห้องสมุดที่มีความสลับซับซ้อนมาก เช่น สมาชิกแต่ละประเภท มีสิทธิการยืมที่แตกต่างกัน ทั้งจำนวน ของทรัพยากรที่อนุญาตให้ยืมออก รวมไปถึงจำนวนวันที่อนุญาตให้ยืมออก ในกรณีนี้การตั้งค่าจะต้องมีความลึกซึ้งมาก ยิ่งขึ้น จึงจำเป็นอย่างยิ่งที่จะต้องมีการตั้งค่าในส่วนของนโยบาย หรือ Loan Policy นี้

<u>การตั้งก่านโยบายห้องสมุค</u> มีขั้นตอนดังนี้

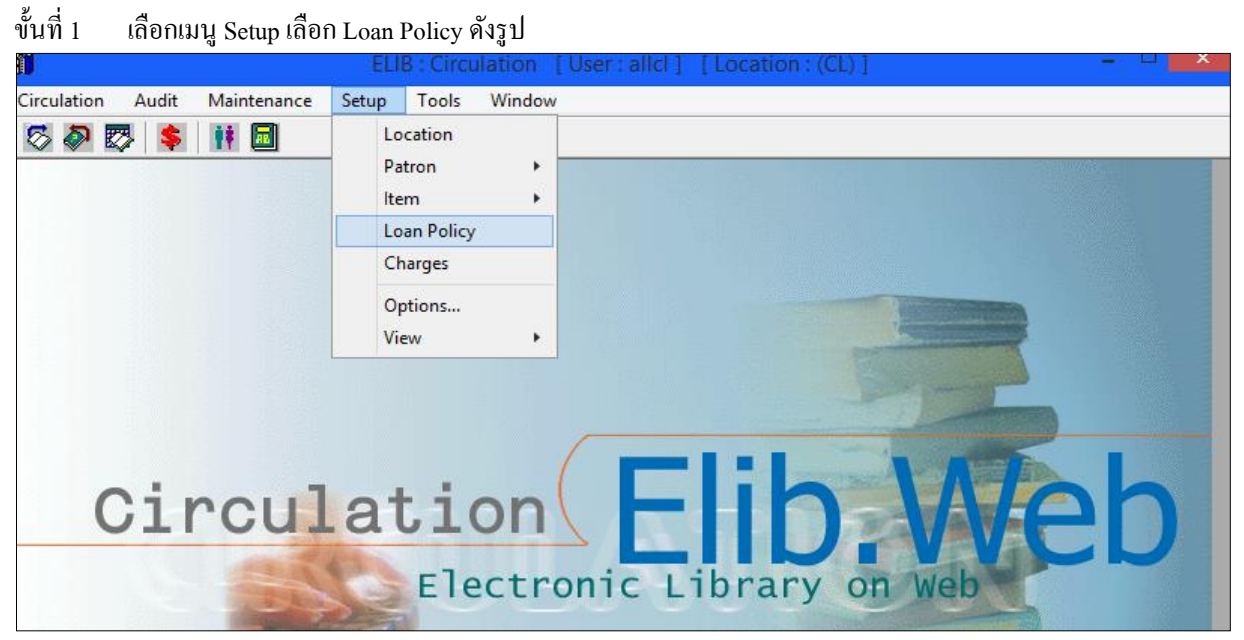

(รูปที่ 41 การเลือกเมนูการทำงานเข้าสู่การตั้งค่านโยบายห้องสมุด หรือ Loan Policy)

| י ע               | su l        | - 1          |               |             |         |
|-------------------|-------------|--------------|---------------|-------------|---------|
| <b>ด</b> ้ำเที่ ว | ลาถาเ้าเละา | ไราออนน้ำลอ  | การทำงาาบ     | Loon Dolion | ລັງຈາ   |
| บผก 2             | บแเหหม่อก   | រះពារព្រមលេខ | 1111111111111 | Loan Foncy  | RIN I L |

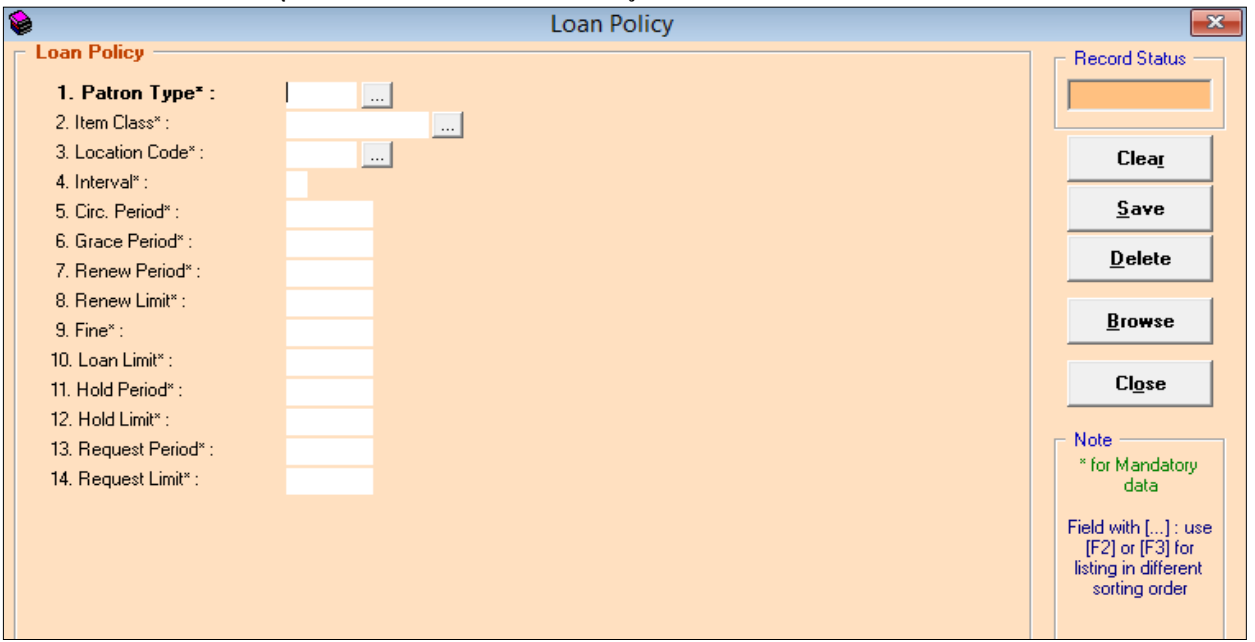

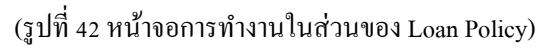

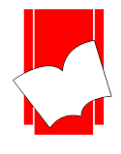

จากหน้าจอ Loan Policy นี้จะปรากฏฟอร์มการกำหนดนโยบายห้องสมุดขึ้นมา โดยผู้ปฏิบัติงานจะต้องมี นโยบายที่เป็นแบบแผนไว้ก่อนแล้วจึงมากำหนดค่าในส่วนนี้ เนื่องจากต้องกำหนดค่าตามสมาชิกแต่ละประเภท และตาม ทรัพยากรแต่ละประเภทเช่นกัน (ดังจะอธิบายตัวอย่างการกำหนดค่านโยบายต่อไป) โดยแบบฟอร์มในการกำหนดนโยบาย ประกอบด้วยรายละเอียดต่างๆ ดังนี้

| 1. Patron Type*   | คือ | รหัสของประเภทสมาชิก ซึ่งได้กำหนดไว้แล้วในส่วน Setup Patron Type                    |
|-------------------|-----|------------------------------------------------------------------------------------|
| 2. Item Class*    | คือ | รหัสของประเภททรัพยากรที่ต้องการตั้งค่าสำหรับประเภทสมาชิกข้างต้น                    |
| 3. Location Code* | คือ | รหัสของสถานที่จัดเก็บทรัพยากรที่ต้องการตั้งก่าสำหรับประเภทสมาชิก และ               |
|                   |     | ทรัพยากรข้างต้น                                                                    |
| 4. Interval*      | คือ | การกำหนดหน่วยของเวลาในการยืมคืนว่าต้องการให้เป็นแบบใค มีให้เลือกระหว่าง            |
|                   |     | D (Day) คือการกำหนดหน่วยของเวลาให้เป็นวัน                                          |
|                   |     | T (Time) คือการกำหนดหน่วยให้เป็นช่วงเวลา                                           |
|                   |     | ซึ่งส่วนมากแล้วจะกำหนดเป็น D และกำหดให้สอดกล้องกับการ Setup Patron /               |
|                   |     | Setup Item                                                                         |
| 5. Circ. Period*  | คือ | การกำหนดระยะเวลาการยืมสำหรับสมาชิก(ที่กำหนดไว้ในข้อ1) ของทรัพยากร                  |
|                   |     | (ที่กำหนดไว้ในข้อ 2) และของสถานที่จัดเก็บ (ที่กำหนดไว้ในข้อ 3) ประเภทนี้ ว่า       |
|                   |     | ต้องการให้ยืมเป็นระยะเวลาเท่าไร โดยให้กำหนดเป็นตัวเลข                              |
| 6. Grace Period*  | คือ | ระยะเวลาที่ยืดหยุ่นให้สมาชิก (ที่กำหนดไว้ในข้อ 1) คืนทรัพยากร (ที่ได้กำหนดไว้ใน    |
|                   |     | ข้อ 2) จากสถานที่ (ที่ได้กำหนดไว้ในข้อ 3) ได้ช้าเกินกำหนดโดยไม่กิดก่าปรับ โดยให้   |
|                   |     | กำหนดเป็นตัวเลขตามระยะเวลาของวันที่ต้องการยืดหยุ่น ทั้งนี้หากไม่มีการยืดหยุ่นให้   |
|                   |     | ใส่เป็น 0                                                                          |
| 7. Renew Period*  | คือ | ระยะเวลาที่ให้สมาชิก (ที่กำหนดไว้ในข้อ 1) ยืมทรัพยากร (ที่ได้กำหนดไว้ในข้อ 2)      |
|                   |     | จากสถานที่ (ที่ได้กำหนดไว้ในข้อ 3) ยืมต่อได้เป็นระยะเวลาเท่าไร โดยให้กำหนดเป็น     |
|                   |     | ตัวเลขตามระยะเวลาของวันที่ต้องการให้ขึมต่อตามนโยบายห้องสมุด ทั้งนี้สามารถใส่       |
|                   |     | จำนวนวันได้ตั้งแต่ 1 เป็นต้นไป แต่หากไม่ต้องการให้ทรัพยากรประเภทนี้มีการยืมต่อ     |
|                   |     | ให้ใส่ Renew Period เป็น 0                                                         |
| 8. Renew Limit*   | คือ | จำนวนครั้งที่ให้สมาชิก (ที่กำหนดไว้ในข้อ 1) ยืมทรัพยากร (ที่ได้กำหนดไว้ในข้อ 2)    |
|                   |     | จากสถานที่ (ที่ได้กำหนดไว้ในข้อ 3) ได้เป็นจำนวนกี่ครั้ง โดยให้กำหนดเป็นตัวเลข      |
|                   |     | ตามจำนวนครั้งที่ต้องการให้ยืมต่อตามนโยบายห้องสมุด ทั้งนี้สามารถใส่จำนวนครั้งได้    |
|                   |     | ตั้งแต่ 1 ครั้งเป็นต้นไป แต่ในกรณีที่กำหนด Renew Period เป็น 0 คือไม่ต้องการให้ขึม |
|                   |     | ต่อ จำเป็นต้องกำหนด Renew Limit เป็น 0 ด้วย                                        |
| 9. Fine*          | คือ | จำนวนก่าปรับในกรณีที่สมาชิก (ที่กำหนดไว้ในข้อ 1) คืนทรัพยากร (ที่ได้กำหนดไว้       |
|                   |     | ในข้อ 2) จากสถานที่ (ที่ได้กำหนดไว้ในข้อ 3) ช้าเกินกำหนดว่ามีค่าปรับรายการละ       |
|                   |     | เท่าไรสำหรับทรัพยากรประเภทนี้ สามารถกำหนดได้ตั้งแต่ 0 เป็นต้นไป ในกรณีที่          |
|                   |     | ห้องสมุคไม่ต้องการกิดก่าปรับ ให้ใส่เป็น 0                                          |
| 10. Loan Limit*   | คือ | จำนวนรวมทั้งหมดของประเภททรัพยากร (ที่กำหนดไว้ในข้อ 2) ที่ห้องสมุดอนุญาต            |

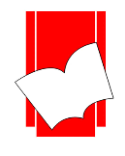

ให้สมาชิกประเภทที่กำหนดไว้ในข้อ 1 ยืมออก ตามสถานที่จัดเก็บ (ที่ได้กำหนดไว้ใน ข้อ 3) โดยให้ใส่เป็นตัวเลขได้ตั้งแต่ –1 ถึงไม่มีที่สิ้นสุด สามารถแบ่งรูปแบบการตั้งค่า ได้ ดังนี้

- ในกรณีที่ให้สมาชิก (ที่ได้กำหนดไว้ในข้อ 1) ยืมทรัพยากร (ที่ได้กำหนดไว้ในข้อ 2) จากสถานที่ (ที่ได้ กำหนดไว้ในข้อ 3) ได้โดย*ไม่จำกัดจำนวน*ให้ไส่เป็น –1
- ในกรณีที่ *ไม่อนุญาต*ให้สมาชิก (ที่ได้กำหนดไว้ในข้อ 1) ยืมทรัพยากร (ที่ได้กำหนดไว้ในข้อ 2) จาก สถานที่ (ที่ได้กำหนดไว้ในข้อ 3) ให้ไส่เป็น 0
- ในกรณีที่ให้สมาชิก (ที่ได้กำหนดไว้ในข้อ 1) ยืมทรัพยากร (ที่ได้กำหนดไว้ในข้อ 2) จากสถานที่ (ที่ได้ กำหนดไว้ในข้อ 3) ได้*ตามปกติ* ให้ไส่ตัวเลขของจำนวนทรัพยากรนั้นที่อนุญาตให้ยืมสูงสุด
- 11. Hold Period\* คือ ระยะเวลาที่ให้สมาชิกสามารถจองหนังสือได้ กำหนดเป็นระยะเวลาเป็นจำนวนวัน สามารถใส่จำนวนวันได้ตั้งแต่ 1 เป็นต้นไป แต่ถ้าไม่กำหนดระยะเวลาในการจอง ต้อง ใส่เป็น 0
- Hold Limit\* คือ จำนวนเล่มที่ให้สมาชิกสามารถจองหนังสือได้เป็นจำนวนกี่เล่ม สามารถใส่จำนวนวัน
   ได้ตั้งแต่ 1 เป็นต้นไป แต่ถ้าไม่อนุญาตให้ทำการจอง ต้องใส่เป็น 0
- 13. Request Period\* คือ จำนวนเวลาที่ให้สมาชิกร้องขององรายการทรัพยากรตัวเล่มได้ กำหนดระยะเวลา เป็นจำนวนวัน สามรารถใส่จำนวนวันได้ตั้งแต่ 1 เป็นต้นไป แต่ถ้าไม่กำหนดระยะเวลา ในการให้จองต้องใส่เป็น 0

14. Request Limit\* คือ จำนวนเล่มที่ให้สมาชิกสามารถร้องขอจองทรัพยากรได้เป็นจำนวนกี่เล่ม สามารถใส่ จำนวนเล่มได้ ตั้งแต่ 1 เป็นต้นไป แต่ถ้าไม่อนุญาตให้ทำการจองต้องใส่เป็น 0

<u>หมายเหตุ :</u> ในส่วนของแบบฟอร์มการกำหนดก่าในส่วนของ Loan Policy นั้นในข้อที่มีเกรื่องหมาย \* ตามหลัง หมายกวามว่า For Mandatory Data คือ จำเป็นต้องใส่ข้อมูลในส่วนที่มีเกรื่องหมาย \* มิเช่นนั้นจะไม่สามารถจัดเก็บข้อมูล นั้นเข้าระบบได้

ขั้นที่ 3 เริ่มต้นการกรอกรายละเอียดต่างๆ ลงในแบบฟอร์มข้างต้น โดยเริ่มจากการกำหนด Patron Type / Item Class / Location Code โดยผู้ปฏิบัติงานสามารถเลือกดูประเภทสมาชิก/ประเภททรัพยากร/สถานที่จัดเก็บได้โดย

> ใช้เมาส์คลิก Cursor ในช่องเพื่อให้ระบบพร้อมทำงาน จากนั้นกดพึงก์ชันคีย์ F2 หรือ F3 แล้วใช้ปุ่ม ควบคุมทิศทางบนแป้นพิมพ์เลือกประเภทของทรัพยากรที่ต้องการ แล้วกด Enter

 คลิก ...... หลังส่วนที่ต้องการเพื่อเลือกประเภทสมาชิก/ประเภททรัพยากร/สถานที่จัดเก็บ ที่ต้องการ แล้วโดยการดับเบิ้ลคลิกที่ประเภทสมาชิก/ประเภททรัพยากร/สถานที่จัดเก็บนั้น

จากนั้นเมื่อกำหนดค่าในสามส่วนแรกนี้กรบแล้วกด Enter สังเกต record Status มุมขวาบน จะขึ้นว่า New ซึ่ง หมายกวามว่าการตั้งค่านี้เป็นการตั้งก่าในกรั้งแรกยังไม่เคยมีการตั้งก่ามาก่อน จากนั้นจึงกรอกข้อมูลในส่วนอื่นๆ ต่อไป การกรอกข้อมูลในแบบฟอร์มแต่ละข้อนั้น สามารถกรอกข้อมูลในส่วนต่อไปได้โดยการคลิกเมาส์ในข้อที่ ด้องการกรอกข้อมูล หรือกด Enter หรือ การกด TAB อันจะเป็นการทำให้ระบบรับทราบกำสั่งได้ด้วยเช่นกัน

ขั้นที่ 4 เมื่อกรอกข้อมูลในแบบฟอร์มที่กำหนดแล้ว คลิก Save ระบบจะทำการจัดเก็บข้อมูลทันที และในส่วนของ หน้าจอการทำงาน ก็จะขึ้นหน้าจอใหม่ซึ่งพร้อมสำหรับการใช้งาน หรือการกำหนดนโยบายการยืมสำหรับ สมาชิกแต่ละประเภท กับทรัพยากรแต่ละประเภท และสถานที่จัดเก็บ ตามนโยบายของห้องสมุดต่อไป

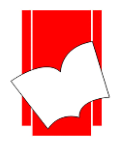

5. การกำหนดค่าปรับ (Charges) การกำหนดค่าปรับ เป็นการตั้งค่าการทำงานในส่วนค่าปรับ หรือ ค่าใช้จ่ายต่างๆ ที่เรียกเก็บจากสมาชิก ซึ่งมีส่วนเชื่อมโยงกับเมนู Circulation ในส่วนของ Account โดยเป็นการแบ่งประเภทของค่าใช้จ่าย อื่นๆ ที่นอกเหนือจากค่าปรับในการคืนทรัพยากรเกินกำหนดส่ง (Overdue) ซึ่งเป็นค่าที่ระบบกำหนดไว้ให้ เช่น ค่าถ่าย สำเนา, ค่าทำหนังสือชำรุด, ค่าใช้จ่ายอื่นๆ เป็นต้น

<u>การกำหนดค่าปรับ</u> มีขั้นตอน ดังนี้

ขั้นที่ 1 เลือกเมนู Setup เลือก Charges คังรูป

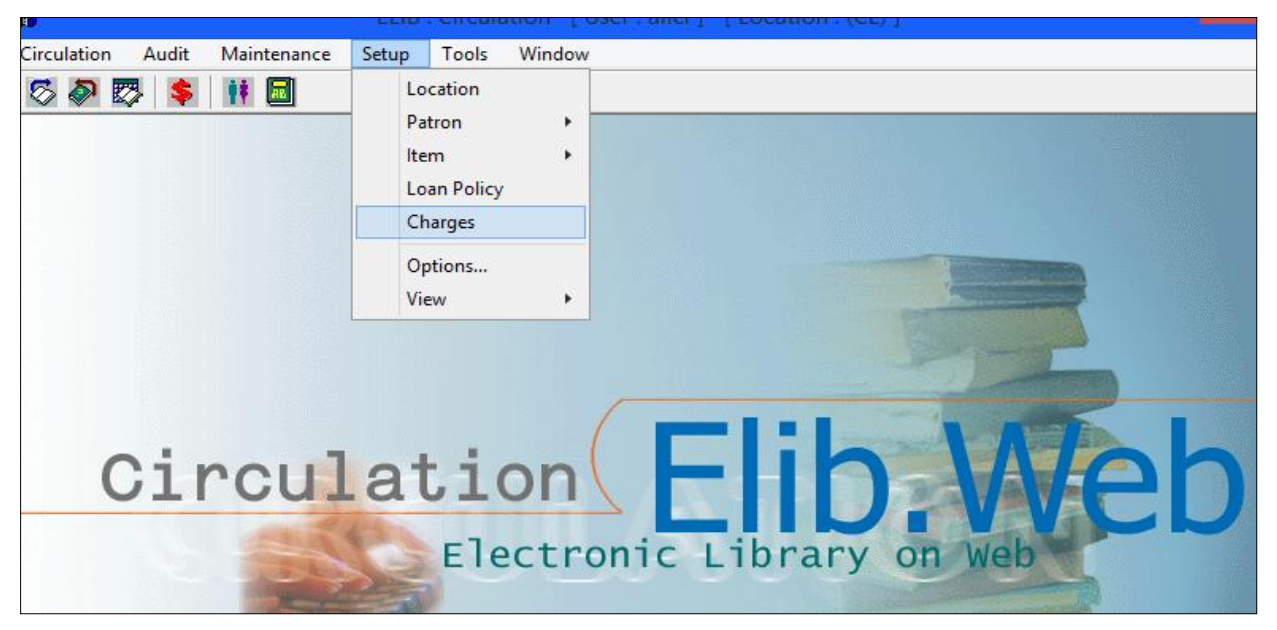

(รูปที่ 43 การเข้าสู่เมนู ในการตั้งค่าค่าปรับ)

งั้นที่ 2 จะปรากฎหน้าจอ Charges ดังรูป

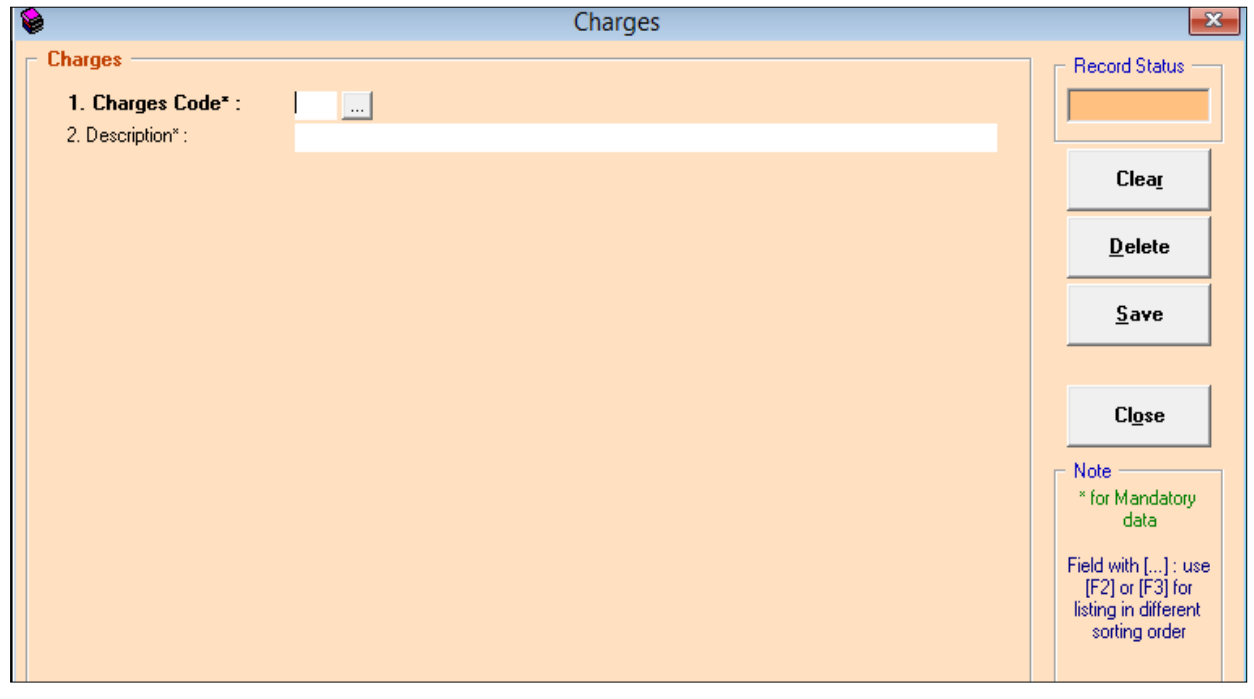

(รูปที่ 44 หน้าจอการทำงานในส่วนของการตั้งค่าค่าปรับ)

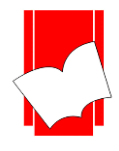

ในหน้าจอการทำงาน Setup Charges นี้ จะปรากฏแบบฟอร์มและปุ่มคำสั่งต่างๆ ซึ่งมีรายละเอียดคังนี้

| • | Charges Code*คือ | การกำหนครหัสของก่าปรับ ซึ่งสามารถกำหนคได้ทั้งตัวเลขและตัวอักษร |
|---|------------------|----------------------------------------------------------------|
|   |                  | (ทั้งอักษรไทยและอังกฤษ) ไม่เกิน 3 อักขระ                       |

- Description\* คือ รายละเอียดของรหัสก่าปรับหรือก่าใช้ง่ายนั้น โดยใส่ข้อมูลได้ไม่เกิน 50 อักขระ
- Record Status คือ ส่วนที่บอกถึงสถานะของรายการ หรือรหัสที่ผู้ปฏิบัติงานกำหนดไว้ในระบบ เช่น New คือ เป็นรายการใหม่ที่ยังไม่มีการบันทึกไว้ในระบบ

Existing คือ รายการหรือรหัสนั้นๆ มีอยู่ในระบบหรือเคยถูกบันทึกไว้ในระบบแล้ว

- ปุ่ม Clear คือ ปุ่มที่ใช้ยกเลิกการทำงาน
- ปุ่ม Save คือ ปุ่มที่ใช้ในการบันทึกข้อมูลต่างๆลงในระบบ
- ปุ่ม Delete คือ ปุ่มที่ใช้ในการถบระดับของสมาชิกที่ได้กำหนดไว้
- ปุ่ม Close
   คือ ปุ่มที่ใช้ปิดหน้าจอการทำงานในส่วนของ Setup Charges

<u>หมายเหตุ :</u> ในส่วนของแบบฟอร์มการกำหนดค่าในส่วนของ Item Statusนั้นในข้อที่มีเครื่องหมาย \* ตามหลัง หมายความว่า For Mandatory Data คือ จำเป็นต้องใส่ข้อมูลในส่วนที่มีเครื่องหมาย \* มิเช่นนั้นจะไม่สามารถจัดเก็บข้อมูล นั้นเข้าระบบได้

| ขั้นที่ 3 | จากนั้นให้กรอกข้อมูลลงในแบบฟอร์มที่กำหนด      | โดยเริ่มจากการใส่รหัสสถานะค่าปรับ | จากนั้น กด Enter ให้ |
|-----------|-----------------------------------------------|-----------------------------------|----------------------|
|           | สังเกต Record Status มุมขวาบนจะเป็นสีเขียวและ | ะขึ้นว่า New                      |                      |

ขั้นที่ 4 เมื่อใส่กรอกรายละเอียดครบทั้งสองส่วนแล้ว คลิก Save ระบบจะทำการจัดเก็บข้อมูลที่ผู้ปฏิบัติงานได้ตั้งก่าไว้ จากนั้นจะทำการขึ้นหน้าจอพร้อมปฏิบัติงานใหม่โดยอัตโนมัติ

<u>ตัวอย่างการตั้งค่าประเภทของค่าปรับ (Setup Charges)</u>

#### <u>ตัวอย่างที่ 1</u>

|                      | Charges Code | : LO                    |
|----------------------|--------------|-------------------------|
|                      | Description  | : ค่าปรับทำหนังสือหาย   |
| <u>ตัวอย่างที่ 2</u> |              |                         |
|                      | Charges Code | : DAM                   |
|                      | Description  | : ค่าปรับทำหนังสือชำรุด |
| <u>ตัวอย่างที่ 3</u> |              |                         |
|                      | Charges Code | : ROX                   |
|                      | Description  | : ค่าถ่ายสำเนา          |

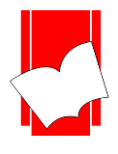

## 6. การกำหนดค่าการแสดงผลของเมนูอื่นๆ (Option) มีขั้นตอน ดังนี้

ขั้นที่ 1 เลือกเมนู Setup เลือก Option... คังรูป

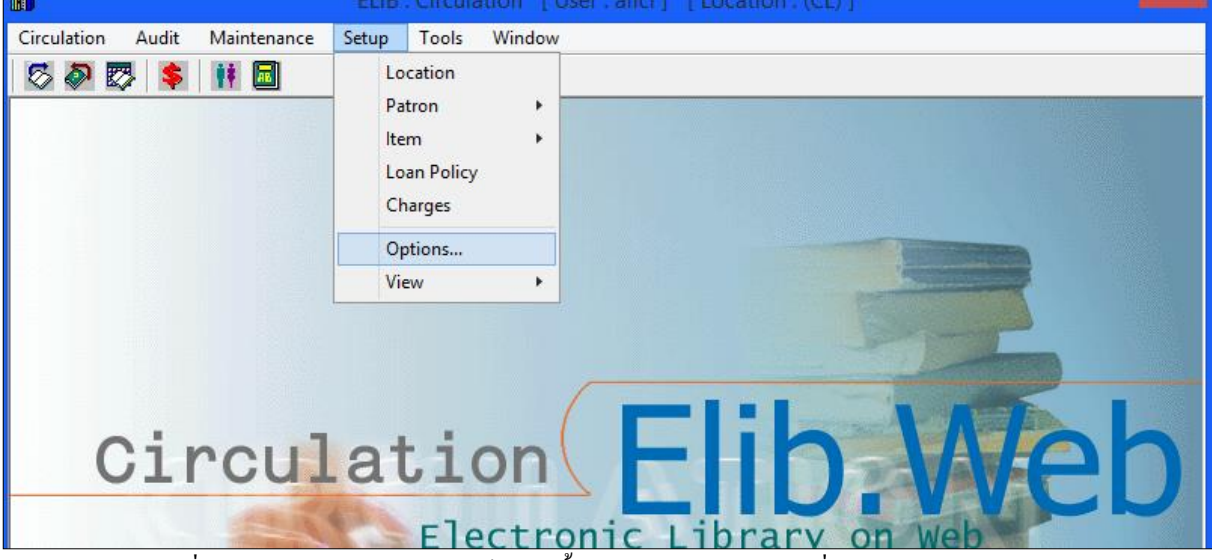

(รูปที่ 45 การเลือกเมนูการทำงานเข้าสู่การตั้งค่าการแสดงผลของเมนูอื่นๆหรือ Setup Option...)

ขั้นที่ 2 จะปรากฎหน้าจอ Options คังรูป

| <u>í</u>                      | ELIB : Circulation [User : allcl ] [Location : (CL)]                                                                                                    |
|-------------------------------|----------------------------------------------------------------------------------------------------|
| Circulation Audit Maintenance | Setup Tools Window                                                                                                    |
| 🖾 🔊 🖾 💲 👖 🗖                   |                                                                                                    |
|                               | Coptions                                                                                                    |
| Circul                        | <ul> <li>Show patron photo in patron form.</li> <li>Show patron photo in check out form.</li> <li>Stretch patron photo.</li> <li>Show snap patron photo.</li> <li>Keep ratio by default.</li> <li>Show account balance in check-in form.</li> <li>Use date time picker.</li> <li>Use fingerprint.</li> <li>Enroll Option <ul> <li>1</li> <li>3</li> </ul> </li> <li>New patron default</li> <li>Expire <ul> <li>1</li> <li>year</li> </ul> </li> <li>OK</li> <li>Cancel</li> </ul> |
|                               |                                                                                                    |

(รูปที่ 46 หน้าจอการทำงานในส่วนของ Option View)

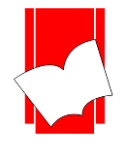

ในหน้าจอการทำงาน Setup Option นี้ จะปรากฎข้อมูล เมนูคำสั่งว่าต้องการแสดง หรือไม่แสดงรายการข้อมูลใดบ้าง ซึ่งมี รายละเอียดดังนี้

- Show patron photo in patron form คือ ต้องการให้ปรากฏ
- Show patron photo in check out form
- Strecth patron photo
- Show snap patron photo
- Show account balance in chek in form
- Use Date time Picker
- User Finger print คือ

- าือ ต้องการให้ปรากฏรูปภาพสมาชิกที่หน้าจอประวัติผู้ใช้
- คือ ต้องการให้ปรากฏรูปภาพสมาชิกที่หน้าจอการยืม
- คือ ต้องการให้รูปภาพขยายตามหน้าจอ
- คือ ต้องการแสดงการถ่ายภาพผ่านกล้องบันทึก
  - คือ ต้องการแสดงรายการก่าปรับที่หน้าจอการคืน
  - **คือ** ต้องการแสดงตัวเลือกตารางปฏิทิน
- **คือ** ต้องการให้ใช้งานสแกนลายนิ้วมือ
  - **คือ** ต้องการให้อายุสมาชิกค่าเริ่มต้นจำนวนเท่าใด
- ขั้นที่ 3 พิจารณาข้อมูลการกำหนดค่า ว่าต้องการให้เขตข้อมูลใดบ้างไปปรากฏ หรือไม่ปรากฏบ้าง จากนั้นคลิกเมนู OK ระบบจะทำการจัดเก็บค่าที่ได้กำหนดไว้ ณ เบื้องต้นเพื่อนำไปแสดงยังเมนูต่างๆ ทั้งการแสดงภาพสมาชิกที่หน้า บันทึกข้อมูลสมาชิก, การแสดงภาพสมาชิกที่หน้าการยืม หรือให้รูปสมาชิกขยายตามหน้าจอได้เป็นต้น

# ตัวอย่างการตั้งค่าและการแสดงผลของ Options

New patron default

|                                               | ELIB : CIrculati        | on [ User ; allCl ] [ LOCATION ; (UL) ] |                         |
|-----------------------------------------------|-------------------------|-----------------------------------------|-------------------------|
| Circulation Audit Maintenance Setup Tools Win | low                     |                                         |                         |
| N 🔊 🖾 💲 👖 🗖                                   |                         |                                         |                         |
|                                               |                         |                                         |                         |
|                                               | ۲                       | Check Out / Renewal                     |                         |
| C Options                                     | Patron :                | Item :                                  |                         |
|                                               | ID: 1                   | Number :                                |                         |
| Show patron photo in patron form.             | Name: continut          |                                         |                         |
| ······································        | 110110 . 01004 MITO     | 0 40                                    |                         |
| Show patron photo in check out form.          |                         |                                         |                         |
| Stretch patron photo.                         | Patron Information Che  | ek Outs                                 |                         |
|                                               |                         | 1                                       |                         |
| Show shap patron photo.                       | Name:                   | ี<br>ดวงจันทร์ แจ่มใช                   |                         |
| I Keep ratio by default.                      | Patron Type :           | ผู้บริหาร/ข้าราชการ                     |                         |
| Show account balance in check-in form.        | Patron Level :          | เมระมุ<br>ก                             |                         |
| Use date time picker.                         | Address :               | 8 สรกุ ทลบ 8<br>                        |                         |
| 🗖 lies for constant                           |                         | กรุงเทพกรีทา<br>หัวหมาก                 |                         |
|                                               |                         | บางกะปี<br>กระเทพฯ 10240                |                         |
| Enroll Option                                 |                         |                                         |                         |
| C 1 © 3                                       | Telephone :<br>F-Mail · | douncian@book.co.th                     | ALAO NUT CARACIPACITIES |
| New estres default                            | Expired Date :          | 20-Sep-2025                             |                         |
|                                               | Last Activity :         | 26-Feb-2019                             |                         |
| Expire 1 year 💌                               |                         |                                         |                         |
|                                               |                         |                                         |                         |
|                                               |                         |                                         | Edit                    |
| OK Cancel                                     |                         |                                         |                         |
|                                               |                         |                                         |                         |
|                                               |                         |                                         |                         |
|                                               | <br>                    |                                         |                         |

(รูปที่ 47 ตัวอย่างการตั้งค่าและการแสดงผลของ Options)

จากภาพตัวอย่างได้กำหนดไว้ว่าให้แสดงรูปภาพสมาชิกในงานยืม (Check out)

รูปภาพสมาชิกขยายตามหน้าจอของกรอบที่กำหนด

ใช้งานตารางปฏิทิน

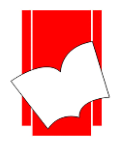

7. การตั้งค่าการแสดงผลของข้อมูล (Setup View ) การกำหนดค่าการแสดงผล เป็นการตั้งค่าการทำงานในส่วน ของการแสดงผลหน้าเช็คประวัติ (Audit) ต่างๆ และฟังก์ชั่นอื่นๆ ซึ่งประกอบไปด้วย

Patron Audit...

Item Audit...

<u>การกำหนดค่าการแสดงผลของข้อมูลประวัติผู้ใช้</u> มีขั้นตอน ดังนี้

ขั้นที่ 1 เลือกเมนู Setup เลือก View เลือก Patron Audit... ดังรูป

|                               | ELID . CI                                                      | iculation [ | User, and J [Eucation, (CE)] |
|-------------------------------|----------------------------------------------------------------|-------------|------------------------------|
| Circulation Audit Maintenance | Setup Tools                                                    | Window      |                              |
| S & S                         | Location<br>Patron<br>Item<br>Loan Polic<br>Charges<br>Options | у<br>У      |                              |
|                               | View                                                           | •           | Patron Audit                 |
| Circul                        | ati                                                            | on(         | Elib.Web                     |
|                               | El                                                             | ectro       | nic Library on Web           |

(รูปที่ 48 การเลือกเมนูการทำงานเข้าสู่การตั้งค่าการแสคงผลของข้อมูลประวัติผู้ใช้ หรือ Setup View Patron Audit...)

ขั้นที่ 2 จะปรากฏหน้าจอ Patron Audit View ดังรูป

| <b>B</b> 3 | Patron Audit View 🗖 🗖 💌 |                         |            |              |           |   |  |  |
|------------|-------------------------|-------------------------|------------|--------------|-----------|---|--|--|
| Sele       | ect and arrange field:  | s for Patron Audit (* a | are sortal | ble fields). |           |   |  |  |
|            | Display                 | Fields                  | Code       |              |           |   |  |  |
|            | ✓ Display               | Item Number *           | 1          |              |           |   |  |  |
|            | ✓ Display               | Call Number *           | 2          |              |           |   |  |  |
|            | ✓ Display               | Title *                 | 3          |              |           |   |  |  |
|            | ✓ Display               | Check Out *             | 4          |              |           |   |  |  |
|            | ✓ Display               | Check In *              | 5          |              |           |   |  |  |
|            | ✓ Display               | Paid Amount             | 8          |              |           |   |  |  |
|            | 🗹 Display               | Paid Date               | 9          |              |           |   |  |  |
|            | 🗹 Display               | Туре                    | 6          |              |           |   |  |  |
|            | 🗹 Display               | Fine Amount             | 7          |              | Movelln   |   |  |  |
|            | 🗹 Display               | Remark                  | 10         |              |           | ] |  |  |
|            |                         |                         |            |              |           |   |  |  |
|            |                         |                         |            |              | Move Down |   |  |  |
|            |                         |                         |            |              |           | 1 |  |  |
|            |                         |                         |            |              |           |   |  |  |
|            |                         |                         |            |              |           |   |  |  |
|            |                         |                         |            |              |           |   |  |  |
|            |                         |                         | ОК         | 1            | Cancel    | 1 |  |  |
|            |                         |                         | 0          |              |           | 1 |  |  |

(รูปที่ 49 หน้าจอการทำงานในส่วนของ Patron Audit View)

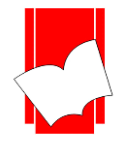

ในหน้าจอการทำงาน Setup View Patron Audit นี้ จะปรากฎข้อมูล Display และปุ่มคำสั่งว่าต้องการแสดงรายการข้อมูล ใดบ้างที่เมนู การเช็คประวัติผู้ใช้ (Patron Audit) ซึ่งมีรายละเอียดดังนี้

| _ |         | শ  | א פא              | ਰ ਰੱ ਮ       | ଟ ା କେ ୬୩       | ע |
|---|---------|----|-------------------|--------------|-----------------|---|
| • | Display | คอ | ิ ตองการ เหปรากฏร | ายละเอยดทหนา | การเชคบระวตผูเข | ď |

- Fields คือ เขตข้อมูลที่ต้องการให้ปรากฏ
- Fields \* คือ เขตข้อมูลที่สามารถเรียงลำคับข้อมูล (Sort) จากมากไปหาน้อยหรือจากน้อยไปหามาก ได้
- Code คือ ลำดับของเขตข้อมูล
- Move up คือ เมนูสำหรับย้ายเขตข้อมูลที่ต้องการเลื่อนลำดับขึ้น
- Move down คือ เมนูสำหรับข้ายเขตข้อมูลที่ต้องการเลื่อนลำคับลง
- ขั้นที่ 3 พิจารณาข้อมูลที่ปรากฏว่าต้องการให้เขตข้อมูลใดบ้างไปปรากฏที่เมนูการเช็คประวัติผู้ใช้ จากนั้นคลิกเมนู OK ระบบจะทำการจัดเก็บค่าที่ได้กำหนดไว้ ณ เบื้องต้นเพื่อนำไปแสดงยังเมนูการเช็คประวัติผู้ใช้ (Patron Audit) ต่อไป

<u>ตัวอย่างการตั้งค่าและการแสดงผลของ Patron Audit View</u>

| ELIB : Circulation [User : alld] [Location : (CL)] – 🗖 🛋               |                         |                    |  |  |  |  |  |
|------------------------------------------------------------------------|-------------------------|--------------------|--|--|--|--|--|
| Circulation Audit Maintenance Setup Tools Window                       |                         |                    |  |  |  |  |  |
| 15 D 🔁 🕏 🗰 🗖                                                           |                         |                    |  |  |  |  |  |
| Audit                                                                  |                         |                    |  |  |  |  |  |
|                                                                        |                         |                    |  |  |  |  |  |
| Patron Audit View     Patron Audit View     Patron Audit               |                         |                    |  |  |  |  |  |
| Select and arrange fields for Patron Audit (* are sortable fields).    |                         | Hald Lie           |  |  |  |  |  |
| Dieplau Fielde Orde D                                                  |                         |                    |  |  |  |  |  |
| lem Number≛ 1 Name : ดวงจันทร์ แล่มใส                                  |                         |                    |  |  |  |  |  |
| V Jisnlav Call Number * 2                                              |                         |                    |  |  |  |  |  |
| V Disnlav Title 3                                                      |                         |                    |  |  |  |  |  |
| V Display Check Dut * 4                                                |                         |                    |  |  |  |  |  |
| V Dipolay Check In * 5                                                 | d Amount Paid Date Tune | Eine Amount Bemark |  |  |  |  |  |
| V Display Paid Amount 8                                                | Normal                  |                    |  |  |  |  |  |
| V Disolav Paid Date 9 P005110 175.2 w2w wwo#esas 13Nov-2018 13Nov-2018 | Normal                  |                    |  |  |  |  |  |
| V Display Type 6 JF00000087 TJ12F Home buye 24-Sep-2018 12-Nov-2018    | Normal                  |                    |  |  |  |  |  |
| V Display Fine Amount 7                                                | Normal                  |                    |  |  |  |  |  |
| Move Up 111110122 w \$4959.20 2\$159.2018 27.565-2018 27.565-2018      | Normal                  |                    |  |  |  |  |  |
| 111100121 w +4999 2 statut 1, 12409-2018                               | Normal                  |                    |  |  |  |  |  |
| 1111100121 พ.ร.499ค.2 เศพาสม์แพ้ 22-Dec-2018 14-Feb-2019               | Normal                  |                    |  |  |  |  |  |
| Move Down 1111100119 น s499n 2 โลพิตแห่งโล 22-Dec-2018 22-Dec-2018     | Normal                  |                    |  |  |  |  |  |
| 1111100119 u s499n 2 โลทิตแฟลโล 22-Dec-2018 14-Feb-2019                | Renewal1/               | 2                  |  |  |  |  |  |
| 1111100110 SF751.S38 Saunders v 27-Sep-2018 12-Nov-2018                | 0.00 Normal             | 40.00              |  |  |  |  |  |
| 100001 333,7372.23 UNE UP U 245ep-2018 245ep-2018                      | Normal                  |                    |  |  |  |  |  |
| 1 1/20040 333/33/2/25 Fundament 24-5ep/2018 24-5ep/2018                | Normal                  |                    |  |  |  |  |  |
| 1028030 510.75 22 Master the 24-569-2010 21-569-2010                   | 0.00 12.Nov-2018 ED     | 62.00              |  |  |  |  |  |
| UK Lancel 1028038 610.75 22 Master the 24-Sep-2018 12-Nov-2018         | 0.00 12-Nov-2018 Normal | 46.00              |  |  |  |  |  |
|                                                                        | kii                     |                    |  |  |  |  |  |
|                                                                        |                         | <b>&gt;</b>        |  |  |  |  |  |
|                                                                        |                         |                    |  |  |  |  |  |
| Number of Records : 30                                                 |                         |                    |  |  |  |  |  |
|                                                                        |                         |                    |  |  |  |  |  |
|                                                                        |                         | Close              |  |  |  |  |  |
|                                                                        |                         |                    |  |  |  |  |  |
|                                                                        |                         |                    |  |  |  |  |  |
|                                                                        |                         |                    |  |  |  |  |  |
|                                                                        |                         |                    |  |  |  |  |  |

(รูปที่ 50 ตัวอย่างการตั้งค่าและการแสดงผลของ Patron Audit)

จากภาพด้านซ้าย กำหนดให้แสดงทุกเขตข้อมูล การแสดงผลเป็นไปตามภาพด้านขวากือระบบดึงข้อมูลมาแสดงที่เมนู Patron Audit เป็นจำนวน 10 เขตข้อมูลตามที่ได้กำหนดไว้

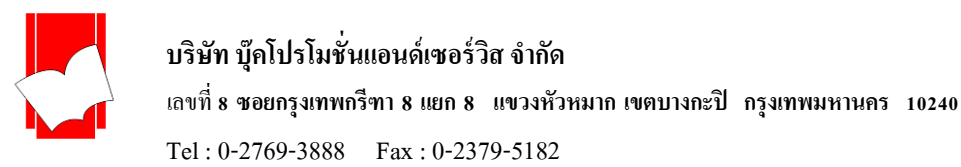

<u>การกำหนดค่าการแสดงผลของข้อมูลประวัติการขึ้ม-คืนของรายการตัวเล่ม (Item Audit)</u> มีขั้นตอน ดังนี้

ขั้นที่ 1 เลือกเมนู Setup เลือก View เลือก Item Audit... ดังรูป

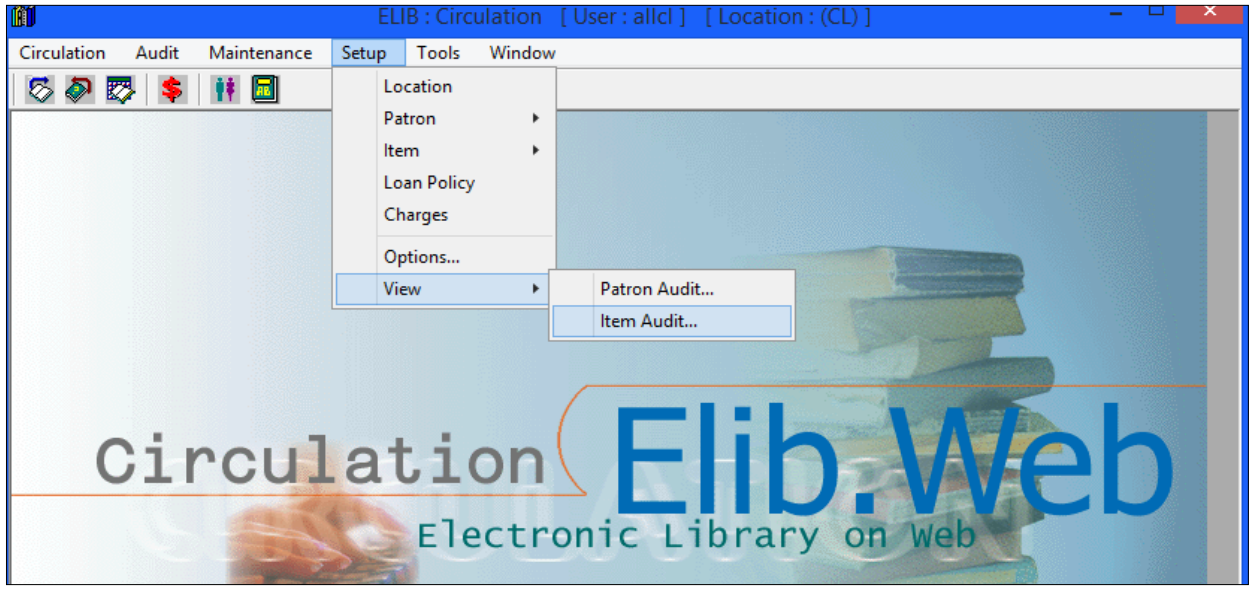

(รูปที่ 51 การเลือกเมนูการทำงานเข้าสู่การตั้งค่าการแสดงผลของข้อมูลประวัติการยืม-คืน ของทรัพยากร

หรือ Setup View Item Audit...)

| 6                  | Item Aud                     | it View           |      |           |
|--------------------|------------------------------|-------------------|------|-----------|
| Select and arrange | e fields for Item Audit (* a | are sortable fiel | ds). |           |
| Display            | Fields                       | Code              |      | -         |
| ✓ Display          | ID ×                         | 1                 |      | _         |
| 🗖 Display          | Call Number *                | 2                 |      |           |
| 🗹 Display          | Check Out *                  | 4                 |      |           |
| 🗹 Display          | Check In *                   | 5                 |      |           |
| 🗖 Display          | Title *                      | 3                 |      |           |
| 🗹 Display          | Туре                         | 6                 |      |           |
| 🗹 Display          | Fine Amount                  | 7                 |      |           |
| 🗹 Display          | Paid Amount                  | 8                 |      |           |
| 🗹 Display          | Paid Date                    | 9                 |      | Movello   |
| 🗖 Display          | Remark                       | 10                |      | move op   |
|                    |                              |                   |      |           |
|                    |                              |                   |      | Move Down |
|                    |                              |                   |      | 3         |
|                    |                              |                   |      |           |
|                    |                              |                   |      |           |
|                    |                              |                   |      |           |
|                    |                              |                   | 1    |           |
|                    |                              | OK                |      | Cancel    |
|                    |                              |                   |      |           |
|                    |                              |                   |      |           |

## ขั้นที่ 2 จะปรากฏหน้าจอ Item Audit View คังรูป

(รูปที่ 52 หน้าจอการทำงานในส่วนของ Item Audit View)

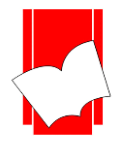

ในหน้าจอการทำงาน Setup View Item Audit นี้ จะปรากฎข้อมูล Display และปุ่มคำสั่งว่าต้องการแสดงรายการข้อมูลใดบ้าง ที่เมนู การเช็คประวัติการยืม-คืนของรายการตัวเล่ม (Item Audit) ซึ่งมีรายละเอียดดังนี้

- Display
   คือ ต้องการให้ปรากฏรายละเอียดที่หน้า การเช็คประวัติผู้ใช้
- Fields คือ เขตข้อมูลที่ต้องการให้ปรากฏ
- Fields \* คือ เขตข้อมูลที่สามารถเรียงลำคับข้อมูล (Sort) จากมากไปหาน้อยหรือจากน้อยไปหามาก ได้
- Code
   คือ ลำดับของเขตข้อมูล
- Move up คือ เมนูสำหรับข้ายเขตข้อมูลที่ต้องการเลื่อนลำดับขึ้น
- Move down คือ เมนูสำหรับย้ายเขตข้อมูลที่ต้องการเลื่อนลำคับลง
- ขั้นที่ 3 พิจารณาข้อมูลที่ปรากฏว่าต้องการให้เขตข้อมูลใดบ้างไปปรากฏที่เมนูการเช็คประวัติการยืม-คืนของทรัพยากร จากนั้นคลิกเมนู OK ระบบจะทำการจัดเก็บค่าที่ได้กำหนดไว้ ณ เบื้องต้นเพื่อนำไปแสดงยังเมนูการการยืม-คืน ของรายการตัวเล่ม (Item Audit) ต่อไป

<u>ตัวอย่างการตั้งค่าและการแสดงผลของ Item Audit View</u>

| Circulation Audit Maintenance Setup Tools Window  Circulation Audit Maintenance Setup Tools Window  Circulation Audit Maintenance Setup Tools Window  Circulation Audit Maintenance Setup Tools Window  Circulation Audit (see soutable fields)  Display Deck Dut* 4  Display Cal Number * 2  Display Tote* 3  Deckiption: Mater the boards. USNEE step 2CK / Corrad Fischer. Location: Cl. (Certrad Libray)  D*  Deckiption: Mater the boards. USNEE step 2CK / Corrad Fischer. Location: Cl. (Certrad Libray)  D*  Deckiption: Mater the boards. USNEE step 2CK / Corrad Fischer. Location: Cl. (Certrad Libray)  D*  Deckiption: Mater the boards. USNEE step 2CK / Corrad Fischer. Location: Cl. (Certrad Libray)  D*  D*  Move Up  D*  Move Up  Move Up  Move Up  Move Up  Move Open  K  Carcel  Number of Records: 3   Core                                                                                                    | ÛÍ |                      |                         |              |            | ELIB      | : Circulation [User :               | allcl ] [Loca              | ation : (CL) ]             |                  |             |             | ×            |
|----------------------------------------------------------------------------------------------------|----|----------------------|-------------------------|--------------|------------|-----------|-------------------------------------|----------------------------|----------------------------|------------------|-------------|-------------|--------------|
| Item Audit View       Audit         Image fields for len Audit (ise contable fields).       Image fields for len Audit (ise contable fields).         Image fields for len Audit (ise contable fields).       Image fields for len Audit (ise contable fields).         Image fields for len Audit (ise contable fields).       Image fields for len Audit (ise contable fields).         Image fields for len Audit (ise contable fields).       Image fields for len Audit (ise contable fields).         Image fields for len Audit (ise contable fields).       Image fields for len Audit (ise contable fields).         Image fields for len Audit (ise contable fields).       Image fields for len Audit (ise contable fields).         Image fields for len Audit (ise contable fields).       Image fields for len Audit (ise contable fields).         Image fields for len Audit (ise contable fields).       Image fields for len Audit (ise contable fields).         Image fields for len Audit (ise contable fields).       Image fields for len Audit (ise contable fields).         Image fields for len Audit (ise contable fields).       Image fields for len Audit (ise contable fields).         Image fields for len Audit (ise contable fields).       Image field for len Audit (ise contable fields).         Image fields for len Audit (ise contable fields).       Image fields for len Audit (ise contable fields).         Image fields for len Audit (ise contable fields).       Image fields for len Audit (ise contable fields).         Image fi                                                                                                    | С  | irculation Audit     | Maintenance             | Setup T      | Fools V    | /indow    |                                     |                            |                            |                  |             |             |              |
| Item Audit View       Image: Control of the Audit of the Audit of the activation in the Audit of the Audit of the Audit o |    | 3 🔊 🐯 💲              | 🗰 🖬                     |              |            |           |                                     |                            |                            |                  |             |             |              |
| D       Item Audit View       Image: Control of the Audit (* are solidable fields).         Display       Display       Pield Amount Pield Amount Pield Date       Display       Display       Remark       Display       Display       Display       Display       Remark       Display       Display       Remark       Display       Display       Display       Display       Display       Display       Display       Display       Display       Display       Display                                                                                                    | Ē  |                      |                         |              |            |           |                                     |                            |                            |                  |             |             |              |
| Select and arrange fields for Item Audk (* are sottable fields). <u>Display</u> <u>Fields</u> <u>Opipaly</u> <u>Cal Number</u> <u>2 display</u> <u>Cal Number</u> <u>2 display</u> <u>Check Out* 4             <u>2 display</u> <u>Check In* 5             <u>Display</u> <u>Check In* 5             <u>Display</u> <u>Check In* 7             <u>Display</u> <u>Prine Amount 7             <u>Display</u> <u>Prine Amount 7             <u>Display</u> <u>Prine Amount 7             <u>Display</u> <u>Prine Amount 7             <u>Display</u> <u>Prine Amount 8             <u>Display</u> <u>Prine Amount 8             <u>Display</u> <u>Prine Amount 8             <u>Display</u> <u>Prine Amount 7             <u>Display</u> <u>Prine Amount 8             <u>Display</u> <u>Prine Amount 8             <u>Display</u> <u>Prine Amount 8             <u>Display</u> <u>Prine Amount 8             <u>Display</u> <u>Prine Amount 8             <u>Display</u> <u>Prine Amount 8             <u>Display</u> <u>Prine Amount 8             <u>Display</u> <u>Remark 100             <u>Move Down             </u> <u>Move Down             </u> <u>Move Down             <u>Move Down             </u> <u>Move Down             </u> <u>Move Down             <u>Move Down             </u> <u>Move Down             <u>Move Down                        Move Down             <u>Move Down                                 Move Down             <u>Move Down                             Move Down             <u>Move Down                                Move Down             <u>Move Down                                     </u></u></u></u></u></u></u></u></u></u></u></u></u></u></u></u></u></u></u></u></u></u></u></u></u></u></u></u>                                                                                                    |    | <b>B</b> )           | Item Auc                | dit View     |            | - • •     | •                                   |                            |                            | Audit            |             |             |              |
| Display       Fields       Code         Display       Display       Display       Check Dut*       1         Display       Check Dut*       4       Display       Check Dut*       4         Display       Check In*       5       Display       Check In*       5         Display       The Amount       7       Display       Fire Amount       7         Display       Paid Date       9       Move Up       1::::::::::::::::::::::::::::::::::::                                                                                                    |    | Select and arrange f | ields for Item Audit (* | are sortable | e fields). |           | Patron Audit Item Au                | udit                       |                            |                  |             |             |              |
| Mindel I       10000       10000         Display       Cal Number *       2       10000         Display       Check Out *       4       10000       10000         Display       Check In *       5       10000       10000         Display       Title *       3       3       10000       10000         Display       Title *       3       10000       10000       100000         Display       Fire Amount       7       100000       100000       100000         Display       Paid Amount       8       100000       1000000       1000000       10000000         Display       Paid Amount       8       1000000       10000000       10000000       1000000000       1200000000         Display       Paid Amount       8       1000000000       1000000000       1200000000       1200000000       12000000000         Display       Remark       100000000000       10000000000       1200000000       12000000000       12000000000       12000000000         Display       Remark       100000000000       100000000000000000       12000000000000000000000000000000000000                                                                                                    |    | Display              | Fields                  | Code         |            | _         | Number : 1029                       | 129                        | - 1                        |                  |             |             | Hold List    |
| ☑ Display       Check Dut *       4         ☑ Display       Check In *       5         □ Display       Title *       3         ☑ Display       Fine Amount       7         ☑ Display       Paid Amount       8         ☑ Display       Paid Amount       8         ☑ Display       Paid Amount       8         ☑ Display       Paid Amount       8         ☑ Display       Remark       10         Move Up       Move Down         ☑ Display       Remark       10                                                                                                    |    | Display              | Call Number *           | 2            |            |           | Number: 1020                        | 1                          |                            | Convert Finaless |             |             |              |
| Display       Check In *       5         Display       Title *       3         Ø Display       Title *       3         Ø Display       Title *       3         Ø Display       Paid Amount       8         Ø Display       Paid Amount       8         Ø Display       Paid Amount       8         Ø Display       Paid Amount       8         Ø Display       Paid Amount       8         Ø Display       Paid Amount       8         Ø Display       Paid Amount       8         Ø Display       Paid Amount       8         Ø Display       Remark       10       Move Up         Move Down       Move Down       45.00       0.00         ØK       Cancel       It ensitiwn f wise       24 Sep-2018       12 Nov-2018         Number of Records :       3       3       1       1       1                                                                                                    |    | ✓ Display            | Check Out *             | 4            |            |           | Description .                       | laster the boards.         | DOWIE Step 2 CK 7          | CUNIAU FISCHEI.  |             |             |              |
| □ bipley       Title *       3         ♥ Displey       Fine Amount       7         © bipley       Fine Amount       8         ♥ Displey       Paid Amount       8         ♥ Displey       Paid Amount       8         ♥ Displey       Paid Amount       8         ♥ Displey       Paid Amount       8         ♥ Displey       Paid Date       9         Move Up       Move Up         □ bispley       Remark       10         Move Down       Move Down         □ bispley       Remark       10         Move Down       Move Down         □ bispley       Cancel                                                                                                    |    | ✓ Display            | Check In *              | 5            |            |           | Location : CL                       | . (Central Library)        |                            |                  |             |             |              |
| ✓ Display       Type       6         ✓ Display       Fine Amount       7         ✓ Display       Paid Amount       8         ✓ Display       Paid Date       9         D Display       Remark       10         Move Up       Move Up       1: ตวงรัพทร์ แร้ม                                                                                                    |    | Display              | Title *                 | 3            |            |           |                                     |                            |                            |                  |             |             |              |
| ✓ Display       Fire Amount       7         ✓ Display       Paid Amount       8         ✓ Display       Paid Amount       8         ✓ Display       Paid Amount       8         ✓ Display       Paid Amount       8         ✓ Display       Paid Amount       8         ✓ Display       Paid Amount       8         ✓ Display       Paid Amount       8         ✓ Display       Paid Amount       9         Move Up       10       Move Up         Move Down       Move Down         DK       Cancel         DK       Cancel         Number of Records :       3                                                                                                    |    | 🗹 Display            | Туре                    | 6            |            |           |                                     |                            | 1                          | 1                |             |             |              |
| ✓ Display       Paid Amount       8         ✓ Display       Paid Date       9       Move Up       1: ตารรัพทร์ แล้ะ                                                                                                    |    | 🗹 Display            | Fine Amount             | 7            |            |           | ID *                                | Check Out *                | Check In *                 | Туре             | Fine Amount | Paid Amount | Paid Date    |
| ✓ Display       Paid Date       9       Move Up         □ Display       Remark       10       Move Up         □ Move Down       Move Down       1: saastismt subs                                                                                                    |    | 🗹 Display            | Paid Amount             | 8            |            |           | 1: ดวงจันทร์ แจ่ม                   | 24-Sep-2018                | 21-Sep-2018                | Normal           | C2 00       | 0.00        | 12 Nov 2010  |
| Display     Remark     10     Move Down       DK     Cancel       Number of Records :     3                                                                                                    |    | 🗹 Display            | Paid Date               | 9            |            | Movellp   | 1: ดวงจนทร แจม<br>1: ดวงจันทธ์ แจ่ม | 24-Sep-2018<br>24-Sep-2018 | 24-Sep-2018<br>12-Nov-2018 | FD<br>Normal     | 46.00       | 0.00        | 12-Nov-2018  |
| Move Down       OK       Cancel       Number of Records :       3                                                                                                    | Γ  | Display              | Remark                  | 10           |            |           |                                     | 240002010                  | 1211072010                 | Homa             | 40.00       | 0.00        | 12 1107 2010 |
| OK     Cancel       Number of Records :     3                                                                                                    |    |                      |                         |              |            | Move Down | 1                                   |                            |                            |                  |             |             |              |
| OK Cancel Number of Records : 3 Close                                                                                                    |    |                      |                         |              |            |           |                                     |                            |                            |                  |             |             |              |
| OK Cancel Number of Records : 3 Close                                                                                                    |    |                      |                         |              |            |           |                                     |                            |                            |                  |             |             |              |
| OK     Cancel       Number of Records :     3                                                                                                    |    |                      |                         |              |            |           |                                     |                            |                            |                  |             |             |              |
| OK     Cancel       Number of Records :     3                                                                                                    |    | ,                    |                         |              |            |           |                                     |                            |                            |                  |             |             |              |
| Number of Records : 3                                                                                                    |    |                      |                         | OK           |            | Cancel    |                                     |                            |                            |                  |             |             |              |
| Number of Records : 3                                                                                                    |    |                      |                         |              |            |           |                                     |                            |                            |                  |             |             |              |
| Close                                                                                                    |    |                      |                         |              |            |           | Number of Records                   | :                          | 3                          |                  |             |             |              |
|                                                                                                    |    |                      |                         |              |            |           |                                     |                            |                            |                  |             |             | Close        |

(รูปที่ 53 ตัวอย่างการตั้งค่าและการแสดงผลของ Item Audit )

จากตัวอย่างภาพ ค้านซ้ายกำหนคให้แสคง 8 เขตข้อมูล การแสคงผลเป็นไปตามภาพค้านขวาคือระบบคึงข้อมูล มาแสคงที่เมนู Item Audit เป็นจำนวน 8 เขตข้อมูลตามที่ได้กำหนคไว้

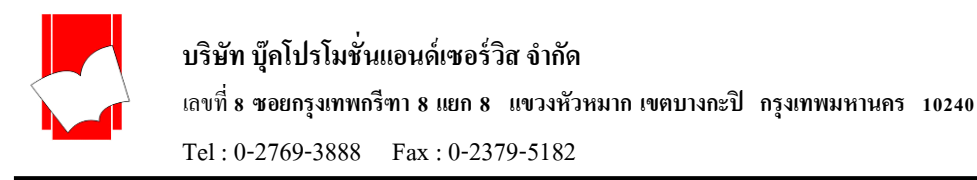

## การกำหนดวัน/เวลาทำการของห้องสมุด

#### <u>การกำหนดวัน / เวลา ทำการของห้องสมุด</u>

มีขั้นตอนดังนี้

ขั้นที่ 1 เลือกเมนู Tools จากนั้นเลือกคำสั่ง Library date/time setting

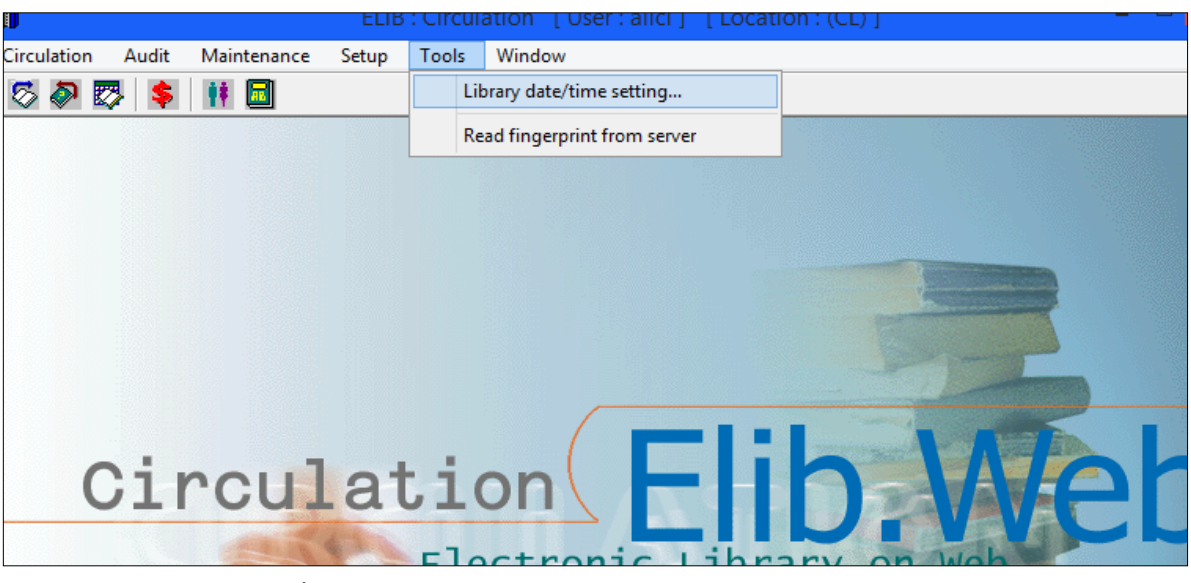

(รูปที่ 54 แสดงกำสั่งเข้าใช้งานการกำหนดวันเวลาเปิด-ปิดห้องสมุด)

## ขั้นที่ 2 จะปรากฏหน้าจอ ดังรูป

| <b>Î</b> Î                | ELIB : Circulation [User : allcl ] [Location : (CL)] |
|---------------------------|------------------------------------------------------|
| Circulation Audit Mainten | ance Setup Tools Window                              |
| 🗇 🖗 🐯 💲 👖 🗖               |                                                      |
|                           |                                                      |
|                           | Library date/time setting                            |
|                           | Working day Date Formatted Holiday                   |
|                           |                                                      |
|                           |                                                      |
|                           | Jerined local working day                            |
|                           | Library working day                                  |
|                           | From: To:                                            |
| 01                        |                                                      |
| Circ                      | Monday 0800 1900                                     |
|                           | I Tuesday 0800 1900                                  |
|                           | I Wednesday 0800 1900 /eb                            |
| 2                         | I Thursday 0800 1900                                 |
|                           | I Friday 0800 1900                                   |
|                           | I Saturday 0800 1900                                 |
|                           |                                                      |
|                           | Save                                                 |
|                           |                                                      |
|                           | Close                                                |
|                           |                                                      |
| 1                         |                                                      |

(รูปที่ 55 แสดงหน้าจอ Library date/time setting สำหรับตั้งค่าการทำงานเวลาเปิด-ปิดห้องสมุด)

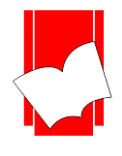

- ขั้นที่ 3 ในหน้าจอ Library date / time setting จะมีหน้าต่างที่ซ้อนกันอยู่ 3 หน้าต่าง ซึ่งจะเป็นการกำหนดค่าต่างๆ ได้แก่
  - Working day
  - Date Formatted
  - Holiday

ในแต่ละหน้าต่างมีขั้นตอนการทำงาน คังนี้

1. Working day เป็นหน้าต่างที่ใช้กำหนดค่าวันทำการและเวลาเปิด - ปิดของห้องสมุด มีวิธีการตั้งค่าโดย

 Location สำหรับกรณีมีห้องสมุคสาขา สามารถระบุได้ว่าจะกำหนดวันเปิด-ปิดของห้องสมุด ณ สาขาใด หากไม่ได้ใช้แบบห้องสมุดสาขา ฟังก์ชันนี้ไม่ต้องกำหนดก็ได้

| Working day Date Formatted Holiday |                                                   |   |  |  |
|------------------------------------|---------------------------------------------------|---|--|--|
| Location                           | CL (Central Library)                              | • |  |  |
| – Libraru work                     | DEFAULT<br>B01 (สาขาชุมพร)<br>B02 (สาขาเชียงใหม่) |   |  |  |
|                                    | CL (Central Library)                              |   |  |  |

- Library working day คลิกเลือกวันที่เปิดทำการให้อยู่ในช่อง 🗖
- กำหนดเวลาเปิด ปิด (Open Time) โดยพิมพ์เวลาที่ห้องสมุดเปิดให้บริการยืม คืนในช่อง From และ เวลาปิดให้บริการยืม - คืน ในช่อง To ดังรูป

| Library                    | date/time se                       | tting | ×  |  |  |  |  |  |
|----------------------------|------------------------------------|-------|----|--|--|--|--|--|
| Working day Date Formatted | Working day Date Eormatted Holiday |       |    |  |  |  |  |  |
| Location CL (Central L     | Library) 🔽                         | [     |    |  |  |  |  |  |
| ✓ Defined loca             | al working day                     |       |    |  |  |  |  |  |
| Library working day        |                                    |       |    |  |  |  |  |  |
| 🗖 Sunday                   | From: 0000                         | To:   |    |  |  |  |  |  |
| 🔽 Monday                   | 0800                               | 1900  |    |  |  |  |  |  |
| 🔽 Tuesday                  | 0800                               | 1900  |    |  |  |  |  |  |
| 🔽 Wednesday                | 0800                               | 1900  |    |  |  |  |  |  |
| 🔽 Thursday                 | 0800                               | 1900  |    |  |  |  |  |  |
| 🔽 Friday                   | 0800                               | 1900  |    |  |  |  |  |  |
| 🔽 Saturday                 | 0800                               | 1900  |    |  |  |  |  |  |
|                            |                                    | Save  |    |  |  |  |  |  |
|                            |                                    | Clos  | se |  |  |  |  |  |

(รูปที่ 56 แสดงหน้าจอการกำหนดวันและเวลาเปิด-ปิดห้องสมุด)

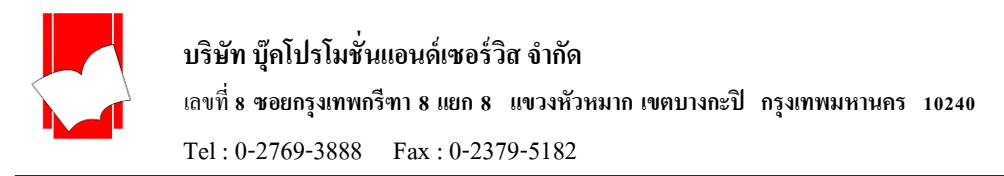

2. Date Formatted เป็นหน้าต่างที่ใช้กำหนดรูปแบบการแสดงผลของวันที่ ซึ่งมี 2 รูปแบบ ได้แก่ British Style คือ การแสดงผลวันที่แบบอังกฤษ มีรูปแบบการแสดงผลเป็น วันที่/เดือน/ปี

American Style คือ การแสดงผลวันที่แบบอเมริกัน มีรูปแบบการแสดงผลเป็น เดือน/วันที่/ปี

ทั้งนี้ ระบบจะกำหนดค่าเบื้องต้นให้เป็นการแสดงผลแบบอังกฤษ แต่หากต้องการเปลี่ยนรูปแบบการแสดงผล วันที่ ให้คลิกเลือกการแสดงผลที่ต้องการ ดังรูป

| Library date/time setting          | × |
|------------------------------------|---|
| Working day Date Formatted Holiday | 1 |
| Date formatted use                 | 7 |
| <ul> <li></li></ul>                |   |
| Save                               |   |
|                                    |   |

(รูปที่ 57 แสดงหน้าจอการเลือกรูปแบบการแสดงผลของวันที่)

3. Holiday เป็นหน้าต่างที่ใช้กำหนดวันหยุดทำการและวันหยุดประจำปีของห้องสมุด มีวิธีการกำหนดวันหยุด

ดังนี้

### <u>การกำหนดวันหยุด</u>

- O Location ในกรณีที่มีห้องสมุดสาขา สามารถกำหนดได้ว่าจะเลือกกำหนดวันหยุดประจำปีแก่ห้องสมุดใด หรือสามารถเลือก Copy ก่าต่างๆที่เกยกำหนดไว้แล้วจากห้องสมุดใดมาใช้ ที่เมนู Copy From Default หากห้องสมุดไม่ได้ใช้งานแบบห้องสมุดสาขา ไม่ต้องกำหนดในส่วนนี้
- ใส่วัน/เดือน/ปี ที่กำหนดให้เป็นวันหยุดทำการในช่อง Date ตามรูปแบบของวันที่ที่ได้กำหนดไว้ในส่วน ของ Date Formatted (ในข้อ 2)
- O ระบุชื่อวันหยุดทำการ วันสำคัญ หรือวันหยุดประจำปีต่างๆ ในช่อง Desc เช่น วันสงกรานต์ วันขึ้นปีใหม่ วันหยุดประจำปีของธนาการ เป็นต้น

กลิก ✓ ในช่อง Every Year หากต้องการกำหนดวันนั้นให้เป็นวันหยุดของทุกๆ ปี ซึ่งการกำหนดค่า ในส่วน Every Year นี้ ยกตัวอย่างได้ เช่น วันขึ้นปีใหม่ วันสิ้นปี วันแม่แห่งชาติ วันจักรี เป็นต้น ดังรูปที่ 47 โดยในกรณีที่ต้องการกำหนดให้วันนั้นๆ เป็นวันหยุดของทุกปี ในช่อง Date ให้ใส่ ปีกศ. ใดก็ได้ลง ไปก่อน แล้วกลิก Every Year หลังจากกลิก Add เรียบร้อยแล้ว ระบบจะประมวลผลให้เป็น Every Year โดยอัตโนมัติ

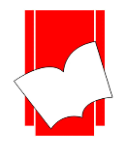

# บริษัท บุ๊คโปรโมชั่นแอนด์เซอร์วิส จำกัด

เลขที่ 8 ซอยกรุงเทพกรีฑา 8 แยก 8 แขวงหัวหมาก เขตบางกะปี กรุงเทพมหานคร 10240

Tel: 0-2769-3888 Fax: 0-2379-5182

| Libi                    | rary date/tim       | ne setting |         | ×              |
|-------------------------|---------------------|------------|---------|----------------|
| Working day Date Format | ted <u>H</u> oliday |            |         |                |
| Location CL (Cen        | tral Library)       | •          |         |                |
| 🗖 Define                | d local holiday     |            | Copy Fr | om Default     |
| - Holiday               | -                   | _          | _       |                |
| Date : 27/02/2019       | -                   | Every Y    | ear     |                |
| D <u>e</u> sc. :        |                     |            | _       | <u>S</u> ave   |
|                         |                     |            |         |                |
| Date Descripti          | ion 🔤               | Туре       |         | <u>R</u> emove |
| 01-Jan-XXXX New Yea     | ar f                | Every year |         |                |
| 06-Apr-XXXX Chakri      | 1                   | Every year |         |                |
| 13-Apr-XXXX Songkra     | n l                 | Every year |         |                |
| 14-Apr-XXXX Songkra     | n 🛛                 | Every year |         |                |
| 15-Apr-XXXX Songkra     | n l                 | Every year |         |                |
| 01-May-XXXX Labor Da    | ay 🛛 🖡              | Every year |         |                |
| 12-Aug-XXXX HM The      | Queen's Bir         | Every year |         |                |
| 23-Oct-XXXX Chulalon    | igkorn 🛛 🛔          | Every year |         |                |
| 05-Dec-XXXX HM The      | King's Birth        | Every year |         |                |
| 10-Dec-XXXX Constitut   | ion Day I           | Every year |         |                |
| 31-Dec-XXXX New Yea     | ar's Eve 🛛 🖡        | Every year |         |                |
|                         |                     |            |         |                |
|                         |                     |            |         |                |
|                         |                     |            |         | Close          |

(รูปที่ 58 การกำหนดวันหยุดแบบ Every Year)

o หลังจากระบุรายละเอียดครบทุกส่วนแล้ว คลิก Add เพื่อนำข้อมูลวันหยุดนั้นๆ เข้าสู่การกำหนดค่าของ ระบบ โดยระบบจะทำการจัดเก็บไว้ในรูปแบบของ Date Formatted ที่ได้กำหนดไว้ในข้อ 2 ทั้งนี้ ในกรณี ที่กำหนดไว้ให้เป็นวันหยุดของทุกปี (Every Year) ในส่วนของปี ระบบจะขึ้นหน้าจอแสดงผลเป็น XXXX

| Library date/                                                                                                    | time setting                                                                                                    | 3         | ×              |
|----------------------------------------------------------------------------------------------------|----------------------------------------------------------------------------------------------------|-----------|----------------|
| Working day Date Formatted Holiday                                                                                                    |                                                                                                    |           |                |
| Location CL (Central Library                                                                                                    | ) -                                                                                                    |           |                |
| 🔲 Defined local holida                                                                                                    | y                                                                                                    | Copy From | Default        |
| Holiday<br><u>D</u> ate : 06/04/2019 ▼                                                                                                    | V Every                                                                                                    | Year      |                |
| Desc. : Chakri                                                                                                    |                                                                                                    |           | <u>S</u> ave   |
| Date         Description           01.Jan.XXXX         New Year           06.AprXXXX         Chakri           13.AprXXXX         Songkran           14.AprXXXX         Songkran           15.AprXXXX         Songkran           14.AprXXXX         Songkran           15.AprXXXX         Songkran           01.May.XXXX         Labor Day           12.Aug.XXXX         Chulalongkorn           05.Dec.XXXX         Chulalongkorn           05.Dec.XXXX         Constitution Day           31.Dec.XXXX         New Year's Eve | Type<br>Every year<br>Every year<br>Every year<br>Every year<br>Every year<br>Every year<br>Every year<br>Every year<br>Every year<br>Every year<br>Every year | <u> </u>  | <u>3</u> emove |
|                                                                                                    |                                                                                                    |           | Close          |

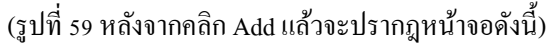

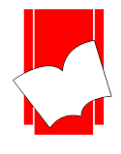

๐ หากไม่ต้องการให้วันหขุดที่กำหนดนั้นเป็นวันหขุดของทุกปี ซึ่งเป็นวันหขุดที่อาจมีการเปลี่ยนแปลงวันที่
 ในแต่ละปี ก็ไม่ต้องกลิก ✓ ในช่อง Every Year เช่น วันมาฆบูชา ในปี 2561 อาจเป็นวันที่ 1 มีนาคม แต่
 ในปี 2562 อาจเปลี่ยนเป็นวันที่ 19 กุมภาพัน์ เป็นต้น

| Library date/time setting                 | X  |
|-------------------------------------------|----|
| Working day Date Formatted Holiday        |    |
|                                           |    |
| CL (Central Library)                      |    |
| Defined local holiday Copy From Default   | 11 |
| Holiday                                   | 41 |
| Date : 19/02/2019 ▼ Every Year            |    |
| Save                                      |    |
|                                           | 1  |
| Date Description Type <u>H</u> emove      |    |
| 01 Jan-XXX New Year Every year            |    |
| 06-Apr-XXXX Chakri Every year             |    |
| 13-Apr-XXXX Songkran Every year           |    |
| 14-Apr-XXXX Songkran Every year           |    |
| 10-Apr-XXXX Songkran Every year           |    |
| 12 Aug XXXX Labor Diay Every year         |    |
| 23.0cbXXX Chulalongkorn Every year        |    |
| 05-Dec-XXX HM The King's Bitth Every year |    |
| 10-Dec.XXXX Constitution Day Every year   |    |
| 31-Dec-XXXX New Year's Eve Every year     |    |
|                                           |    |
|                                           | -  |
| Close                                     |    |

(รูปที่ 60 กรณีต้องการกำหนดวันหยุดเฉพาะปี ให้กรอกเฉพาะ Date และ Description)

O หลังจากระบุรายละเอียดกรบทุกส่วนแล้ว คลิก Add เพื่อนำข้อมูลวันหยุดนั้นๆ เข้าสู่การกำหนดค่าของ ระบบ โดยระบบจะทำการจัดเก็บไว้ในรูปแบบของ Date Formatted ที่ได้กำหนดไว้ในข้อ 2 ทั้งนี้ ในกรณี ที่เป็นวันหยุดของแต่ละปีจะขึ้นเป็นปีกริสต์ศักราช ดังรูป

|                | Library date/ti                       | me setting  |          | *           |
|----------------|---------------------------------------|-------------|----------|-------------|
| Working day Da | ate <u>F</u> ormatted <u>H</u> oliday |             |          | 1           |
| Location       | CL (Central Library)                  | •           |          |             |
|                | Defined local holiday                 |             | Copy Fro | om Default  |
| - Holiday      |                                       |             |          |             |
| Date : 197     | 02/2019                               | 🗆 Everu '   | Year     |             |
|                | •                                     |             |          |             |
| Desc. Mak      | khabucha                              |             |          | <u>Save</u> |
| Date           | Description                           | Tupe        |          | Bemove      |
| 19-Eeb-2019    | Makhabucha                            | This year   | _        |             |
| 01-Jan-XXXX    | New Year                              | Every year  |          |             |
| 06-Apr-XXXX    | Chakri                                | Every year  |          |             |
| 13-Apr-XXXX    | Songkran                              | Every year  |          |             |
| 14-Apr-XXXX    | Songkran                              | Every year  |          |             |
| 15-Apr-XXXX    | Songkran                              | Every year  |          |             |
| 01-May-XXXX    | Labor Day                             | Every year  |          |             |
| 12-Aug-XXXX    | HM The Queen's Bir                    | Every year  |          |             |
| 23-Uct-XXXX    | Chulalongkorn                         | Every year  |          |             |
| 10 Dec-XXXX    | HM The King's Birth                   | Every year  |          |             |
| 21.Dec.XXXX    | Constitution Diay                     | Every year  |          |             |
| JUNDEDWWW      | NOW LODISEVE                          | L very year |          |             |
|                |                                       |             |          |             |
|                |                                       |             |          | Close       |
|                |                                       |             |          |             |

(รูปที่ 61 หลังจากคลิก Add แล้วจะปรากฎหน้าจอดังนี้)

เมื่อระบบนำข้อมูลการกำหนดค่าวันหยุดเข้าไปแล้ว ผู้ปฏิบัติงานสามารถเพิ่มวันหยุดได้ตามวิธีที่ได้กล่าว

ข้างต้น

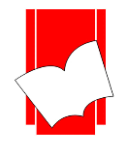

<u>การแก้ไขรายละเอียดวันหยุด</u>

- ด คลิกเลือกวันหยุดที่ต้องการแก้ไข
- จากนั้น สามารถแก้ไขรายละเอียดต่างๆของวันหยุดได้ตามต้องการ
- O คลิก Add
- o ระบบจะนำข้อมูลที่ทำการแก้ไขนั้น ไปแทนที่ข้อมูลเดิมแล้วจะแสดงผลที่หน้าจอทันที

<u>การลบหรือยกเลิกวันหยุด</u>

- O หากต้องการลบหรือยกเลิกวันหยุดให้กลิกเลือกวันหยุดที่ต้องการลบหรือยกเลิก
- O คลิก Remove
- o ระบบจะทำการลบวันหยุดออกจากระบบทันที

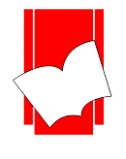

#### การลงทะเบียน (Maintenance)

การลงทะเบียน หรือ การนำข้อมูลเข้า นับเป็นส่วนสำคัญในการให้บริการงานยืม - คืน จะต้องมีการจัดการ และขั้นตอนการทำงานอย่างมีระบบ โดยการลงทะเบียนนั้น แบ่งได้เป็น 2 ส่วน คือ

- 1. การลงทะเบียนสมาชิก (Maintenance Patron)
- 2. การลงทะเบียนทรัพยากร หรือ การแก้ใบรายการตัวเล่มทรัพยากร (Maintenance Item)

ซึ่งการทำงานทั้งสองส่วนดังกล่าว มีรายละเอียด ดังนี้

#### การลงทะเบียนสมาชิก (Maintenance Patron)

การถงทะเบียนสมาชิก เป็นการกรอกรายละเอียดข้อมูลของสมาชิกที่มีสิทธิใช้บริการขืม – คืน ทรัพยากรภายในห้องสมุด เพื่อให้ห้องสมุดเก็บรายละเอียดดังกล่าวไว้เป็นหลักฐานในการให้บริการ และใช้เป็นประโยชน์ ในการติดตามทรัพยากร หรือ ส่งจดหมายทวง

-

<u>การลงทะเบียนสมาชิก</u> มีขั้นตอนดังนี้

ขั้นที่ 1 เลือกเมนู Maintenance เลือก Patron หรือคลิกที่ไอคอน

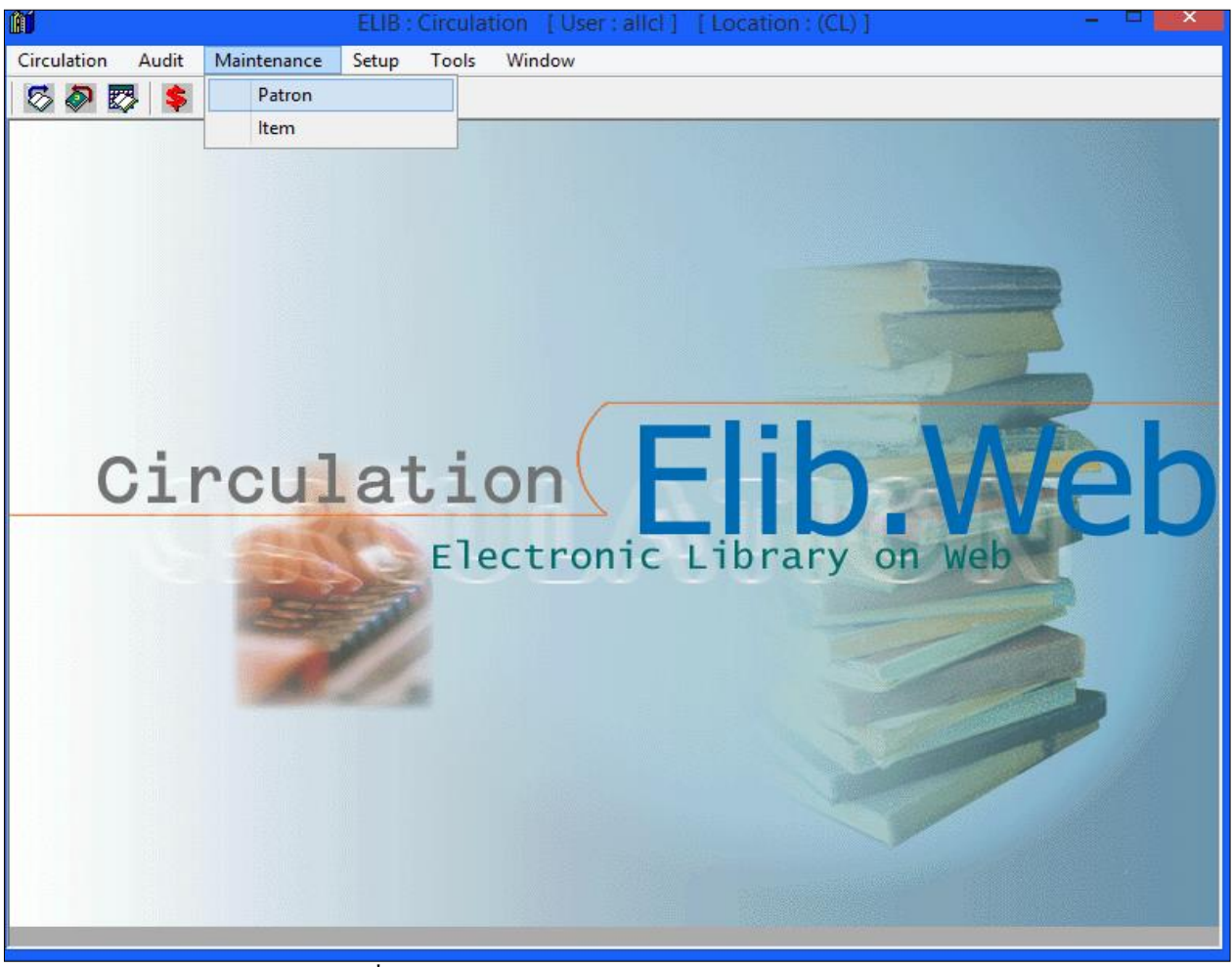

(รูปที่ 62 การเข้าสู่การทำงานในส่วนของ Maintenance Patron)

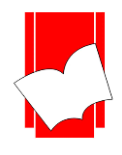

บริษัท บุ๊คโปรโมชั่นแอนด์เซอร์วิส จำกัด เลขที่ 8 ซอยกรุงเทพกรีฑา 8 แยก 8 แขวงหัวหมาก เขตบางกะปี กรุงเทพมหานคร 10240

Tel: 0-2769-3888 Fax: 0-2379-5182

#### ขั้นที่ 2 จะปรากฎหน้าจอ ดังรูป

| ĥÍ   |                                  | ELIB : Circula     | tion [User:allcl] [ | Location : (CL) ]     | - • ×                                    |
|------|----------------------------------|--------------------|---------------------|-----------------------|------------------------------------------|
| Circ | culation Audit Mainte            | enance Setup Tools | Window              |                       |                                          |
| 6    | 5 🔊 😎 💲 👖 🕻                      | 10                 |                     |                       |                                          |
|      |                                  |                    | Datron              |                       |                                          |
|      | Patron                           |                    | Patron              |                       |                                          |
|      | radon                            |                    |                     |                       | Record Status                            |
|      | 1. ID.* :                        | L                  |                     |                       |                                          |
|      | 2. Type*:                        |                    | Alt. ID :           |                       |                                          |
|      | 3. Leven:                        |                    |                     |                       | Clear                                    |
|      | 4. First Name* :                 |                    |                     |                       | Save                                     |
|      | 5. Last Name" :                  |                    |                     |                       |                                          |
|      | 7 Street*                        |                    |                     | Picture not available | Delete                                   |
|      | 7. Subect :<br>8. Sub District : |                    |                     |                       |                                          |
|      | 9 District :                     |                    |                     |                       | Browse                                   |
|      | 10 Citu* ·                       |                    |                     |                       | Close                                    |
|      | 11. ZinCode :                    |                    |                     |                       | CIŪŝe                                    |
|      | 12. Phone :                      |                    |                     |                       |                                          |
|      | 13. E-Mail :                     |                    |                     | Select Image          |                                          |
|      | 14. Second Address :             |                    |                     | Derrow laws           |                                          |
|      | 15. Second Phone :               |                    |                     | Remove Image          |                                          |
|      | 16. Member Date* :               | 27/02/2019 🔻       |                     | Snap Image            |                                          |
|      | 17. Expiration Date* :           | 27/02/2019 -       |                     |                       | * for Mandatoru                          |
|      | 18. Remark :                     |                    |                     |                       | data                                     |
|      | 19. Alert Message :              |                    |                     |                       | Field with [] : use                      |
|      | 20. Last Activity :              | 27/02/2019 🗨       |                     |                       | [F2] or [F3] for<br>listing in different |
|      | 21. Block Status :               |                    |                     |                       | sorting order                            |
|      | 22. Location :                   |                    |                     |                       |                                          |
|      |                                  |                    |                     |                       | _                                        |
| P    | atron ID.                        |                    |                     |                       | A-N                                      |
| -    |                                  |                    |                     |                       |                                          |

(รูปที่ 63 แสดงหน้าจอการทำงาน Maintenance Patron)

ในหน้าจอ Patron นี้ จะปรากฎแบบฟอร์มขึ้นมาเพื่อให้ผู้ปฏิบัติงานได้กรอกรายละเอียดต่างๆของสมาชิกแต่ละ กนลงไป ประกอบด้วยส่วนต่างๆ ดังนี้

- 1. ID\* : ระบุเลขประจำตัวสมาชิกหรือเลขบาร์โค้ด
- 2. Type\* : ระบุประเภทสมาชิกที่ได้กำหนดไว้แล้วในส่วนของ Setup Patron Type
- Level\* : ระบุระดับของสมาชิกที่ได้กำหนดไว้แล้วนส่วนของ Setup Patron Level
- 4. First Name\* : ระบุชื่อของสมาชิก
- 5. Last Name\* : ระบุนามสกุลของสมาชิก
- 6. Address\* : ระบุเลขที่อยู่
- 7. Street\* : ระบุชื่อถนน
- 8. Sub District : ระบุชื่อแขวงหรือตำบล
- 9. District : ระบุชื่อเขตหรืออำเภอ
- **10.** City\* : ระบุชื่อจังหวัด
- 11. Zip Code : ระบุรหัสไปรษณีย์
- **12.** Phone : ระบุเบอร์ โทรศัพท์
- 13. E-mail : ระบุอีเมล์
- 14. Second Address : ระบุที่อยู่อื่นที่สามารถติดต่อได้
- 15. Second Phone : ระบุเบอร์ โทรศัพท์อื่นที่สามารถติดต่อได้

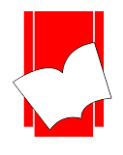

| <b>16.</b> Member Date*     | : ระบุวันที่เข้าเป็นสมาชิก (โดยระบบจะตั้งก่าเป็นวันที่บันทึกรายการให้โดยอัตโนมัติ) |
|-----------------------------|------------------------------------------------------------------------------------|
| <b>17.</b> Expiration Date* | : ระบุวันหมดอายุ                                                                   |
| 18. Remark                  | : ระบุหมายเหตุต่างๆ                                                                |
| 19. Alert Message           | : ระบุข้อกวามเตือน ซึ่งข้อกวามนี้จะขึ้นเมื่อสมาชิกท่านนี้มายืมทรัพยากร             |
| <b>20.</b> Last Activity    | : ระบบจะขึ้นวันที่สมาชิกท่านนี้มาทำรายการครั้งสุดท้าย                              |
| <b>21.</b> Block Status     | : ระบุสถานะป้องกันการขึมออกซึ่งได้กำหนดไว้ในส่วนของ Setup Patron Block Status      |
| <b>22.</b> Location         | : ระบุสถานที่อยู่ของสมาชิกว่าอยู่กับห้องสมุคใค ในกรณีที่ใช้เป็นห้องสมุคสาขา        |
| 23. Select Image            | : ระบุสถานที่เก็บไฟล์รูปสมาชิก เพื่อใช้งานรูปภาพสมาชิก                             |
| <b>24.</b> Remove Image     | : สำหรับนำรูปสมาชิกออก                                                             |
| 25. Snap Image              | : สำหรับถ่ายรูปสมาชิก                                                              |

<u>หมายเหตุ :</u> แบบฟอร์มการกำหนดค่าในส่วนของ Maintenance Patron นั้นในข้อที่มีเครื่องหมาย \* ตามหลัง หมายความว่า For Mandatory Data คือ จำเป็นต้องใส่ข้อมูลในส่วนที่มีเครื่องหมาย \* มิเช่นนั้นจะไม่สามารถจัดเก็บข้อมูล นั้นเข้าระบบได้

ในหน้าจอการทำงาน Maintenance Patron นี้ ยังประกอบด้วยส่วนอื่นๆ ได้แก่

- ปุ่มคำสั่ง ประกอบด้วย
  - O Clear คือ ปุ่มที่ใช้ยกเลิกการทำงาน
  - Save คือ ปุ่มที่ใช้ในการบันทึกข้อมูลต่างๆของสมาชิกลงในระบบ
  - Delete คือ ปุ่มที่ใช้สำหรับลบรายการข้อมูลสมาชิกที่กำลังปรากฏอยู่ ณ หน้าจอการทำงาน
  - Browse คือ ปุ่มที่ใช้สำหรับสืบค้นรายการสมาชิก โดยใช้รหัส ชื่อ หรือนามสกุลของสมาชิก
  - Close คือ ปุ่มที่ใช้สำหรับปิดหน้าจอการทำงานในส่วนของ Maintenance Patron
- แถบแสดงสถานะ (Record Status) ใช้แสดงสถานะของรายการที่กำลังทำการ หรือ ใช้งานอยู่ จะอยู่มุมขวาบน ของหน้าจอการทำงาน

|                        | Patron                      |      |                       |                      |
|------------------------|-----------------------------|------|-----------------------|----------------------|
| Patron                 |                             |      |                       | Record Status ——     |
| 1. ID.* :              | 6                           |      |                       | New                  |
| 2. Type* :             | 01 ผู้บริหาร/ข้าราชการ Alt. | ID : |                       |                      |
| 3. Level* :            | 1 1st                       |      |                       | Clea <u>r</u>        |
| 4. First Name* :       | Bps                         |      |                       |                      |
| 5. Last Name* :        | Bps                         |      |                       | Save                 |
| 6. Address* :          | Bps                         |      | Picture not available | Delete               |
| 7. Street* :           | Bps                         |      |                       |                      |
| 8. Sub District :      |                             |      |                       | Browse               |
| 9. District :          |                             |      |                       |                      |
| 10. City* :            |                             |      |                       | Cl <u>o</u> se       |
| 11. ZipCode :          |                             |      |                       |                      |
| 12. Phone :            |                             |      |                       |                      |
| 13. E-Mail :           |                             |      | Select Image          |                      |
| 14. Second Address :   |                             |      | Bemove Image          |                      |
| 15. Second Phone :     |                             |      |                       |                      |
| 16. Member Date* :     | 27/02/2019 👻                |      | Snap Image            | - Noto               |
| 17. Expiration Date* : | 27/02/2020 🔹                |      |                       | * for Mandatory      |
| 18. Remark :           |                             |      |                       | data                 |
| 19. Alert Message :    |                             |      |                       | Field with [] : use  |
| 20. Last Activity :    | 26/02/2019 -                |      |                       | listing in different |
| 21. Block Status :     |                             |      |                       | sorting order        |
| 22. Location :         | CL Central Library          |      |                       |                      |
|                        |                             |      |                       |                      |
| Patron ID.             |                             |      |                       | A-N                  |

(รูปที่ 64 แสดงหน้าจอการทำงาน Maintenance Patron แถบแสดง Patron Status)

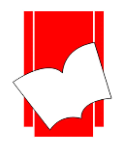

ขั้นที่ 3 เริ่มบันทึกข้อมูลสมาชิกทีละข้อ โดย

 ใส่รหัส หรือ เลขบาร์ โค้ดของสมาชิก ทั้งนี้หากห้องสมุดได้นำเครื่องอ่านบาร์ โค้ดมาใช้งาน ผู้ปฏิบัติงาน สามารถนำเครื่องอ่านบาร์ โค้ดมาอ่านค่าบนถบัตร หรือ บาร์ โค้ดของสมาชิกได้ทันที

2. กด Enter สังเกต record Status มุมขวาบน จะขึ้นเป็นสีเขียวว่า New แสดงว่ารหัส หรือ เลขสมาชิกนั้นยังไม่ เคยมีผู้ลงทะเบียนมาก่อนในระบบ จากนั้นจึงเริ่มกรอกข้อมูลในส่วนต่อไป ดังรูป

| <b>\</b>                           | Patron                      |              | ×                    |
|------------------------------------|-----------------------------|--------------|----------------------|
| Patron                             |                             |              | Record Status —      |
| 1. ID.* :                          | 6                           |              | New                  |
| 2. Type* :                         | 01 ผู้บริหาร/ข้าราชการ Alt. | ID :         |                      |
| 3. Level* :                        | COM ฝ่ายคอมพิวเตอร์         |              | Clea <u>r</u>        |
| 4. First Name* :                   | Doungjan                    |              |                      |
| 5. Last Name* :                    | Jamsai                      |              | Save                 |
| 6. Address* :                      | Bps                         | A COLON      | Delete               |
| 7. Street* :                       | Bps                         |              |                      |
| 8. Sub District :                  |                             |              | Browse               |
| 9. District :                      |                             |              |                      |
| 10. City* :                        | Bangkok                     |              | Cl <u>o</u> se       |
| 11. ZipCode :                      |                             |              |                      |
| 12. Phone :                        |                             |              |                      |
| 13. E-Mail :                       | Doungjan@book.co.th         | Select Image |                      |
| 14. Second Address :               |                             | Remove Image |                      |
| 15. Second Phone :                 |                             |              |                      |
| 16. Member Date* :                 | 27/02/2019 🗨                | Snap Image   | - Note               |
| 17. Expiration Date* :             | 27/02/2020 💽                |              | * for Mandatory      |
| 18. Remark :                       |                             |              | data                 |
| 19. Alert Message :                |                             |              | Field with [] : use  |
| 20. Last Activity :                | 14/02/2019 🔽                |              | listing in different |
| 21. Block Status :                 |                             |              | sorting order        |
| 22. Location :                     | CL Central Library          |              |                      |
|                                    |                             |              |                      |
| Alert Message (Any message alert a | at check out screen)        |              | A-N                  |

# (รูปที่ 65 เมื่อใส่รหัสสมาชิกแล้ว กค Enter สังเกต New status มุมขวาบน)

| <b>`</b>               | Р                      | atron     |                                                                                                    |                      |
|------------------------|------------------------|-----------|----------------------------------------------------------------------------------------------------|----------------------|
| Patron                 |                        |           |                                                                                                    | ☐ Record Status —    |
| 1. ID.* :              | 6                      |           |                                                                                                    | Existing             |
| 2. Type* :             | 01 ผู้บริหาร/ข้าราชการ | Alt. ID : |                                                                                                    |                      |
| 3. Level* :            | COM 🦳 ฝ่ายคอมพิวเตอร์  |           |                                                                                                    | Clea <u>r</u>        |
| 4. First Name* :       | Doungjan               |           |                                                                                                    |                      |
| 5. Last Name* :        | Jamsai                 |           |                                                                                                    | Save                 |
| 6. Address* :          | Bps                    |           |                                                                                                    | Delete               |
| 7. Street* :           | Bps                    |           |                                                                                                    |                      |
| 8. Sub District :      |                        |           |                                                                                                    | Browse               |
| 9. District :          |                        |           | and the second second se |                      |
| 10. City* :            | Bangkok                |           |                                                                                                    | Close                |
| 11. ZipCode :          |                        |           |                                                                                                    |                      |
| 12. Phone :            |                        |           |                                                                                                    |                      |
| 13. E-Mail :           | doungjan@book.co.th    |           | Select Image                                                                                                    |                      |
| 14. Second Address :   |                        |           | Remove Image                                                                                                    |                      |
| 15. Second Phone :     |                        |           |                                                                                                    |                      |
| 16. Member Date* :     | 27/02/2019 🗨           |           | Snap Image                                                                                                    | - Note               |
| 17. Expiration Date* : | 27/02/2020 🚽           |           |                                                                                                    | * for Mandatory      |
| 18. Remark :           |                        |           |                                                                                                    | data                 |
| 19. Alert Message :    |                        |           |                                                                                                    | Field with [] : use  |
| 20. Last Activity :    | 14/02/2019 🔻           |           |                                                                                                    | listing in different |
| 21. Block Status :     |                        |           |                                                                                                    | sorting order        |
| 22. Location :         | CL Central Library     |           |                                                                                                    |                      |
|                        |                        |           |                                                                                                    |                      |
| Patron ID.             |                        |           |                                                                                                    | A-N                  |

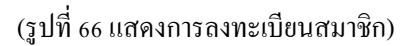

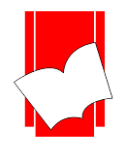

ขั้นที่ 4 เมื่อกรอกข้อมูลในส่วนต่างๆครบเรียบร้อยแล้ว คลิก Save เพื่อให้ระบบจัดเก็บข้อมูลสมาชิกรายการดังกล่าวไว้ จากนั้นจะกลับสู่หน้าจอพร้อมใช้งานในส่วนของ Maintenance Patron ซึ่งผู้ปฏิบัติงานสามารถลงทะเบียน สมาชิกคนต่อไปได้ทันที

<u>การแก้ไขรายละเอียคสมาชิก</u>

การแก้ไขรายละเอียดของสมาชิกนั้น สามารถแก้ไขได้ทุกรายการยกเว้น ID หรือ รหัสสมาชิก ซึ่งหากต้องการ แก้ไขรหัสสมาชิกนี้จะต้องลบและลงทะเบียนใหม่ทั้งหมด การแก้ไขรายการสามารถทำได้โดย

<u>1. การแก้ไขโดยทราบรหัสสมาชิก</u> สามารถทำได้โดย พิมพ์เลขสมาชิก หรือ อ่านบาร์ โค้ดของสมาชิกลงในช่อง รหัสสมาชิก หรือ ID จากนั้น กด Enter จะปรากฎรายการของสมาชิกตามรหัสที่ด้องการ

ให้สังเกต Record Status จะขึ้นเป็นสีน้ำเงิน คำว่า Existing หมายความว่ารหัสสมาชิกนั้น มีการจัดเก็บไว้ใน ระบบแล้ว

ในส่วนนี้ผู้ปฏิบัติงานสามารถแก้ไขรายละเอียดได้ตามต้องการ เช่น แก้ไขวันหมดอายุ แก้ไขสถานะป้องกัน การยืมออก (Block Status) เป็นต้น หลังจากแก้ไขรายละเอียดในส่วนต่างๆ เรียบร้อยแล้ว คลิก Save เพื่อจัคเก็บข้อมูลเข้า สู่ระบบ

<u>2. การแก้ไขรายละเอียดกรณีไม่ทราบรหัสสมาชิก</u>

ผู้ปฏิบัติงานสามารถสืบก้นรายการสมาชิกได้โดย

ขั้นที่ 1 คลิกปุ่ม Browse จะปรากฎหน้าจอการสืบค้นขึ้นมา คังรูป

| Circ | ulation                                                      | Audit                                                                            | Maintenanc             | ELIB : 0<br>e Setup | Circula<br>Tools | tion [U<br>Window | ser : allcl | ] [L  | ocation :                    | (CL) ] |            |      | _ □                                                                                                    | ×                   |
|------|--------------------------------------------------------------|----------------------------------------------------------------------------------|------------------------|---------------------|------------------|-------------------|-------------|-------|------------------------------|--------|------------|------|----------------------------------------------------------------------------------------------------|---------------------|
|      | •                                                            |                                                                                  |                        |                     |                  |                   | Patron      |       |                              |        |            |      |                                                                                                    | 23                  |
|      | Patron<br>1. ID.*<br>2. Typ<br>3. Lev                        | :<br>)e* :<br>/el* :                                                             |                        |                     |                  |                   | Alt. ID     | :     |                              |        |            |      | Record Status                                                                                          |                     |
| 1    | ۵                                                            |                                                                                  |                        |                     | Patro            | on Brows          | ing / 0 of  | 10 Re | ec(s).                       |        |            |      | 2                                                                                                    | ×                   |
|      | Patron I                                                     | D :<br>First Nar                                                                 | First Name :<br>me Las | La<br>Name          | ast Name         | 8:                | Level       | •     | Le <u>v</u> el :<br>Location |        | Alert Mess | ▼age | Clea <u>r</u><br>Searc <u>h</u>                                                                        |                     |
|      |                                                              |                                                                                  |                        |                     |                  |                   |             |       |                              |        |            |      | Select                                                                                                 |                     |
|      | <                                                            |                                                                                  |                        |                     |                  |                   |             |       |                              |        |            | >    | Close                                                                                                  |                     |
|      | 17. Exp<br>18. Re<br>19. Ale<br>20. La:<br>21. Blo<br>22. Lo | orration Dat<br>mark :<br>rt Message<br>st Activity :<br>ck Status :<br>cation : | e*: 2<br>:             | 7/02/2019           | •                |                   |             |       |                              |        |            |      | * for Mandator<br>data<br>Field with [] : u<br>(F2] or (F3) fo<br>listing in differen<br>sorting order | y<br>use<br>r<br>nt |
| Pa   | atron ID.                                                    |                                                                                  |                        |                     |                  |                   |             |       |                              |        |            |      |                                                                                                    | A-N                 |

(รูปที่ 67 หน้าจอ Patron Browsing สำหรับสืบค้นข้อมูลสมาชิก)

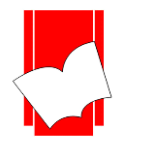

ในหน้าจอ Patron browsing นี้ สามารถสืบค้นรายการสมาชิกได้จาก

- Patron ID คือ สืบค้นได้จากรหัสสมาชิก
- First Name คือ สืบค้นได้จากชื่อสมาชิก
- Last Name คือ สืบค้น ได้จากนามสกุลของสมาชิก
- Patron Type คือ สืบค้นได้จากประเภทสมาชิก
- Patron Level คือ สืบค้นได้จากระดับของสมาชิก
- Location คือ สืบค้นได้จากที่อยู่ห้องสมุด (กรณีมีห้องสมุดสาขา)

ในหน้าจอนี้ประกอบด้วยปุ่มคำสั่งต่างๆ ได้แก่

- Clear คือ ปุ่มที่ใช้ยกเลิกการทำงาน
- Search คือ ปุ่มคำสั่งให้เริ่มการสืบค้นตามรายละเอียดที่กำหนดไว้
- Select คือ ปุ่มคำสั่งเลือกใช้รายการที่เลือกเพื่อเข้าสู่หน้าจอการแก้ไข
- >> คือ ปุ่มคำสั่งที่ใช้ในการขยายหน้าจอการแสดงผล
- Close กือ ปุ่มกำสั่งที่ใช้ปิดหน้าจอ Patron Browsing

ขั้นที่ 2 เริ่มการสืบค้นได้โดยการใส่ชื่อ นามสกุล หรือเลือกจาก Patron Type และ Patron Level แต่หากไม่ทราบข้อมูล ใด เลย ให้คลิก Search เพื่อเริ่มทำการสืบค้น จะได้ผลการสืบค้น ดังรูป

| ۵                     |                | Patron Brov | vsing / 1 of 10 | ) Rec(s).        |               | ×      |
|-----------------------|----------------|-------------|-----------------|------------------|---------------|--------|
| Patron ID : Eirst Nat | me: <u>L</u> a | ist Name :  | <u>Type</u> :   | Le <u>v</u> el : | Location :    | Glass  |
| Patro First Name      | Last Name      | Туре        | Level           | Location         | Alert Message | Search |
| 1 ดวงจันทร์           | แจ่มไส         | 01          | NO              |                  |               |        |
|                       |                |             |                 |                  |               | Select |
|                       |                |             |                 |                  |               |        |
| 4                     |                |             |                 |                  |               | Close  |
|                       |                |             |                 |                  | /             |        |

(รูปที่ 68 ผลการสืบค้นจากชื่อ)

ขั้นที่ 3 หากค้นหารายการสมาชิกที่ต้องการแล้ว คลิก Select เพื่อจะได้เข้าสู่หน้าจอแก้ไขรายการหากไม่พบข้อมูลสมาชิก ที่ต้องการระบบจะขึ้นว่า "No data satisfied the condition" ให้คลิก OK เพื่อทำการสืบค้นใหม่ ดังรูป

| <b>\$</b>                            | Patron Browsing / 2 of 10 Rec(s). | ×              |
|--------------------------------------|-----------------------------------|----------------|
| Patron ID : Eirst Name :<br>jaturong | ELIB Circulation Plus             | Clea <u>r</u>  |
| Patro   First Name   Last Nat        | No data satified the condition    | Searc <u>h</u> |
|                                      | ОК                                | Select         |
| <                                    |                                   | Clo <u>s</u> e |

(รูปที่ 69 หน้าจอแสดงผลเมื่อไม่มีรายการสมาชิกที่ต้องการค้หอยู่ในระบบ)

ขั้นที่ 4 หลังจากแก้ไขรายการเรียบร้อยแล้วคลิก save เพื่อจัคเก็บข้อมูลเข้าสู่ระบบ

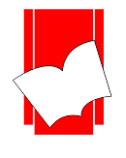

#### การแก้ใขรายการตัวเล่มทรัพยากร (Maintenance Item)

การลงทะเบียนทรัพยากรนั้น จะมีส่วนเชื่อมโยงโดยตรงกับการเชื่อมโยงรายการตัวเล่มเข้ากับระบบ บาร์โค้ด (Add Item) ในส่วนของงานทำรายการ โดยข้อมูลการเชื่อมโยงตัวเล่มทั้งหมดจะถูกจัดเก็บอยู่ในระบบงานยืม – คืน โดยอัตโนมัติ เมื่อบรรณารักษ์ทำการ Add Item ดังนั้นข้อมูลการลงทะเบียนทรัพยากรทั้งหมด จึงถูกส่งตรงมาจากส่วนของ งานทำรายการ และเมื่อแก้ใขรายการตัวเล่มในส่วนของ Maintenance Item ข้อมูลก็จะถูกบันทึกเข้าไปในส่วนของงานทำ รายการเช่นกัน

ฉะนั้น การแก้ไขรายการตัวเล่ม จะแก้ไขได้เฉพาะตัวเล่มที่ทำการ Add Item แล้วเท่านั้น ทรัพยากรเล่มใด ที่ยังไม่มีการ Add Item จะไม่สามารถนำมาใช้งานในส่วนนี้ได้ เพราะ Maintenance Item จะเป็นการแก้ไข หรือ ลบรายการ ตัวเล่มเท่านั้น

ขั้นที่ 1 เลือกเมนู Maintenance เลือก Item หรือคลิกที่ไอคอน 🔟 งะปรากฎหน้าจอการทำงาน ดังรูป

| <b>M</b>                    | ELIB : Circulation [User : allcl ] [Location : (CL)] | - 🗆 🗙                                    |
|-----------------------------|------------------------------------------------------|------------------------------------------|
| Circulation Audit Maintenar | nce Setup Tools Window                               |                                          |
| 🖾 🖗 🐯 💲 👖 🗖                 |                                                      |                                          |
| 8                           | Item                                                 |                                          |
|                             |                                                      | Record Status                            |
| 1. Item No.* :              |                                                      |                                          |
| 2. Item Class* :            |                                                      |                                          |
| 3. Item Bib.* :             |                                                      | Clea <u>r</u>                            |
| 4. Component :              |                                                      | E mun                                    |
| 5. Location Code* :         |                                                      | <u>5</u> ave                             |
| 6. Temporary Location :     |                                                      | <u>D</u> elete                           |
| 7. Copy Number :            | Make a copy                                          |                                          |
| 8. Local Call Number :      |                                                      | <u>B</u> rowse                           |
| 9. Entry Date*: 2           | 5/11/2017                                            |                                          |
| 10. Price :                 |                                                      | Cl <u>o</u> se                           |
| 11. Lirc. Count :           |                                                      | - Note                                   |
| 12. Last Chk Uut :          | 25/11/2017                                           | * for Mandatory                          |
| 14. Date Set                | 25/11/2017                                           | data                                     |
| 15. Date Circ. Count :      |                                                      | Field with [] : use                      |
| 16. Item Status :           |                                                      | [F2] or [F3] for<br>listing in different |
| 17. Item Collection :       |                                                      | sorting order                            |
| 18. Note :                  |                                                      |                                          |
|                             |                                                      |                                          |
| Item Number                 |                                                      | A-N                                      |
|                             |                                                      |                                          |

(รูปที่ 70 หน้าจอการทำงานในส่วนของ Maintenance Item)

จากหน้าจอ Item นี้จะปรากฏแบบฟอร์มงึ้นมา ประกอบด้วยรายละเอียด ดังนี้

- Item Number คือ เลขบาร์ โล้ดประจำทรัพยากร
- Item Class
   คือ ประเภททรัพยากร
- Item Bib คือ เลขประจำระเบียนของทรัพยากร
- Component
   คือ วัสดุประกอบที่มากับทรัพยากร
- Location Code คือ สถานที่จัดเก็บทรัพยากร
- Temporary Location คือ สถานที่จัดเก็บทรัพยากรชั่วคราว
- Copy Number คือ ฉบับที่ของทรัพยากร

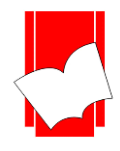

Local Call Number ดือ เลขหมู่เฉพาะของทรัพยากร

- Entry Date
   คือ วันที่ทำรายการ Add Item
- Price คือ ราคาของทรัพยากรแต่ละรายการ
- Circ. Count
   คือ จำนวนครั้งที่ทรัพยากรรายการนั้นๆ ถกยืมออก
- Last Check Out คือ วันที่ทรัพยากรถูกยืมออกครั้งล่าสุด
- Last Check In คือ วันที่คืนทรัพยากรครั้งล่าสุด
- Date Set
   คือ วันที่เริ่มนับการยืมโดยเจ้าหน้าที่ (ลงเองโดยบรรณารักษ์)
- Date Circ Count คือ จำนวนครั้งที่เริ่มนับจาก Date Set
- Item Status
   คือ สถานะของทรัพยากร ในกรณีที่ทรัพยากรรายการนั้นไม่สามารถให้บริการยืมคืนได้
   ให้กำหนดสถานะตามที่ได้ตั้งค่าไว้ในส่วนของ Setup Item Status ข้างต้น
- Item Collection คือ สถานะชุดของทรัพยากร ระบุถึงสถานที่จัดเก็บของทรัพยากร
- Note
   คือ หมายเหตุ

ซึ่งข้อมูลทั้งหมดจะถูกบันทึกและอัพเดทโดยอัตโนมัติเมื่อมีการยืมคืน หรือการแก้ไขในส่วนของงานทำ

รายการ (Catalog)

ขั้นที่ 2 ใส่เลขบาร์ โค้คประจำทรัพยากรที่ต้องการแก้ไข ในช่อง Item Number แล้วกค Enter หากไม่ทราบสามารถ สืบค้นได้โคยคลิกปุ่ม Browse จากนั้นจะเข้าสู่หน้าจอ Item Browsing ดังรูป

| ۵                   |                     | Item Browsing / 0 of 40,095 | Rec(s).       |            | ×             |
|---------------------|---------------------|-----------------------------|---------------|------------|---------------|
| <u>I</u> tem Code : | Item <u>B</u> ib. : | Book <u>T</u> itle :        | <u>C</u> lass | Location : |               |
| <u> </u>            |                     | <u> </u>                    | -             | × •        | Clea <u>r</u> |
| Item Code           | Item Bib.           | Book Title                  | Class         | Location   | Search        |
|                     |                     |                             |               |            |               |
|                     |                     |                             |               |            |               |
|                     |                     |                             |               |            | Select        |
|                     |                     |                             |               |            |               |
|                     |                     |                             |               |            |               |
|                     |                     |                             |               |            | Close         |
|                     |                     |                             |               | >          |               |

(รูปที่ 71 หน้าจอ Item Browsing สำหรับสืบค้นรายการทรัพยากร)

จากหน้าจอ Item Browsing นี้ สามารถสืบค้นรายการทรัพยากร ได้จาก

- Item Code
- Item Bib
- Book Title
- Class
- Location

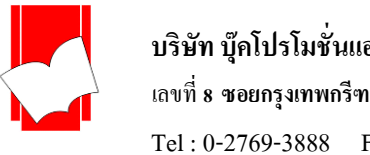

บริษัท บุ๊คโปรโมชั่นแอนด์เซอร์วิส จำกัด เลขที่ 8 ซอยกรุงเทพกรีฑา 8 แยก 8 แขวงหัวหมาก เขตบางกะปี กรุงเทพมหานคร 10240 Fax: 0-2379-5182

หลังจากใส่เลขบาร์ โค้คหรือสืบค้นรายการทรัพยากรขึ้นมาแล้ว จะปรากฏรายละเอียครายการทรัพยากร คังรูป

| ۵                       | Item                                                                                   | <b></b>                   |
|-------------------------|----------------------------------------------------------------------------------------|---------------------------|
| - Item                  |                                                                                        | Record Status             |
| 1. Item No.* :          | 1028040                                                                                | Existing                  |
| 2. Item Class* :        | BKG Book English                                                                       |                           |
| 3. Item Bib.* :         | 28040 Fundamentals of power system economics / by Daniel S. Kirschen, University of Wa | Clea <u>r</u>             |
| 4. Component :          | มีแต่น DVD                                                                             |                           |
| 5. Location Code* :     | CL Central Library                                                                     | <u>5</u> ave              |
| 6. Temporary Location : | CL Central Library                                                                     | Delete                    |
| 7. Copy Number :        | 1 Make a copy                                                                          |                           |
| 8. Local Call Number :  |                                                                                        | Browse                    |
| 9. Entry Date* :        | 13/08/2018 💌                                                                           |                           |
| 10. Price :             | 0                                                                                      | Close                     |
| 11. Circ. Count :       | 3                                                                                      |                           |
| 12. Last Chk Out :      | ▼ 27/11/2018 ▼                                                                         | Note                      |
| 13. Last Chk In :       | ▼ 14/02/2019 ▼                                                                         | data                      |
| 14. Date Set :          | 25/11/2017                                                                             | The later of the Designed |
| 15. Date Circ. Count :  | 3                                                                                      | [F2] or [F3] for          |
| 16. Item Status :       | ····                                                                                   | listing in different      |
| 17. Item Collection :   | 02 กายวิภาคศาสตร์ (Anatomy)                                                            | sorting order             |
| 18. Note :              |                                                                                        |                           |
|                         |                                                                                        |                           |
| Item Class              |                                                                                        | A-N                       |

(รูปที่ 72 แสดงตัวอย่างรายละเอียดตัวเล่ม)

ขั้นที่ 3 หลังจากแก้ไขรายการตัวเล่มแล้วคลิก Save เพื่อจัดเก็บข้อมูลเข้าระบบ ในกรณีทรัพยากรรายการดังกล่าวสูญหาย และไม่ต้องการให้บริการอีก ให้คลิก Delete เพื่อลบรายการทรัพยากรนั้นออกจากระบบ เมื่อทำคลิก Save หรือ Delete เรียบร้อยแล้ว จะกลับสู่หน้าจอการทำงานตามปกติโดยอัตโนมัติ

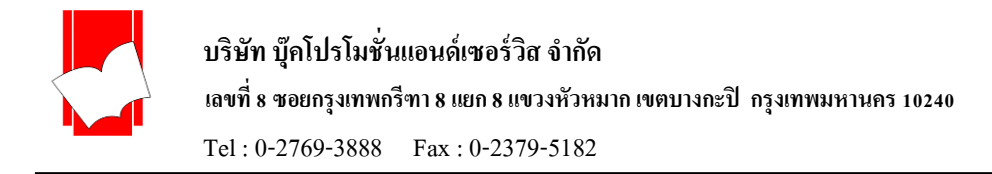

# การให้บริการยืม – คืน (Circulation)

สมาชิกที่มีสิทธิในการยืมทรัพยากรจะต้องเป็นสมาชิกที่ลงทะเบียนไว้กับระบบเท่านั้น และจะมีสิทธิการยืมตาม ค่าต่างๆ ที่ได้กำหนดไว้ในส่วนของการ Setup

การยื่มทรัพยากร (Check Out)

มีขั้นตอน ดังนี้

ขั้นที่ 1 เลือกเมนู Circulation เลือก Check Out หรือ คลิกที่ไอคอน

| ELIB : Circulation [User : allcl ] [Location : (CL)] - [Check Out / Renewal] - |       |
|--------------------------------------------------------------------------------|-------|
| 📚 Circulation Audit Maintenance Setup Tools Window                             | _ 8 × |
| S 🔊 🖾 💲 🗰 🗖                                                                    |       |
| Patron :   tem :                                                               | ]     |
| <u>I</u> D : <u>Number</u> :                                                   |       |
| Name :                                                                         |       |
| Patron Information Check Outs                                                  |       |
| ID :<br>Name :<br>Patron Type :<br>Patron Level :<br>Location :<br>Address :   |       |
| Telephone :<br>E-Mail :<br>Expired Date :<br>Last Activity :                   |       |
| Edit                                                                           |       |

## (รูปที่ 73 หน้าจอการให้บริการ Check Out)

ขั้นที่ 2 ใส่รหัสหรือเลขบาร์ โค้ดผู้ใช้ในช่อง Patron ID หากผู้ให้บริการไม่ทราบรหัสสมาชิก หรือ สมาชิกลืมรหัส สามารถสืบค้นหาเลขที่สมาชิกได้โดย คลิกที่ ...... จะปรากฎหน้าจอ Patron Browsing ขึ้นมา เมื่อได้รหัสสมาชิกที่ต้องการแล้วกด Enter

😺 ปรากฎหน้าจอการ Check Out ดังรูป

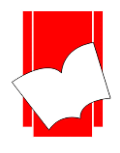

ขั้นที่ 3 ระบบจะทำการแสดงข้อมูลสมาชิกขึ้นมาตามรายละเอียดที่ได้ลงทะเบียนไว้ในระบบ ดังรูป

| M                          | ELIB : Circulation [User : allcl ] [Location : (CL)] - [Check Out / Renewal] |       |
|----------------------------|------------------------------------------------------------------------------|-------|
| 😂 Circulation 🛛 Audit      | Maintenance Setup Tools Window                                               | _ 8 × |
| 15 🔊 🖾 💲 👭                 |                                                                              |       |
| - Patron :                 |                                                                              |       |
|                            |                                                                              |       |
|                            |                                                                              |       |
| Name: ตวงจันทร์ แจ่ม       | Title :                                                                      |       |
| Patron Information Check ! | <u>Q</u> uts                                                                 |       |
| ID :                       | 1                                                                            |       |
| Name:                      | ดวงจันทร์ แจ่มใส                                                             |       |
| Patron Type :              | ชู้บริหาร/ช้าราชการ<br>ไประหา                                                |       |
| Patron Level :             |                                                                              |       |
| Address :                  | 8ชมย8 นยก8<br>กรุงเทพกรีทา<br>ทั่วรหมาก<br>มางกรมี<br>กรุงเทพช 10240         |       |
| Telephone :                | 110 Sal Ediar forman                                                         |       |
| E-Mail :                   | doungjan@book.co.th                                                          |       |
| Expired Date :             | 20-Sep-2025                                                                  |       |
| Last Activity .            | 201 60-2013                                                                  |       |
|                            |                                                                              |       |
|                            | E dit                                                                        |       |

(รูปที่ 74 แสดงหน้าจอหลังจากใส่รหัสสมาชิกหรืออ่านเลขบาร์โค้ดของสมาชิก)

จากหน้าจอนี้ ผู้ปฏิบัติงานต้องการแก้ไขข้อมูลสมาชิก สามารถแก้ไขได้จากหน้าจอนี้ โดยคลิกที่ปุ่ม Edit ซึ่งอยู่ มุมขวาล่าง จากนั้นระบบจะนำไปสู่หน้าจอของการแก้ไขข้อมูลสมาชิก (Maintenance Patron) ทันที

แต่หากด้องการยกเลิกหน้าจอนี้ เพื่อทำการใส่รหัสของสมาชิกท่านต่อไป ให้คลิกปุ่ม Clear หรือกด F10 ระบบ จะกลับสู่หน้าจอการทำงาน Check Out ตามปกติ

ขั้นที่ 4 หลังจากใส่รหัสของสมาชิกแล้วให้ใส่เลขบาร์โก้คลงในช่อง Item Number อาจใส่โคยการพิมพ์เลขบาร์โก้ค หรือ ใช้เครื่องอ่านบาร์โก้คจากตัวทรัพยากรเลยก็ได้ จากนั้นจะปรากฎหน้าจอของรายละเอียคในการยืมขึ้นมา คังรูป

| 😂 Circulation Audit Mai                         | intenance Setup Tools Window                                                               |                            |                 |                      |                                         | _ 8 ×     |  |
|-------------------------------------------------|--------------------------------------------------------------------------------------------|----------------------------|-----------------|----------------------|-----------------------------------------|-----------|--|
| S 🔊 🖾 💲 👖 🗖                                     | <u>รหัสและชื่อสมาชิก</u>                                                                   |                            |                 |                      |                                         |           |  |
| −Patron :<br>ID : [1<br>Name : ดวงจันทร์ แจ่มใส | 2 40                                                                                       | er: [<br>: ຂ່າເงາพญางู=The | serpents shadov | Book 3 / Rich Riorda | <u>เถงรหัสบาร์ โค้ค</u><br><sup>n</sup> |           |  |
| Patron Information Check Outs                   | <u> กำหนดรูบ</u>                                                                           | <u>ปแบบกำหน</u>            | <u>คส่ง</u>     |                      |                                         |           |  |
| Due Date :<br>© Default C Fixed Da<br>277/02/2  | Component of 0000011111       © Default     C Fixed Date :       27/02/2019     27/02/2019 |                            |                 |                      |                                         |           |  |
| ltem Checked Out : (Renew * I                   | ndicates items for this transaction)                                                       |                            |                 |                      |                                         | 1         |  |
| Item Number                                     | Title                                                                                      | Type                       | Renew           | Check Out            | Due Date/Time                           | Component |  |
| 100001                                          | anianwagha = The serpents shadow Book                                                      | Normal                     | -72 [1]         | 27-Feb-2019          | 14-Mar-2019                             | NUMN DVD  |  |
| 106001                                          | ONE OP ON WALL STREET LTNCH, PE                                                            | Normal                     | 92 (f)          | 27-Feb-2013          | 14-Mar-2019                             | มแผน DVD  |  |
|                                                 | <u>วายเ</u>                                                                                | <b>1</b><br>การยืมของส     | <u>มาชิก</u>    |                      |                                         |           |  |
| Print Slip [lear [F10] Renewal                  |                                                                                            |                            |                 |                      |                                         |           |  |

(รูปที่ 75 แสดงหน้าจอหลังจากการใส่เลขบาร์ โค้ดของทรัพยากรที่ต้องการยืม)

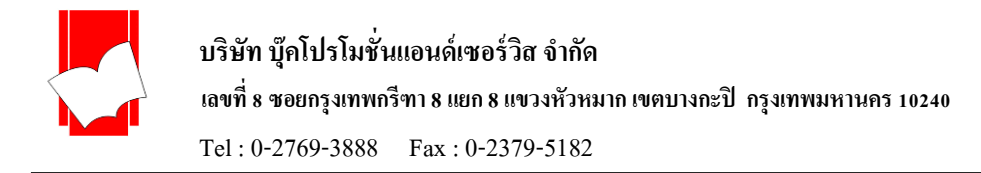

#### จากรูป 63 ในส่วนของ Item Checked Out ประกอบด้วยรายละเอียดทรัพยากรที่ต้องการยืมออก ดังนี้

| Item Number | Title                                 | Туре   | Renew   | Check Out   | Due Date/Time | Component  |
|-------------|---------------------------------------|--------|---------|-------------|---------------|------------|
| 0000011111  | ล่าเงาพญาฐ = The serpents shadow Book | Normal | -/2 (*) | 27-Feb-2019 | 14-Mar-2019   | มีแผ่น DVD |
| 106001      | ONE UP ON WALL STREET LYNCH, PE       | Normal | -/2 (*) | 27-Feb-2019 | 14-Mar-2019   | มีแต่น DVD |
|             |                                       |        |         |             |               |            |
|             |                                       |        |         |             |               |            |
|             |                                       |        |         |             |               |            |
|             |                                       |        |         |             |               |            |
|             |                                       |        |         |             |               |            |
|             |                                       |        |         |             |               |            |
| j.          |                                       |        | 1       | 1           |               |            |

(รูปที่ 76 แสดงรายละเอียดในส่วนของ Item Checked Out)

- Item Number คือ เลขบาร์ โค้ด
- Title
   คือ ชื่อเรื่องที่ต้องการยืมออก
- Type คือ รูปแบบการคืน เช่น คืนตามระยะเวลาปกติ หรือคืนแบบระบุเวลา (Fixed Date / Fixed Time)
- Renew คือ ยืมต่อ
- Checked Out คือ วันที่ยืมออก
- Due Date/Time คือ วันกำหนดส่ง
- Component คือ รายการวัสดุประกอบที่ยืมไปพร้อมกับตัวเล่ม เช่น เทป ซีดี เป็นต้น

ในหน้าจอการ Checked Out นี้ สามารถกำหนดวันกำหนดส่ง (Due Date) ได้ 3 กรณี ดังนี้

<u>กรณีที่ 1</u> คืนตามระยะเวลาปกติ ซึ่งระบบจะคำนวณตามการตั้งค่าในส่วนของ Item Class

<u>กรณีที่ 2</u> คืนตาม Fixed Date คือ วันกำหนดส่งตามที่ระบุไว้ในช่อง Fixed Date ซึ่งจะใช้ในกรณี ที่ต้องการให้คืน หนังสือเร็ว หรือ ช้ากว่ากำหนดที่ระบบจะคำนวณไว้ มีขั้นตอนการทำงานคือ ก่อนใส่รหัสบาร์โค้ดของทรัพยากร ให้ ผู้ปฏิบัติงานคลิกที่ช่อง Fixed Date แล้วใส่วันกำหนดส่งที่ต้องการ จากนั้นจึงใส่เลขบาร์โค้ดของทรัพยากร

<u>กรณีที่ 3</u> คืนตาม Fixed Time คือ ต้องการระบุทั้งวันและเวลากำหนด โดยระบุเป็นวันเวลาที่ต้องการ มีขั้นตอน การทำงานคือ ก่อนใส่รหัสบาร์ โค้ดของทรัพยากร ให้ผู้ปฏิบัติงานคลิกที่ช่อง Fixed Time แล้วใส่วันเวลากำหนดส่งที่ ต้องการ จากนั้นจึงใส่เลขบาร์ โค้ดของทรัพยากร

ซึ่งการระบุวันกำหนดส่งทั้ง 3 ประเภทนี้ สามารถตรวจสอบได้จากช่อง Type ในส่วนของ Item Checked Out ที่ ได้กล่าวไปข้างต้น

| Γ | tem Checked Out : (Renew * Indicates items for this transaction) |                              |            |         |             |               |            |
|---|------------------------------------------------------------------|------------------------------|------------|---------|-------------|---------------|------------|
|   | Item Number                                                      | Title                        | Туре       | Renew   | Check Out   | Due Date/Time | Component  |
|   | 000000998877                                                     | Brunner and Suddarth's textb | Fixed Date | -/2 (*) | 28-Feb-2019 | 05-Mar-2019   |            |
|   | 0000011111                                                       | ีล่าเงาพญาฐ = The serpents s | Normal     | -/2     | 27-Feb-2019 | 14-Mar-2019   | มีแผ่น DVD |
|   | 106001                                                           | ONE UP ON WALL STREE         | Normal     | -/2     | 27-Feb-2019 | 14-Mar-2019   | มีแผ่น DVD |
|   |                                                                  |                              |            |         |             |               |            |
|   |                                                                  |                              |            |         |             |               |            |

(รูปที่ 77 แสดงรายละเอียดในส่วนของ Item Checked Out)

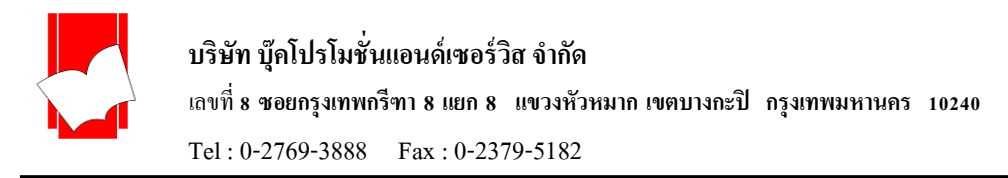

จากหน้าจอนี้ สามารถเพิ่มรายการที่ต้องการยืมโดยใส่เลขบาร์โค้ดเข้าไปในช่อง Item Number ได้เรื่อยๆ จนถึง จำนวนสูงสุดที่อนุญาตให้ยืมออก (Max Loan) ดังที่ตั้งค่าไว้ในส่วนของ Setup ซึ่งหากรายการยืมถึงจำนวนที่อนุญาตให้ยืม ออกแล้ว ระบบจะขึ้นหน้าจอ ดังรูป แสดงว่าทรัพยากรประเภทนี้ถูกยืมออกจนกรบจำนวนแล้ว

| 2                                                                                                    | Ch                                                  | eck Out / R                                         | enewal                                           |                                                                      |                                   |                                                   |
|----------------------------------------------------------------------------------------------------|-----------------------------------------------------|-----------------------------------------------------|--------------------------------------------------|----------------------------------------------------------------------|-----------------------------------|---------------------------------------------------|
| Patron :<br>ID : 1<br>Name : ดวงจันทร์                                                                |                                                     | 40                                                  | ltem :<br><u>N</u> umber :<br>Title :            | <br>เรียนอังกฤษจากนี <sub>้</sub>                                    | ทานคลาสสิคสำหรับเด็ก              | Tape Cassette]                                    |
| Patron Information Ch                                                                                 | e                                                   | ELIB C                                              | irculation                                       | Plus                                                                 | ×                                 |                                                   |
| Due Date :     Default     C      Item Checked Out : (F      Item Number     0000002341     000002310 | F A item will be expatron, item, a 5 patron will be | cceed the limit<br>and location w<br>exceed the lim | ation (by ite<br>ill be exceec<br>nitation (by p | m class policy).<br>the <u>limitation (by</u><br>patron type policy) | loan policy).<br>. <u>5</u><br>OK | <u>Component</u><br>TC 035-038 ສິ <del>ກ</del> ພັ |
| 0000001784                                                                                            | Tigerland = ไทเกอร์แจนด์ ค่                         | Normal                                              | -/2                                              | 28-Feb-2019                                                          | 15-Mar-2019                       |                                                   |
| 0000009988                                                                                            | Brunner and Suddarth's text                         | Fixed Date                                          | -/2                                              | 28-Feb-2019                                                          | 05-Mar-2019                       |                                                   |
| Print Slip                                                                                            |                                                     | <u>C</u> le                                         | ar (F10)                                         |                                                                      |                                   | Renewal                                           |

(รูปที่ 66 แสดงหน้าจอการเตือนผู้ปฏิบัติงานว่า สมาชิกท่านนี้ยืมทรัพยากรครบตามจำนวนแล้ว ไม่สามารถยืมต่อได้อีก ให้คลิก OK)

Print Slip

เมนู Print Slip สำหรับพิมพ์ใบบันทึกรายการยืมทรัพยากร

<u>C</u>lear [F10]

เมนู Clear สำหรับกลับไปหน้าเริ่มต้นรายการยืม
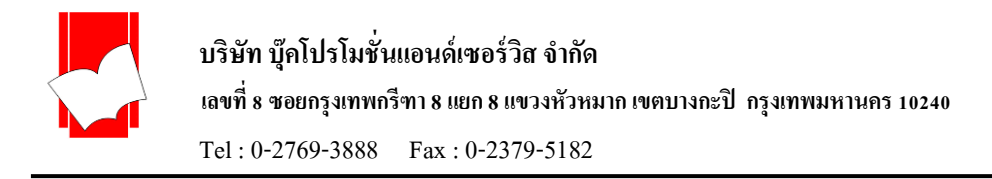

#### การคืนทรัพยากร (Check In)

ในส่วนของการคืนทรัพยากร ไม่จำเป็นต้องทราบรหัสของสมาชิกที่ยืมออก เพียงนำทรัพยากรที่ต้องการ

คืนมายังห้องสมุด ก็สามารถทำการคืนได้ทันทีมีขั้นตอน ดังนี้ ขั้นที่ 1 เลือกเมนู Circulation เลือก Check In หรือกลิกไอกอน

💙 ปรากฎหน้าจอการ Check In คังรูป

| <b>1</b>                                             |                  | Check In           |      |           |       |
|------------------------------------------------------|------------------|--------------------|------|-----------|-------|
| ☐ <u>F</u> ixed Date/Time :<br>Item <u>N</u> umber : | 28/02/2019 y 09: | :55                |      |           |       |
| Check In Information                                 |                  |                    |      |           |       |
| Patron :<br>Title :<br>Location :                    |                  |                    |      |           | 0 >>  |
| ttem No.                                             | Due Date/Time    | Check In Date/Time | Fine | Component | Title |
|                                                      |                  |                    |      |           |       |
|                                                      |                  |                    |      |           |       |
|                                                      |                  |                    |      |           |       |
| Print Slip                                           | Clear            | Clear After Print  | Unc  | o Clear   |       |

(รูปที่ 67 แสดงหน้าจอการทำงาน Check In)

# ขั้นที่ 2 ทำการคืนทรัพยากรที่ต้องการ โดยพิมพ์เลขบาร์โค้ด หรือ อ่านบาร์โค้ดลงไปในช่อง Item Number จากนั้นจะปรากฎรายละเอียดต่างๆ ดังรูป

| ۵                                                                      |                                                                                                    | Check In           |      |                     |                    |  |  |  |  |  |
|------------------------------------------------------------------------|----------------------------------------------------------------------------------------------------|--------------------|------|---------------------|--------------------|--|--|--|--|--|
| ✓ Fixed Date/Time :         Item Number :         Check In Information | ✓ Fixed Date/Time :       01/03/2019 ▼ 09:55 ÷         Item Number :       □         Check In Information       □                                                         |                    |      |                     |                    |  |  |  |  |  |
| Patron : 1<br>Title : เรียนอังก<br>Location : Central Li               | Patron :     1     ตวงจันทร์ แจ่มใส     4     >>       Title :     เรียนอังกฤษจากนิทานคลาสสิคสำหรับเด็ก [Tape Cassette]     4     >>       Location :     Central Library |                    |      |                     |                    |  |  |  |  |  |
| 🛲 Item No.                                                             | Due Date/Time                                                                                                    | Check In Date/Time | Fine | Component           | Title              |  |  |  |  |  |
| 0000002341                                                             | 15-Mar-2019                                                                                                    | 01-Mar-2019        | 0.00 | TC 035-038 มีทษังสี | เรียนอังกฤษจากหิทา |  |  |  |  |  |
| Print Slip                                                             | Print Slip Clear IV Clear After Print Undo Clear                                                                                                    |                    |      |                     |                    |  |  |  |  |  |

(รูปที่ 68 หน้าจอแสดงผลการคืนทรัพยากร)

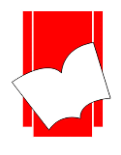

้จากรูปที่ 68 ในหน้าจอแสดงผลการคืน ส่วนของ Check In Information ประกอบด้วยรายละเอียดต่างๆ ดังนี้

- Patron Id / Patron Name คือ รหัสและชื่อของสมาชิกที่ทำการขึ้มทรัพยากร
- Title คือ ชื่อเรื่อง
- Location คือ สถานที่จัดเก็บทรัพยากร
- Item Number คือ เลขบาร์ โค้ด
- Due Date / Time คือ วัน / เวลา กำหนดส่ง
- Check In Date / Time กือ วัน / เวลา กืน
- Fine คือ ค่าปรับเกินกำหนดส่ง
- Component คือ วัสดุประกอบที่นำมากืน

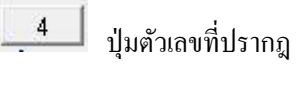

ลือ เมนูที่ใช้ตรวจสอบรายการค้างส่งทรัพยากรของแต่ละสมาชิก

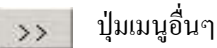

คือ เป็นสัญลักษณ์ที่เก็บเมนูคำสั่งอื่นๆ ดังนี้ เมนูจ่ายค่าปรับ (Account)

- เมนูเช็คประวัติการยืม-คืน (Audit)
- เมนูการยืม (On Lone Item)

เมนูตรวจสอบสมาชิก (Maintenance)

| <b>ش</b>                  |                                                   |                                           | ELIB : Circulat                     | ion [User:al  | Icl ] [Location :   | (CL) ]            |                               | - • × |
|---------------------------|---------------------------------------------------|-------------------------------------------|-------------------------------------|---------------|---------------------|-------------------|-------------------------------|-------|
| Circulation               | Audit Maint                                       | enance Setup                              | Tools Window                        |               |                     |                   |                               |       |
| S 🔊 🖾                     | l 💲 🕴 (                                           | <b>R</b>                                  |                                     |               |                     |                   |                               |       |
| 8                         |                                                   |                                           | Check In                            |               |                     |                   | ×                             |       |
| Fixed<br>It<br>Check In I | Date/Time :<br>em <u>N</u> umber :<br>Information | 01/03/2019 🖵                              | 09:55                               | TC 035-038 \$ | of 000002341        | <b>^</b>          |                               |       |
| Patro<br>Title :<br>Locat | n: 1<br>: เรียนอังก<br>tion: Central Li           | ตวงจันทร์<br>ฤษจากนิทานคลาสสิตร์<br>brary | แจ่มใส<br>ำหรับเด็ก [Tape Cassette] |               |                     |                   | Account<br>Audit<br>Check Out |       |
|                           | Item No.                                          | Due Date/Time                             | Check In Date/Time                  | Fina          | Component           | Title             | On Loan Items                 |       |
|                           | 0000002341                                        | 15-Mar-2019                               | 01-Mar-2019                         | 0.00          | TC 035-038 มีหนังสี | เรียนอังกฤษจากนี้ | Maintenance                   |       |
|                           |                                                   |                                           |                                     |               |                     |                   |                               |       |
| Print S                   | ilip                                              | Clear                                     | Clear After Print                   | Undo          | Clear               |                   |                               |       |

(รูปที่ 69 หน้าจอการทำงาน ปุ่มนูอื่นๆ)

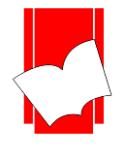

#### <u>จากภาพตัวอย่างที่ 69</u>

ปรากฎหมายเลข 4 แสดงว่าสมาชิกท่านนั้นมีรายการค้างส่งอยู่อีก 4 รายการ และเมื่อคลิกที่ตัวเลขนั้นจะแสดง รายละเอียดทรัพยากรที่ค้างส่ง

| Eixed Date/Time :<br>Item <u>N</u> umber :<br>Check In Information | 28/02/2019 🗾 10                              | 0:40                             | <b>Component of 0000002341</b><br>TC 035-038 มีพนังสีอประกอบ |                                                        |                                                                                                    |                                      |                                                                         |                                                          |           |
|--------------------------------------------------------------------|----------------------------------------------|----------------------------------|--------------------------------------------------------------|--------------------------------------------------------|----------------------------------------------------------------------------------------------------|--------------------------------------|-------------------------------------------------------------------------|----------------------------------------------------------|-----------|
| Patron : 1<br>Title : เรียนอังก<br>Location : Central L            | ดวงจันทร์ แ<br>ฤษจากนิทานคลาสสิคสำบ<br>brary | ร่มใช<br>รับเด็ก (Tape Cassette) |                                                              |                                                        | อวะวันทร์ แจ่มไส                                                                                                    | On Lo                                | an Items                                                                |                                                          | >         |
| Item No.                                                           | Due Date/Time                                | Check In Date/Time               | Fine   Component  <br>0.00 TC 0.35-0.38 มีหนังสี             | ltomblo                                                | Tèle                                                                                                    | Tupo                                 | Chook Out                                                               | Duo Data                                                 | Component |
| 0000021167                                                         | 15-Mar-2019                                  | 28-Feb-2019                      | 0.00                                                         | 000000998877<br>0000001784<br>0000000310<br>0000021167 | Title<br>Brunner and Suddarth's tex<br>Tigerland = ไทเกลร์แลหด์<br>Marketing Research<br>Anti Money Laundering guide | FixedD<br>Normal<br>Normal<br>Normal | 28-Feb-2019<br>28-Feb-2019<br>28-Feb-2019<br>28-Feb-2019<br>28-Feb-2019 | 05-Mar-2019<br>15-Mar-2019<br>15-Mar-2019<br>15-Mar-2019 | Component |
|                                                                    | Clay                                         | Let Class After Print            | Undo Clear                                                   |                                                        |                                                                                                    |                                      |                                                                         |                                                          |           |

(รูปที่ 70 แสดงหน้าจอรายการทรัพยากรที่ค้างส่งของสมาชิก)

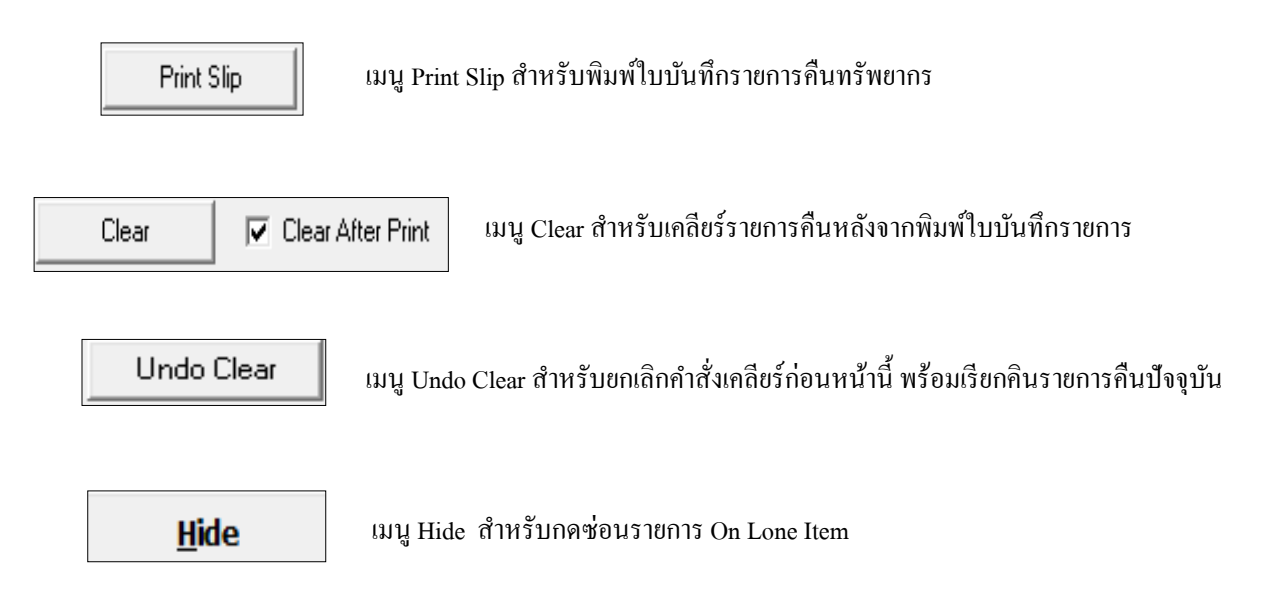

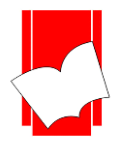

#### การยืมต่อ (Renewal)

สมาชิกแต่ละประเภทสามารถยืมทรัพยากรต่อได้ ตามจำนวนครั้งและจำนวนวันที่ได้ตั้งก่าไว้ ในส่วน ของการ Setup ซึ่งการยืมต่อสมาชิกต้องนำทรัพยากรประเภทนั้นมายืมต่อ หรือ แจ้งเจ้าหน้าที่ว่าต้องการยืมต่อ ก่อนถึงวัน กำหนดส่ง (Due Date) หากเกินกว่านั้น ไม่สามารถทำการยืมต่อได้

#### การยืมต่อสามารถทำได้ 2 วิชี คือ

<u>วิธีที่ 1</u> ยืมต่อจากหน้าจอการทำงาน Check Out มีขั้นตอนดังนี้

- ขั้นที่ 1 เข้าสู่หน้าจอการทำงาน Check out
- ขั้นที่ 2 ใส่รหัส หรือ เลขบาร์โค้ดของสมาชิกที่ต้องการขึมต่อ ในช่อง Patron ID แล้วกด Enter จะปรากฎรายการขึม ทั้งหมดของสมาชิกท่านนั้นออกมา
- ขั้นที่ 3 คลิกเลือกรายการที่ต้องการยืมต่อ
- ขั้นที่ 4 กลิก Renewal ระบบจะทำการคำนวณวันกำหนดส่งให้ตามที่ได้ตั้งก่าไว้ในส่วนของ Renew Period ที่ได้กำหนด ไว้เป็นนโยบายของห้องสมุด โดยสังเกตที่ Type ระบบจะขึ้นเป็น Renewal ดังรูป

| ۲           |                                               | Ch                                   | eck Out / R | Renewal          |                 |                      |                     |  |  |  |
|-------------|-----------------------------------------------|--------------------------------------|-------------|------------------|-----------------|----------------------|---------------------|--|--|--|
| ⊢Pa         | atron :                                       |                                      |             | Item :           |                 |                      |                     |  |  |  |
| 1           | D: 1                                          |                                      |             | <u>N</u> umber : |                 |                      |                     |  |  |  |
| ľ           | Name: ตวงจันทร์ แจ่มใส Title:<br>440          |                                      |             |                  |                 |                      |                     |  |  |  |
| Ea          | Patron Information Check Outs                 |                                      |             |                  |                 |                      |                     |  |  |  |
|             | Due Date :                                    |                                      |             |                  |                 |                      |                     |  |  |  |
|             | Default     O Fixed Date :     O Fixed Time : |                                      |             |                  |                 |                      |                     |  |  |  |
|             |                                               | 28/02/2019 -                         | 8/02/2019 🚽 | 10:40            |                 |                      |                     |  |  |  |
| Ē           | Item Checked Out : (F                         | Renew * Indicates items for this tra | ansaction)  | _                |                 |                      |                     |  |  |  |
|             | Item Number                                   | Title                                | Туре        | Renew            | Check Out       | Due Date/Time        | Component           |  |  |  |
|             | 0000021167                                    | Anti Money Laundering guid           | Renewal     | 1/2 (×)          | 28-Feb-2019     | 15-Mar-2019          |                     |  |  |  |
|             | 000000310                                     | Marketing Research : Aaker           | Normal      | -/2              | 28-Feb-2019     | 15-Mar-2019          |                     |  |  |  |
|             | 0000001784                                    | Tigerland = ไทเกอร์แลนด์ ค่          | Normal      | -/2              | 28-Feb-2019     | 15-Mar-2019          |                     |  |  |  |
|             | 0000009988                                    | Brunner and Suddarth's text          | Renewal     | 1/2 (×)          | 28-Feb-2019     | 07-Mar-2019          |                     |  |  |  |
|             | - ↓                                           |                                      |             |                  |                 | <u>2.กดที่ปุ่ม R</u> | tenewal เพื่อยืมต่อ |  |  |  |
| <u>1.ti</u> | <u> </u>                                      | <u>องการยืมต่อ</u>                   | 3.0         | นี่อ Renew       | สำเร็จ          |                      |                     |  |  |  |
|             | Print Slip                                    |                                      | <u></u>     | ear (F10)        | <u>61 164 U</u> |                      | Renewal             |  |  |  |

(รูปที่ 71 แสดงหน้าจอการยืมต่อ)

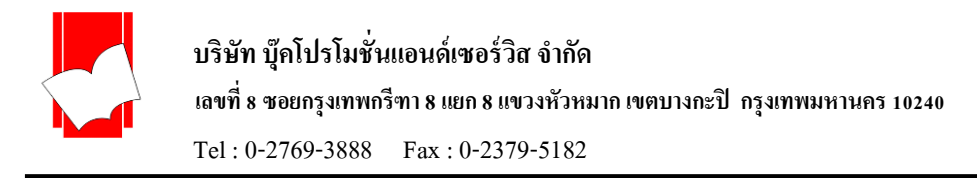

<u>วิธีที่ 2</u> การยืมต่อจากหน้าจอการทำงาน Renewal มีขั้นตอนดังนี้

ขั้นที่ 1 เลือกเมนู Circulation เลือก Renewal หรือคลิกที่ไอคอน 🔯 จะเข้าสู่หน้าจอการทำงาน ดังรูป

| <u>í í</u>  |       |                       |           | ELIB : C  | irculation | [User:allcl] | [ Location : (CL | .)]         | -  | × |
|-------------|-------|-----------------------|-----------|-----------|------------|--------------|------------------|-------------|----|---|
| Circulation | Audit | Maintenance           | Setup     | Tools     | Window     |              |                  |             |    |   |
| S 🔊 🛛       | 3 \$  | 🗰 🖬                   |           |           |            |              |                  |             |    |   |
|             |       | <u>1.เลือกที่นี</u> ้ |           |           |            |              |                  |             |    | ^ |
|             |       | <b>\</b>              |           |           |            | Renewal      |                  | <b>×</b>    |    |   |
| C           | i     |                       | ew Item N | umber : — |            | Due Da       | e:               | OK<br>Close | eb | l |
|             |       |                       |           |           |            |              |                  | Print Slip  |    |   |
|             |       |                       | Z         |           |            |              | AL               |             |    | l |

(รูปที่ 72 หน้าจอการทำงานในส่วนของ Renewal)

ขั้นที่ 2 ใส่เลขบาร์ โค้ดของทรัพยากรที่ต้องการยืมต่อในช่อง Renew Item Number แล้วคลิก OK จะปรากฎหน้า จอแสดงผล ดังรูป

| 🔪 Re                                      | enewal                             | ×          |
|-------------------------------------------|------------------------------------|------------|
| Renew Item Number :                       | Due Date :<br>07-Mar-2019          | Close      |
| 000000998877 : Brunner and Suddarth's tex | tbook of medical-surgical nursing. | Print Slip |

# (รูปที่ 73 หน้าจอแสดงผลการยืมต่อ คลิก OK)

จากรูป 73 ประกอบด้วยรายละเอียดต่างๆ ดังนี้

- รหัสสมาชิก : ชื่อสมาชิก
- รหัสบาร์ โค้ดของทรัพยากร : ชื่อเรื่อง
- วันกำหนดส่ง

ขั้นที่ 3 หากต้องการขืมต่อในทรัพยากรรายการอื่นให้คลิก OK เพื่อใส่เลขทรัพยากรในรายการต่อไป และหากทำการขืม ต่อเสร็จเรียบร้อยแล้ว คลิก Close เพื่อปิดหน้าจอการทำงานในส่วนของ Renewal

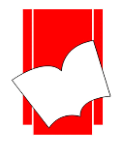

### การชำระค่าปรับ (Account)

การทำงานในส่วนของการชำระค่าปรับในระบบงานยืม - คืนนี้ นอกจากการชำระค่าปรับแล้ว ยังรวมไปถึง ้ ค่าใช้จ่ายอื่นๆ ที่สมาชิกต้องชำระให้กับทางห้องสมดด้วย เช่น ค่าถ่ายสำเนา, ค่าปรับหนังสือหาย, ค่าปรับหนังสือชำรด เป็นต้น

ทั้งนี้รหัสและรายละเอียดของค่าปรับแต่ละประเภทที่นอกเหนือจากค่าปรับเกินกำหนดส่ง (Overdue) นั้น ผ้ปฏิบัติงานจะต้องกำหนดไว้ในส่วนของ Setup Charges

# การชำระค่าปรับ มีขั้นตอนดังนี้

เลือกเมนู Circulation เลือก Account หรือคลิกไอคอน 🔰ะปรากฏหน้าจอการทำงาน ดังรูป ขั้นที่ 1

| ELIB : Circulation [User : allcl ] [Location : (CL)]                                                  | - 🗆 🗙       |
|----------------------------------------------------------------------------------------------------|-------------|
| Circulation Audit Maintenance Setup Tools Window                                                      |             |
| S 🔊 🐯 💲 🗰 🔤                                                                                           |             |
| 1.เลือกที่นี่                                                                                         | ^           |
| Account                                                                                               |             |
| Patron :                                                                                              |             |
| ID : Alt. Id :                                                                                        |             |
| Name :         Doungjan Jamsai         Location :         CL                                          |             |
|                                                                                                    |             |
| Debit   Credit   Eorecast                                                                             |             |
| Item / Charge Title / D   Due Date   Check In   T   Charge Am   Paid Am   Check Out / Ch   L   Remark | Pay         |
|                                                                                                    |             |
|                                                                                                    | <u>A</u> dd |
|                                                                                                    |             |
|                                                                                                    |             |
|                                                                                                    | Pay All     |
|                                                                                                    |             |
|                                                                                                    |             |
|                                                                                                    | Close       |
| 0.00                                                                                                  |             |
|                                                                                                    |             |
|                                                                                                    | · ·         |

### (รูปที่ 74 แสดงหน้าจอการชำระค่าปรับ)

ขั้นที่ 2 ระบบจะให้ผู้ปฏิบัติงานใส่รหัส หรือ เลขบาร์โค้คของสมาชิกที่ต้องการชำระ / ตรวจสอบค่าปรับในช่อง Patron ID ดังรูปที่ 74 ซึ่งผู้ปฏิบัติงานสามารถสืบค้นรายการสมาชิกได้โดยใช้ปุ่ม Patron Browsing ้สมาชิกสามารถรับทราบก่าปรับเกินกำหนดของตนเองได้โดย เมื่อเวลานำทรัพยากรมาคืนแล้วทรัพยากรเกิน กำหนดส่ง จะปรากฏรายการค่าปรับ (Fine) ในหน้าจอการ Check In ตามภาพตัวอย่างภาพที่ 75

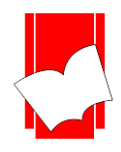

เลขที่ 8 ซอยกรุงเทพกรีฑา 8 แยก 8 แขวงหัวหมาก เขตบางกะปีกรุงเทพมหานคร 10240

Tel: 0-2769-3888 Fax: 0-2379-5182

|                                                                                           |                                                                                                    |               | Check In           |       |                         | - • •                 |  |  |  |
|-------------------------------------------------------------------------------------------|----------------------------------------------------------------------------------------------------|---------------|--------------------|-------|-------------------------|-----------------------|--|--|--|
| Eixed Date/Time :       09/05/2019 ▼ 11:24 ÷         Item Number :       Item Information |                                                                                                    |               |                    |       |                         |                       |  |  |  |
| Patror<br>Title :<br>Locati                                                               | Patron : 1 ดวงจันทร์ แจ่มใช 4 >><br>Title : เรียนยังกฤษจากนิทานกลาสสิกสำหรับเด็ก [Tape Cassette]<br>Location : Central Library |               |                    |       |                         |                       |  |  |  |
| 6                                                                                         | Item No.                                                                                                    | Due Date/Time | Check In Date/Time | Fine  | Component               | Title                 |  |  |  |
|                                                                                           | 0000002341                                                                                                    | 15-Mar-2019   | 09-May-2019        | 86.00 | TC 035-038 มีหนังสือประ | เรียนอังกฤษจากนิทานค  |  |  |  |
|                                                                                           | 0000002341                                                                                                    | 28-Feb-2019   | 28-Feb-2019        | 0.00  | TC 035-038 มีหนังสือประ | เรียนอังกฤษจากนิทานค  |  |  |  |
|                                                                                           | 0000002341                                                                                                    | 15-Mar-2019   | 28-Feb-2019        | 0.00  | TC 035-038 มีหนังสือประ | เรียนอังกฤษจากนี้ทานค |  |  |  |
|                                                                                           | 0000021167                                                                                                    | 15-Mar-2019   | 28-Feb-2019        | 0.00  |                         | Anti Money Laundering |  |  |  |
|                                                                                           |                                                                                                    |               |                    |       |                         |                       |  |  |  |

(รูปที่ 75 แสดงตัวอย่างหน้าจอ Check In ของสมาชิกที่คืนทรัพยากรเกินกำหนดมีค่าปรับ)

จากหน้าจอข้างต้นจะเห็นได้ว่าสมาชิกคนดังกล่าว มีค่าปรับหนังสือเกินกำหนดในช่อง Fine จากนั้นผู้ปฏิบัติงาน จึงมาเปิดหน้าจอการทำงานในส่วนของการชำระค่าปรับ (Account) เพื่อใส่รหัส หรือ เลขบาร์ โค้ดของสมาชิกท่านนั้น เมื่อ ใส่รหัส หรือ บาร์ โค้ดสมาชิกลงในช่อง Patron ID แล้ว จะปรากฏรายการค้างชำระค่าปรับทั้งหมด (Debit) ขึ้นมา ดังรูป

| 6                                             |                         |                       |                            | Acc                        | ount     |                |             |                            |       | - • •       |
|-----------------------------------------------|-------------------------|-----------------------|----------------------------|----------------------------|----------|----------------|-------------|----------------------------|-------|-------------|
| Patro<br><u>I</u> D :<br>Nar<br><u>D</u> ebil | Patron:                 |                       |                            |                            |          |                |             |                            |       |             |
| Ite                                           | em / Charge             | Title / De            | Due Date                   | Check In                   | Ту       | Charge Amount  | Paid Amount | Check Out / Char           | Loc R | Pay         |
|                                               | 000002341<br>1111100110 | เรียนอังก<br>Saunders | 15-Mar-2019<br>12-Oct-2018 | 09-May-2019<br>12-Nov-2018 | OD<br>OD | 86.00<br>40.00 | 0.00        | 28-Feb-2019<br>27-Sep-2018 | CL    | Add Pay All |
| <                                             |                         |                       | 1 ro <del>w</del> se       | lected (86.00)             |          | 126.00         |             |                            | >     | Close       |

(รูปที่ 76 หน้าจอแสดงค่าปรับของสมาชิก)

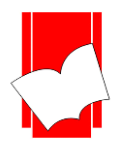

จากหน้าจอข้างต้น ประกอบด้วยรายละเอียดดังต่อไปนี้

- Patron ID / Patron Name คือ รหัส และชื่อของสมาชิก
- Debit คือ รายการค่าปรับที่ยังค้างชำระ
- Credit
   คือ รายการประวัติค่าปรับที่ชำระแล้ว
- Forecast
   คือ รายการค่าปรับที่ระบบประเมินไว้ ณ ช่วงเวลานั้น กรณีมีหนังสือค้างส่ง
- Item / Charge
   คือ เลขบาร์ โค้ดของทรัพยากรที่คืนแบบเกินกำหนดและมีค่าปรับหรือค่าปรับอื่นๆ
- Title / Description
   คือ ชื่อเรื่องของทรัพยากรที่กินเกินกำหนดหรือรายละเอียดของก่าปรับอื่นๆ
- Due Date คือ วันกำหนดส่ง
- Check In
   คือ วันที่นำทรัพยากรมาลืน
- Type
   คือ ประเภทของค่าปรับ กรณีเกินกำหนดจะขึ้นเป็นรหัส OD แต่หากเป็นค่าปรับอื่นๆ จะเป็นรหัสตามที่ได้กำหนดไว้ใน Setup Charges
- Charge Amount คือ จำนวนเงินค่าปรับแต่ละรายการ
- Paid Amount คือ จำนวนเงินที่ชำระ
- Check Out / Charge Date คือ วันที่ยืมทรัพยากรออก / วันที่คิดค่าปรับอื่นๆ
- Loc
   คือ Location หรือห้องสมุคที่รับจ่ายค่าปรับของสมาชิกท่านนั้นๆ
- Remark คือ หมายเหตุ
- ช่องแสดงจำนวนรวมค่าปรับทั้งหมดที่ต้องจ่าย (จะขึ้นเป็นตัวเลขสีแดง)

ปุ่มคำสั่งต่างๆ ประกอบด้วย

- Pay คือ เมนูการจ่ายเงินค่าปรับแบบแบ่งจ่าย
- Add คือ เมนูการเพิ่มค่าปรับอื่นๆ
- Pay All คือ เมนูเลือกจ่ายเงินค่าปรับทุกรายการ
- Close คือ ปุ่มคำสั่งปิดหน้าจอการทำงาน

ในอีกกรณีหนึ่ง หากสมาชิกไม่ได้กืนทรัพยากรเกินกำหนด หรือ ทางห้องสมุดต้องการเรียกเก็บก่าปรับ หรือ ก่าใช้ง่ายอื่นๆ เพิ่มเติม หลังจากใส่รหัส หรือ เลขบาร์ โค้ดของสมาชิกแล้วจะปรากฎหน้าจอ Debit ของสมาชิกขึ้นให้ ผู้ปฏิบัติงานคลิกปุ่ม Add คือการเพิ่มก่าธรรมเนียม หรือ ก่าปรับอื่นๆ จะปรากฎหน้าจอ ดังรูปที่ 77

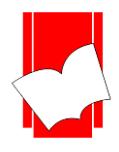

เลขที่ 8 ซอยกรุงเทพกรีฑา 8 แยก 8 แขวงหัวหมาก เขตบางกะปีกรุงเทพมหานคร 10240

Tel: 0-2769-3888 Fax: 0-2379-5182

|                            |                                                           |          |               | Accour   | nt                         |   |               |     |                  |
|----------------------------|-----------------------------------------------------------|----------|---------------|----------|----------------------------|---|---------------|-----|------------------|
| Patron :<br>ID :<br>Name : | 1<br>ดวงจันทร์ แจ่มใ                                      |          |               | 4        | Alt. Id :<br>Location : CL |   |               |     |                  |
| Debit <u>C</u> re          | dit <u>Forecast</u><br>Title / D [<br>เรียนซัง<br>Saunder | Charge : | DN -          | Donation |                            | _ | Save<br>Close | ark | Eay<br>Add       |
| <                          |                                                           |          |               |          |                            |   |               | >   | Pay Aji<br>Close |
|                            |                                                           | 1 m      | w selected (8 | 6.00)    | 126.00                     |   |               |     |                  |

# (รูปที่ 77 หน้าจอการเพิ่มค่าปรับอื่นๆ)

| - Charge :           | -            |
|----------------------|--------------|
|                      | <u>S</u> ave |
| Type : OD 🗸 Over due | Close        |
| Description :        |              |
| Amount :             |              |
|                      |              |

(รูปที่ 78 หน้าจอการเพิ่มค่าปรับอื่นๆ)

จากหน้าจอ Charge นี้ ผู้ปฏิบัติงานสามารถเพิ่มก่าปรับ หรือ ก่าธรรมเนียมอื่นได้โดย

- 1. เลือกประเภทค่าปรับจากช่อง Type ซึ่งประเภทค่าปรับนี้จะต้องตั้งค่าไว้ในส่วน Setup Charge ก่อน
- 2. ระบุรายละเอียดของค่าปรับนั้น ในช่อง Description
- 3. ระบุจำนวนเงินค่าปรับ ในช่อง Amount
- 4. คลิก Save ระบบจะทำการจัดเก็บไว้ในส่วน Debit ของสมาชิกทันที

| - Charge :    |                  | 1            |
|---------------|------------------|--------------|
| _             |                  | <u>S</u> ave |
| Type :        | DA 🚽 Damaged     | Clean        |
| Description : | ทำหนังสือเสียหาย | Close        |
| Amount :      | 500.00           |              |
|               |                  | •<br>        |

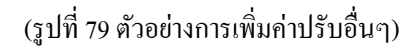

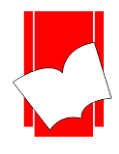

### ขั้นที่ 3 คลิกเลือกรายการที่ต้องการชำระค่าปรับ จากนั้นคลิกปุ่ม Pay จะปรากฏหน้าจอการจ่ายเงิน ดังรูป

| 6                                                                                     |                                                 | Ac           | count                      |        |                                     |      | - • ×                 |
|---------------------------------------------------------------------------------------|-------------------------------------------------|--------------|----------------------------|--------|-------------------------------------|------|-----------------------|
| Patron :<br>ID : โ<br>Name : ดวงจันทร์ แจ่มใ<br>Debit <u>C</u> redit <u>F</u> orecast |                                                 |              | Alt. Id :<br>Location : CL |        |                                     |      |                       |
| tem / Charge Title<br>□ CHARGE गीभ1<br>□ 0000002341 เรีย1<br>□ 1111100110 Sau         | Pay:<br>CHARGE ทำหษังชีลเ<br>Amount:<br>Remark: | สียหาย       | 500.00(   of 500.00 (50    | 00.00) | Partial Payment Full Payment Cancel | Rem. | Pay<br>Add<br>Pay All |
| <                                                                                     | 1 row selec                                     | ted (500.00) | 626.00                     | 1      |                                     | >    | Close                 |

### (รูปที่ 80 แสดงหน้าจอการจ่ายเงินทีละรายการจากเมนู Pay )

| - Pay :         |                           |                 |
|-----------------|---------------------------|-----------------|
| CHARGE ทำหนังสื | ้อเสียหาย                 | Partial Payment |
| Amount :        | 500.00 of 500.00 (500.00) | Full Payment    |
| Remark :        |                           | Cancel          |
|                 |                           |                 |
|                 |                           |                 |

(รูปที่ 81 แสดงหน้าจอการจ่ายเงิน)

จากหน้าจอข้างต้น จะปรากฎรายละเอียดของค่าปรับ หรือ เลขบาร์ โค้ดของทรัพยากรและชื่อเรื่อง รวมทั้ง จำนวนเงินค่าปรับที่จะต้องชำระ (Amount) และช่องว่างให้ใส่หมายเหตุ (Remark) ซึ่งการชำระค่าปรับของระบบงานยืม -คืนนี้ สามารถแบ่งเป็น 3 วิธี คือ

<u>กรณีชำระเป็นบางส่วน หรือ ผ่อนชำระ</u> (Partial Payment)

เมื่อเลือกรายการที่ต้องการชำระขึ้นมาแล้ว ใส่จำนวนเงินที่ต้องการชำระในช่อง Amount อาจใส่ หมายเหตุการแบ่งชำระได้ในช่อง Remark จากนั้นคลิก Partial Payment ดังรูป ระบบจะทำการบันทึกข้อมูลไว้ในส่วนของ Debit ทันทีว่า สมาชิกท่านนี้ชำระค่าปรับแล้ว เป็นจำนวนเท่าไร คงเหลืออีกเท่าไร

| Pay :      |                           |                 |
|------------|---------------------------|-----------------|
| CHARGE ทำห | นังสือเสียหาย             | Partial Payment |
| Amount :   | 250,00 of 500.00 (500.00) | Full Payment    |
| Remark :   | ค้างชำระอีก 250 บาท       |                 |
|            |                           | Cancel          |
|            |                           |                 |
|            |                           |                 |

(รูปที่ 82 ตัวอย่างการชำระค่าปรับ กรณีชำระบางส่วน)

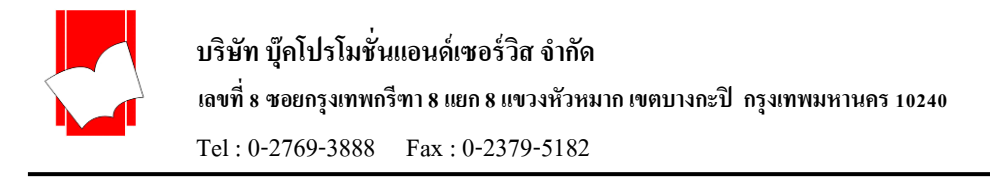

# <u>กรณีชำระทั้งหมด</u> (Full Payment)

เมื่อเลือกรายการที่ต้องการชำระขึ้นมาแล้ว คลิกที่ Full Payment คังรูป ระบบจะทำการบันทึกข้อมูลทันที และสามารถตรวจสอบได้ในส่วนของ Account Credit

| 8         | Account : Pay All | ×            |
|-----------|-------------------|--------------|
| - Pay All |                   |              |
| Amount :  | 376.00 of 376.00  | Full Payment |
| Remark :  | จ่ายทั้งหมด       | Cancel       |
|           |                   |              |

(รูปที่ 83 ตัวอย่างการชำระค่าปรับ กรณีชำระทั้งหมด)

<u>กรณียกเว้นค่าปรับ</u> (Waive)

เมื่อทางห้องสมุคไม่ต้องการเก็บค่าปรับจากสมาชิกท่านนี้ สามารถทำได้โดยเลือกรายการค่าปรับที่ ต้องการยกเว้นขึ้นมา จากนั้นคลิก Pay แล้วใส่จำนวนเงินที่ต้องจ่าย (Amount) ให้เป็น 0 และอาจใส่หมายเหตุได้ในช่อง Remark จากนั้นระบบจะขึ้นปุ่ม Waive ขึ้นมา ให้คลิกที่ Waive เพื่อละเว้นค่าปรับ

| 8        | Account : Pay All | ×      |
|----------|-------------------|--------|
| Pay All  |                   |        |
| Amount : | 0 of 376.00       | Waive  |
| Remark : | ยกเว้นค่าปรับ     | Cancel |
|          |                   |        |

(รูปที่ 84 ตัวอย่างการชำระค่าปรับ กรณียกเว้นค่าปรับ)

ทั้งนี้ รายการชำระค่าปรับและการค้างชำระค่าปรับทุกรายการจะถูกเก็บเป็นสถิติไว้ในส่วนของ Account โดย แบ่งเป็น 2 ประเภท คือ Debit เป็นสถิติการค้างชำระค่าปรับของสมาชิก และ Credit เป็นสถิติการชำระค่าปรับของสมาชิก และอีก 1 ประเภท คือ Forecast เป็นรายการค่าปรับที่ระบบประเมินไว้ ณ ช่วงเวลานั้น กรณีมีหนังสือค้างส่ง

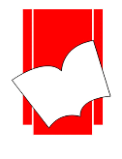

#### การตรวจสอบประวัติรายการค่าปรับ Credit

เป็นการตรวจสอบประวัติการชำระเงินค่าปรับของสมาชิกแต่ละคนว่าเคยชำระค่าปรับใคไปแล้วบ้าง มีขั้นตอนดังนี้

- ขั้นที่ 1 เปิดหน้าจอการทำงาน Account ขึ้นมา
- ขั้นที่ 2 ใส่รหัสสมาชิกหรือเลขบาร์โค้ดของสมาชิกที่ต้องการตรวจสอบ หากไม่ทราบสามารถสืบค้นได้จากปุ่ม Patron Browsing

ขั้นที่ 3 เมื่อเข้าสู่หน้าจอค่าปรับของสมาชิกแล้ว คลิก Credit เพื่อให้ระบบแสดงรายการค่าปรับที่ชำระเรียบร้อยแล้ว หรือ คลิก Debit เพื่อให้ระบบแสดงรายการที่ยังค้างชำระ ดังรูป

|                                                                                 |                 |             | A           | ccoun      | t                        |               |           |          |    |            |
|---------------------------------------------------------------------------------|-----------------|-------------|-------------|------------|--------------------------|---------------|-----------|----------|----|------------|
| atron:<br>ID: <u>1</u><br>Name: ดวงจันทร์<br>leb <mark> [Credit] เ</mark> oreca | แจ่มใส<br>ist]  |             |             | A          | lt. ld :<br>ocation : CL |               |           |          |    |            |
|                                                                                 | <b>T</b> 21 1 D |             |             | [ - ]      |                          | <b>D</b> (11) | D 110 1   |          | 1. | ]          |
| E Item / Charge                                                                 | Title / De      | Due Date    | Check In    | Т <u>У</u> | Charge Amount            | Paid Amount   | Paid Date | Check U  | Lo |            |
|                                                                                 | ทำหน่งสอ        | -           | -           | DA         | 500.00                   | 250.00        | 28-Feb-2  | 28-Feb-2 |    |            |
|                                                                                 | IUU Idea        | 09-Uct-2018 | 12-Nov-2018 | 00         | 46.00                    | 0.00          | 12-Nov-2  | 24-Sep-2 |    |            |
|                                                                                 | Master th       | 09-Uct-2018 | 12-Nov-2018 | UD         | 46.00                    | 0.00          | 12-Nov-2  | 24-Sep-2 | UL |            |
| 1020036                                                                         | Master (n       | 10-Aug-2016 | 24-38p-2010 | 00         | 62.00                    | 0.00          | 12*NUV*2  | 24-38p-2 |    |            |
| <                                                                               |                 |             |             |            |                          | 250.00        |           |          | >  | Print Slip |

(รูปที่ 85 แสดงตัวอย่างการตรวจสอบประวัติรายการค่าปรับของสมาชิก)

Print Slip

เมนู Print Slip สำหรับพิมพ์ใบบันทึกรายการชำระค่าปรับ

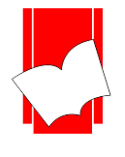

#### การตรวจสอบรายการค้างส่งหนังสือพร้อมรายการค่าปรับ Forecast

เป็นการตรวจสอบรายการก้างส่งหนังสือที่มีก่าปรับของสมาชิกแต่ละกนว่าได้ก้างส่งหนังสือและก้าง ก่าปรับใดบ้าง มีขั้นตอนการตรวจเช็กดังนี้

- ขั้นที่ 1 เปิดหน้าจอการทำงาน Account ขึ้นมา
- ขั้นที่ 2 ใส่รหัสสมาชิกหรือเลขบาร์โค้ดของสมาชิกที่ต้องการตรวจสอบ หากไม่ทราบสามารถสืบค้นได้จากปุ่ม Patron Browsing

ขั้นที่ 3 เมื่อเข้าสู่หน้าจอค่าปรับของสมาชิกแล้ว คลิกเมนู Forecast เพื่อให้ระบบแสดงรายการค่าปรับที่ระบบประเมิณไว้ ณ ช่วงเวลานั้น กรณีมีหนังสือค้างส่งและเกินกำหนดส่ง ดังภาพตัวอย่าง

| on:<br>: [101]<br>ame: ดวงจันง |                                                                        | Locatio     | m: RTNA                  |      |                   |  |
|--------------------------------|------------------------------------------------------------------------|-------------|--------------------------|------|-------------------|--|
| bit <u>C</u> redit <u>F</u> or | ecast                                                                  |             |                          |      |                   |  |
| ltem                           | Title                                                                  | Due Date    | Check Out                | Туре | Amount (Forecast) |  |
| CD 0000008                     | Great Naval Battles-North Atlantic 193                                 | 08-Feb-2018 | 24-Jan-2018              | OD   | 80.00             |  |
| CD0000675                      | หิดแต่งภาพและสร้างงานกราฟิกด้วย P                                      | 08-Feb-2018 | 24-Jan-2018              | UD   | 80.00             |  |
| 18138<br>CD0000712             | สมอบลาดาวออฟพศ = Pladao Uffice /<br>เสียมโปรย อระดอบตา Microcontroller | 08-Feb-2018 | 24Jan-2018<br>24Jan-2019 | 00   | 80.00             |  |
| CD0000712                      | Embedded microcomputer systems : re                                    | 08-Feb-2018 | 24Jan-2018               | 00   | 80.00             |  |
|                                |                                                                        |             |                          |      |                   |  |
|                                |                                                                        |             |                          |      |                   |  |
|                                |                                                                        |             |                          |      |                   |  |
|                                |                                                                        |             |                          |      |                   |  |
|                                |                                                                        |             |                          |      |                   |  |
|                                |                                                                        |             |                          |      |                   |  |
|                                |                                                                        |             |                          |      |                   |  |
|                                |                                                                        |             |                          |      |                   |  |
|                                |                                                                        |             |                          |      |                   |  |

(รูปที่ 86 แสดงตัวอย่างการตรวจสอบรายการก่าปรับสำหรับหนังสือก้างส่ง)

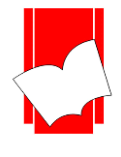

### การตรวจสอบประวัติการยืม – คืน (Audit)

การตรวจสอบประวัติการยืม - คืนสามารถแบ่งได้เป็น 2 รูปแบบ คือ

- 1. ประวัติการยืม คืนของสมาชิก (Patron Audit)
- 2. ประวติการยืม คืนของทรัพยากร (Item Audit)

#### การตรวจสอบประวัติการยืม – คืนของสมาชิก (Patron Audit)

เป็นการตรวจสอบว่าสมาชิกแต่ละท่านมีการยืมคืนทรัพยากร รายการใดบ้าง และมีรายการใดบ้างที่ยัง ไม่ได้คืน เกินกำหนดส่ง หรือทำรายการจองทรัพยากรใดบ้าง มีขั้นตอนดังนี้

ขั้นที่ 1 เลือกเมนู Audit เลือก Patron Audit จะปรากฎหน้าจอการทำงาน ดังรูป

| Patron :<br>[D :<br>Name :<br>Location : | 1         |         | ]        |            |          |           |      |          | <u>H</u> old List |
|------------------------------------------|-----------|---------|----------|------------|----------|-----------|------|----------|-------------------|
| Item Num                                 | Call Numb | Title * | Check Ou | Check In * | Paid Amo | Paid Date | Туре | Fine Amo | Remark            |
|                                          |           |         |          |            |          |           |      |          |                   |
|                                          |           |         |          |            |          |           |      |          |                   |
|                                          |           |         |          |            |          |           |      |          |                   |

(รูปที่ 87 หน้าจอการทำงานในส่วนของ Patron Audit)

ขั้นที่ 2 ผู้ปฏิบัติงานสามารถตรวจสอบประวัติการยืม – คืนของสมาชิก โดยใส่รหัสสมาชิก หรือ เลขบาร์ โก้ดของ สมาชิกลงไปในช่อง Patron ID หากไม่ทราบสามารถคลิกที่ ......ะปรากฎหน้าจอ Patron Browsing ขึ้นมา ให้ ผู้ปฏิบัติงานสืบค้นหาสมาชิกที่ต้องการดูสถิติ จากนั้น คลิก OK จะปรากฎสถิติการยืม - คืนของสมาชิกท่านนั้น ดังรูป

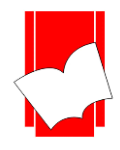

#### เลขที่ 8 ซอยกรุงเทพกรีฑา 8 แยก 8 แขวงหัวหมาก เขตบางกะปีกรุงเทพมหานคร 10240

Tel: 0-2769-3888 Fax: 0-2379-5182

| 'atron :<br>ID :<br>Name :<br>Location : | 101 <br>ดวงจันทร์ แจ่ง<br>RTNA (ส้องส | มใส<br>มุตโรงเรียนนา |           |             |          |             |        |          | <u>H</u> old List |
|------------------------------------------|---------------------------------------|----------------------|-----------|-------------|----------|-------------|--------|----------|-------------------|
| Item Num                                 | Call Numb                             | Title ×              | Check Ou  | Check In *  | Paid Amo | Paid Date   | Tupa   | Fine Amo | Bemark            |
| 13927                                    | Cair Namb                             | สวนในบ้าน            | 24-Jan-20 | 26-Mar-20   | 0.00     | 1 did D'die | Normal | 64.00    | TIGHIGIK          |
| 3931                                     |                                       | ห่อของขวั            | 24-Jan-20 | 26-Mar-20   | 44.00    | 04-Apr-2018 | Normal | 64.00    | คงค้าง 20         |
| 3937                                     |                                       | สามก๊ก ฉ             | 24-Jan-20 | 04-Apr-2018 | 0.00     |             | Normal | 78.00    |                   |
| 4264                                     |                                       | การใช้ระ             | 24-Jan-20 | 04-Apr-2018 | 0.00     |             | Normal | 78.00    |                   |
| 4272                                     |                                       | แต่งดีลปใ            | 24-Jan-20 | 04-Apr-2018 | 78.00    | 05-Apr-2018 | Normal | 78.00    |                   |
| 18198                                    | 005.369                               | ก่มีอปลาด            | 24-Jan-20 |             |          |             | Normal |          |                   |
| CD 0000008                               | CD 00000                              | Great Na             | 24-Jan-20 |             |          |             | Normal |          |                   |
| CD0000675                                | 006.68 a1                             | หัดแต่งภา            | 24-Jan-20 |             |          |             | Normal |          |                   |
| CD 0000706                               | 004.16 V                              | Embedde              | 24-Jan-20 |             |          |             | Normal |          |                   |
| CD 0000712                               | 005.1 a25                             | เขียนโปร             | 24-Jan-20 |             |          |             | Normal |          |                   |
|                                          |                                       |                      |           |             |          |             |        |          |                   |

### (รูปที่ 88 ตัวอย่างสถิติการยืม-คืนของสมาชิก)

้จากรูปที่ 88 หน้าจอแสดงผลสถิติการขึ้ม - คืนของสมาชิก (Patron Audit) ประกอบด้วย รายละเอียดต่างๆ ดังนี้

- Patron ID คือ รหัสประจำตัวสมาชิก
- Patron Name คือ ชื่อสมาชิก
- Location คือ Location หรือห้องสมุดที่สมาชิกท่านนี้สังกัด (ในกรณีใช้งานแบบห้องสมุดสาขา)
- Item Number\* คือ เลขบาร์ โก้คหนังสือในระบบ
- Title\* คือ ชื่อหนังสือ
- Check Out\* คือ วันที่ยืม
- Check In\* คือ วันที่คืน
- Paid Amount คือ ค่าปรับที่ชำระเรียบร้อยแล้ว
- Paid Date คือ วันที่ชำระค่าปรับ
- Type คือ ประเภทการยืม
- Fine Amount คือ ค่าปรับ
- Remark
   คือ หมายเหตุ
- Number of Records คือ จำนวนรายการทั้งหมดที่จัดเก็บไว้

หมายเหตุ : - ข้อมูลภายใต้เครื่องหมาย \* สามารถเรียงลำคับข้อมูลจากมากไปหาน้อย หรือจากน้อยไปหามากได้ นอกจากนี้หน้าจอแสดงประวัติการยืม – คืนของสมาชิกจะแสดงรายการจองทรัพยากรของสมาชิกแต่ละท่าน

<u>H</u>old List

คือปุ่มแสดงว่าสมาชิกไม่มีรายการจองทรัพยากร

<u>H</u>old List

คือปุ่มแสดงรายการจองทรัพยากรของสมาชิกแต่ละท่าน ว่ามีการจองกี่รายการ ดังรูปตัวอย่าง

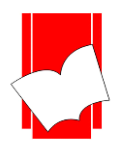

เลขที่ 8 ซอยกรุงเทพกรีฑา 8 แยก 8 แขวงหัวหมาก เขตบางกะปิ กรุงเทพมหานคร 10240

Tel: 0-2769-3888 Fax: 0-2379-5182

| 101                | ดวงจันทร์ แจ่ม                                  | ใส                         |          |         |
|--------------------|-------------------------------------------------|----------------------------|----------|---------|
| temNo              | Title                                           | Put Date                   | Sequence | Status* |
| )024915<br>)024913 | คู่มีอใช้งาน Access 20<br>คู่มีอการใช้งาน MATLA | 26-Mar-2018<br>26-Mar-2018 | 1        | [<br>   |
|                    |                                                 |                            |          |         |
|                    |                                                 |                            |          |         |
|                    |                                                 |                            |          |         |
|                    |                                                 |                            |          |         |

(รูปที่ 89 แสดงตัวอย่างรายการจองทรัพยากรของสมาชิกแต่ละท่าน)

#### การตรวจสอบประวัติของทรัพยากร (Item Audit)

เป็นการตรวจสอบว่าทรัพยากรรายการนั้นๆ เคยถูกยืมโดยสมาชิกท่านใด ยืมออกไปวันใด และคืนวันใด มีก่าปรับ หรือไม่ จำนวนเท่าไร จ่ายทั้งหมดเท่าไร และมียอดค้างเท่าไร ก็สามารถตรวจสอบได้จากส่วนนี้ มีขั้นตอนดังนี้

ขั้นที่ 1 เลือกเมนู Audit เลือก Item Audit จะปรากฎหน้าจอการทำงาน ดังรูป

| n Audit (tte<br>n :<br>Jumber :<br>escription :<br>Dication : | m Auditij   |            |      |             |             | H         | old List |
|---------------------------------------------------------------|-------------|------------|------|-------------|-------------|-----------|----------|
| x                                                             | Check Out * | Check In * | Туре | Fine Amount | Paid Amount | Paid Date | Remark   |
|                                                               |             |            |      |             |             |           |          |
|                                                               |             |            |      |             |             |           |          |
| ber of Rec                                                    | ords :      |            |      |             |             |           |          |

(รูปที่ 90 หน้าจอการทำงานในส่วนของ Item Audit)

ขั้นที่ 2 ผู้ปฏิบัติงานสามารถตรวจสอบประวัติการยืม - คืนของทรัพยากร โดย ใส่เลขบาร์ โค้ดของทรัพยากรลงไปในช่อง Item Number หากไม่ทราบสามารถคลิก จะปรากฎหน้าจอ Item Browsing ขึ้นมา ให้ผู้ปฏิบัติงานสืบค้นหา ทรัพยากรที่ต้องการดูสถิติ จากนั้น คลิก OK จะปรากฎสถิติการยืม - คืนของทรัพยากรรายการนั้น ดังรูป

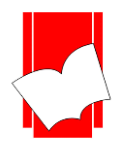

#### เลขที่ 8 ซอยกรุงเทพกรีฑา 8 แยก 8 แขวงหัวหมาก เขตบางกะปี กรุงเทพมหานคร 10240

Tel: 0-2769-3888 Fax: 0-2379-5182

| · [                   |                                                                                                    |                                                                                                    |                                                                                                    |                                                                                                    | Hold List                                                                                                    |                                                                                                    |
|-----------------------|----------------------------------------------------------------------------------------------------|----------------------------------------------------------------------------------------------------|----------------------------------------------------------------------------------------------------|----------------------------------------------------------------------------------------------------|----------------------------------------------------------------------------------------------------|----------------------------------------------------------------------------------------------------|
| <br>มแดน : ปรัชญา กภู | หมาย และความเป็                                                                                                    | หลริงใหลังคม = H                                                                                                    | lumam rights without fro                                                                                                    | ontiers : philos(                                                                                                    |                                                                                                    |                                                                                                    |
| ยนนายเรือ)            |                                                                                                    |                                                                                                    |                                                                                                    |                                                                                                    |                                                                                                    |                                                                                                    |
|                       |                                                                                                    |                                                                                                    |                                                                                                    |                                                                                                    |                                                                                                    |                                                                                                    |
| Check Out *           | Check In *                                                                                                    | Tupo                                                                                                    | Eine Amount                                                                                                    | Raid Amount                                                                                                    | Paid Date                                                                                                    | Romark                                                                                                    |
| 29-Mar-2018           | 29-Mar-2018                                                                                                    | Normal                                                                                                    | Tine Amount                                                                                                    | 1 ald Aniount                                                                                                    | T alu Date                                                                                                    | TICINAIN                                                                                                    |
| 05-Apr-2018           | 2011012010                                                                                                    | Normal                                                                                                    |                                                                                                    |                                                                                                    |                                                                                                    |                                                                                                    |
| 23-Jan-2018           | 29-Mar-2018                                                                                                    | Normal                                                                                                    | 72.00                                                                                                    | 0.00                                                                                                    |                                                                                                    |                                                                                                    |
| 22-Nov-2017           | 22-Nov-2017                                                                                                    | Normal                                                                                                    |                                                                                                    | 0.00                                                                                                    |                                                                                                    |                                                                                                    |
| 22-Nov-2017           | 22-Nov-2017                                                                                                    | Normal                                                                                                    |                                                                                                    |                                                                                                    |                                                                                                    |                                                                                                    |
|                       |                                                                                                    |                                                                                                    |                                                                                                    |                                                                                                    |                                                                                                    |                                                                                                    |
|                       |                                                                                                    |                                                                                                    |                                                                                                    |                                                                                                    |                                                                                                    |                                                                                                    |
|                       |                                                                                                    |                                                                                                    |                                                                                                    |                                                                                                    |                                                                                                    |                                                                                                    |
|                       |                                                                                                    |                                                                                                    |                                                                                                    |                                                                                                    |                                                                                                    |                                                                                                    |
|                       |                                                                                                    |                                                                                                    |                                                                                                    |                                                                                                    |                                                                                                    |                                                                                                    |
|                       |                                                                                                    |                                                                                                    |                                                                                                    |                                                                                                    |                                                                                                    |                                                                                                    |
|                       |                                                                                                    |                                                                                                    |                                                                                                    |                                                                                                    |                                                                                                    |                                                                                                    |
|                       | <br>เหตุษ : ปรัชญา กรู<br>ยุษพายเรือ)<br>Check Out *<br>29Mar:2018<br>05Apr:2018<br>23Jan-2018<br>23Jan-2018<br>22-Nov-2017 | <br>เมตร : ปรัชญา กฎหมาย และความเป็<br>อหมายเรือ)<br>Check Out * Check In *<br>29-Mar-2018 29-Mar-2018<br>05-Apr-2018<br>23-Jan-2018 29-Mar-2018<br>23-Jan-2018 29-Mar-2018<br>22-Nov-2017 22-Nov-2017<br>22-Nov-2017 22-Nov-2017 | <br>เมตร : ปรัชญา กฎหมาย และความเป็นจริงใหลังคม = H<br>ยหหายเรือ)<br>Check Out * Check In * Type<br>29-Mar-2018 29-Mar-2018 Normal<br>05-Apr-2018 29-Mar-2018 Normal<br>23-Jan-2018 29-Mar-2018 Normal<br>22-Nov-2017 22-Nov-2017 Normal<br>22-Nov-2017 22-Nov-2017 Normal | <br>เมตร : ปรัชญา กฎหมาย และความเป็นจริงใหลังคม = Humam rights without fre<br>อหมายเรือ)<br>Check Out * Check In * Type Fine Amount<br>29-Mar-2018 29-Mar-2018 Normal<br>23-Jan-2018 29-Mar-2018 Normal<br>23-Jan-2018 29-Mar-2018 Normal<br>22-Nov-2017 22-Nov-2017 Normal<br>22-Nov-2017 22-Nov-2017 Normal | เมตระ ปรัชญา กฎหมาย และความเป็นจริงใหลังคม = Humam rights without frontiers : philosc<br>ยหมายเรือ)  Check Dut * Check In * Type Fine Amount Paid Amount 29.Mar-2018 29.Mar-2018 Normal 23.Jan-2018 29.Mar-2018 Normal 23.Jan-2018 29.Mar-2018 Normal 22.Nov-2017 22.Nov-2017 Normal 22.Nov-2017 22.Nov-2017 Normal | <u>H</u> old List<br>เนตระ : ปรัชญา กฎหมาย และความเป็นจริงในสังคม = Humam rights without frontiers : philosc<br>вหมายเรือ)<br>Check Dut * Check In * Type Fine Amount Paid Amount Paid Date<br>29.Mar-2018 29.Mar-2018 Normal<br>23.Jan-2018 29.Mar-2018 Normal<br>23.Jan-2018 29.Mar-2018 Normal<br>22.Nov-2017 22.Nov-2017 Normal<br>22.Nov-2017 22.Nov-2017 Normal |

(รูปที่ 91 ตัวอย่างหน้าจอการแสดงประวัติการขึ้ม-กืนของทรัพยากรแต่ละรายการ)

้จากรูปที่ 91หน้าจอการแสดงประวัติการขืม - คืนของทรัพยากร ประกอบด้วยรายละเอียดต่างๆ ดังนี้

- Item Number คือ เลขบาร์ โค้ดของทรัพยากร
- Item Description คือ ชื่อเรื่องของทรัพยากร
- Item Location คือ ห้องสมุดที่ให้บริการหนังสือเล่มนี้
- ID\*
   คือ รหัสและชื่อของสมาชิกที่ทำการยืมทรัพยากร
- Title\* คือ ชื่อเรื่อง
- Check Out\* คือ วันที่ยืม
- Check In\* คือ วันที่คืน
- Type คือ ประเภทการยืม
- Fine Amount คือ ค่าปรับ
- Paid Amount คือ ค่าปรับที่ชำระเรียบร้อยแล้ว
- Paid Date คือ วันที่ชำระค่าปรับ
- Remark คือ หมายเหตุ
- Number of Records คือ จำนวนรายการทั้งหมดที่จัดเก็บไว้ในสถิติ
  - หมายเหตุ : ข้อมูลภายใต้เครื่องหมาย \* สามารถเรียงลำคับข้อมูลจากมากไปหาน้อย หรือจากน้อยไปหามากได้

้นอกจากนี้หน้าจอแสดงประวัติการขึม – คืนของทรัพยากรจะแสดงรายการทรัพยากรที่ถูกจอง

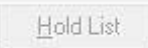

คือปุ่มแสดงว่ามีทรัพยากรนี้ไม่ได้ถูกจอง

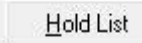

้ คือปุ่มแสดงรายการทรัพยากรที่ถูกจอง ว่ามีสมาชิกท่านใหนจองทรัพยากรนี้อยู่บ้าง

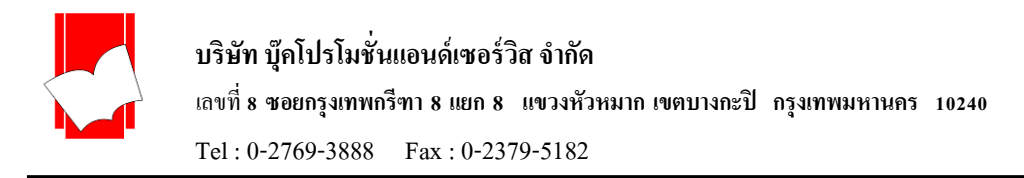

# เสร็จสิ้นการใช้งาน ยืม-คืน

ผู้ใช้งานสามารถเลือกเมนู Circulation เลือก Exit เพื่อออกจากการใช้งาน ยืม- คืน ดังรูปที่ 92

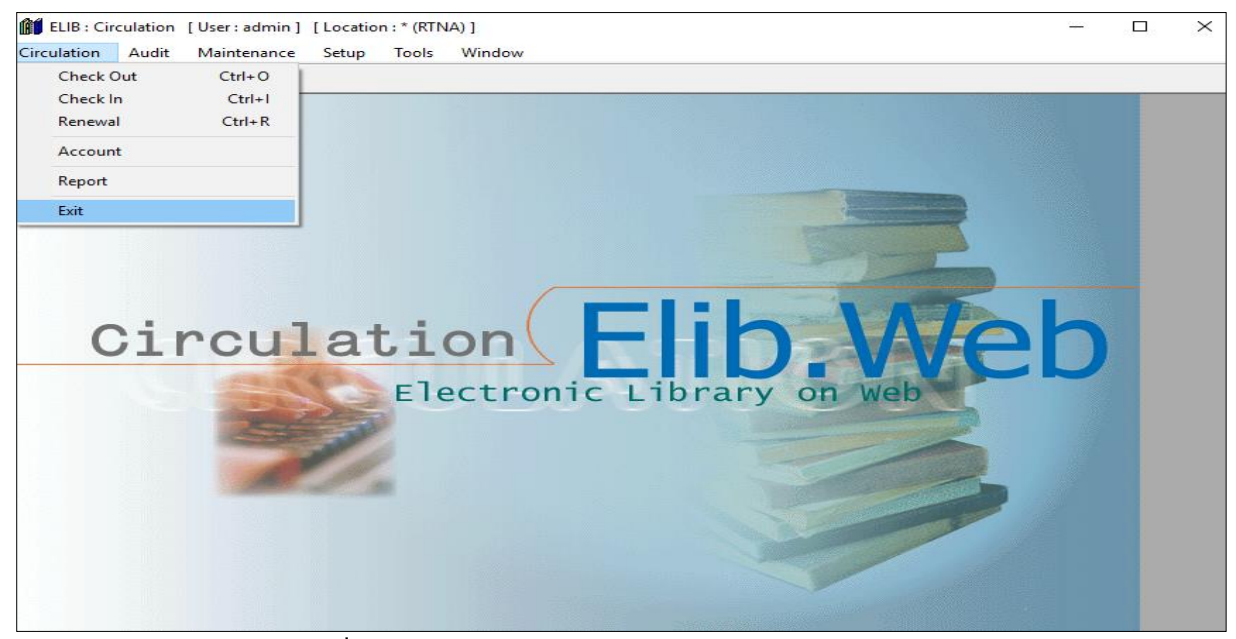

(รูปที่ 92 หน้าจอการทำงาน Exit ออกจากระบบงานยืม-คืน)

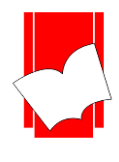

# **Circulation Offline**

โปรแกรม Circulation Offline จะมีรูปแบบการทำงานที่เก็บข้อมูลการยืม-คืนไว้ในขณะที่เครือข่ายมี ปัญหาหรือไม่สามารถเชื่อมต่อกับเซิฟเวอร์ของระบบห้องสมุคได้ และหลังจากสามารถกับกาเชื่อมต่อกับ เซิฟเวอร์ระบบห้องสมุคได้โปรแกรมจะส่งข้อมูลการยืม-คืนไปยังเซิฟเวอร์ของระบบห้องสมุดเพื่อเป็นการ ปรับปรุงข้อมูลล่าสุค

# ขั้นตอนการทำงาน

1. เปิดโปรแกรม OfflineCirc

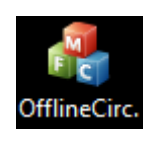

# 2. โปรแกรมจะปรากฏหน้าต่างดังภาพ

| 🔒 ELIB Offline Circulation |              |          |     |        | —   |       | $\times$ |
|----------------------------|--------------|----------|-----|--------|-----|-------|----------|
| File Help                  |              |          |     |        |     |       |          |
|                            |              |          |     |        |     |       |          |
|                            | Check I      | n        | ⊖ c | heck ( | Dut |       |          |
|                            |              |          |     |        |     |       |          |
|                            |              |          |     |        |     |       |          |
| Item Number                |              |          |     |        |     |       |          |
| Rentratiber                |              |          |     |        |     |       |          |
|                            | Che          | ck In    |     |        |     |       |          |
|                            |              |          |     |        |     |       |          |
| L                          |              |          |     |        |     |       |          |
| Last 20 of 2 transaction   |              |          |     |        |     |       |          |
| Time                       | Typ $\nabla$ | ltem     |     | Patron |     |       |          |
| 2018-11-01 11:18:55        | 0            | 23400001 |     | 01     |     |       |          |
| 2018-09-24 10:04:42        | i            | 23300002 |     |        |     |       |          |
|                            |              |          |     |        |     |       |          |
|                            |              |          |     |        |     |       |          |
|                            |              |          |     |        |     |       |          |
|                            |              |          |     |        |     |       |          |
|                            |              |          |     |        |     |       |          |
|                            |              |          |     |        |     |       |          |
|                            |              |          |     |        |     |       |          |
|                            |              |          |     |        |     |       |          |
| <                          |              |          |     |        |     |       | >        |
|                            |              |          |     |        |     |       | 1        |
|                            |              |          |     |        |     | Close |          |

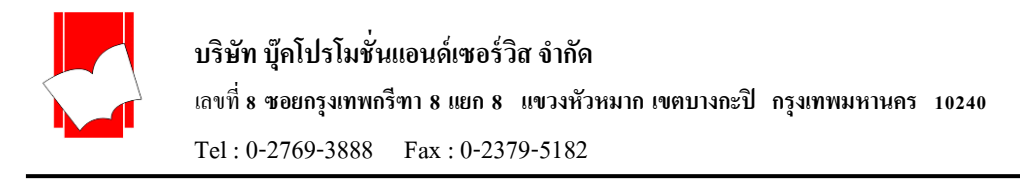

# Check In กรอกรหัสตัวเล่มเพื่อทำรายการยืม จากนั้นเลือก Check In

| 🙈 ELIB Offline Circulatior | 1                            | _           | $\times$ |
|----------------------------|------------------------------|-------------|----------|
| File Help                  |                              |             |          |
| [                          |                              |             |          |
|                            | <ul> <li>Check In</li> </ul> | C Check Out |          |
| ltem Number                |                              |             |          |
|                            | Check In                     |             |          |

# Check Out กรอกรหัสสมาชิก กรอกรหัสตัวเล่ม เพื่อทำรายการคืน จากนั้นเลือก Check Out

| 🔏 ELIB Offline Circulation |            | _         | $\times$ |
|----------------------------|------------|-----------|----------|
| File Help                  |            |           |          |
|                            |            |           |          |
|                            | C Check In | Check Out |          |
|                            |            |           |          |
| Patron ID                  | J          |           |          |
| Item Number                |            |           |          |
|                            |            |           |          |
|                            | Check Out  |           |          |
|                            |            |           |          |

หน้าต่างแสดงรายการที่ทำรายการยืมคืน โดยมีรายละเอียดดังนี้

- Time : แสดงวันที่และเวลาที่ทำรายการ
- Type : แสดงประเภทการทำรายการเป็น 2 แบบ
  - I = Check In O = Check Out
- Item : แสดงรหัสตัวเล่มที่ทำรายการ
- Patron : แสดงรหัสสมาชิก

| Time                | Typ $ abla$ | Item     | Patron |   |
|---------------------|-------------|----------|--------|---|
| 2018-11-01 11:18:55 | 0           | 23400001 | 01     |   |
| 2018-09-24 10:04:42 | i           | 23300002 |        |   |
|                     |             |          |        |   |
|                     |             |          |        |   |
|                     |             |          |        |   |
|                     |             |          |        |   |
|                     |             |          |        |   |
|                     |             |          |        |   |
|                     |             |          |        |   |
|                     |             |          |        |   |
|                     |             |          |        |   |
|                     |             |          |        |   |
| <                   |             |          |        | > |

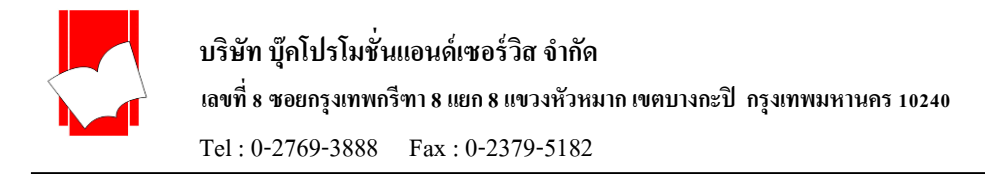

# 3. File > View all transactions แสดงรายการที่ทำรายการยืมคืนทั้งหมด

| 樻 ELIB Offline Circulatio | 'n    |          | _         | $\times$ |
|---------------------------|-------|----------|-----------|----------|
| File Help                 |       |          |           |          |
| View all transactions     | s     |          |           |          |
| Post transactions         |       | cln      | Check Out |          |
| Settings                  |       |          |           |          |
| Fxit                      |       |          |           |          |
| item number               | -     | 1        |           |          |
| ast 20 of 2 transaction   |       |          |           | <br>     |
| Time                      | Тур т | T Item   | Patron    | <br>     |
| 2018-11-01 11:18:55       | 0     | 23400001 | 01        |          |
| 2018-09-24 10:04:42       | i     | 23300002 |           |          |
|                           |       |          |           |          |
|                           |       |          |           |          |
|                           |       |          |           |          |
|                           |       |          |           |          |
|                           |       |          |           |          |
|                           |       |          |           |          |
|                           |       |          |           |          |
|                           |       |          |           |          |
|                           |       |          |           |          |
| ٢                         |       |          |           |          |

| Operator      |         |      |          | Login  |         | Close |
|---------------|---------|------|----------|--------|---------|-------|
| lew           | Pos     | sted | Error    |        |         |       |
| Time          |         | Тур  | Item     | Patron | Message |       |
| 2018-09-24 10 | ):04:42 | i    | 23300002 |        |         |       |
| 2018-11-01 1  | 1:18:55 | 0    | 23400001 | 01     |         |       |
|               |         |      |          |        |         |       |
|               |         |      |          |        |         |       |
|               |         |      |          |        |         |       |
|               |         |      |          |        |         |       |
|               |         |      |          |        |         |       |
|               |         |      |          |        |         |       |
|               |         |      |          |        |         |       |
|               |         |      |          |        |         |       |
|               |         |      |          |        |         |       |
|               |         |      |          |        |         |       |
|               |         |      |          |        |         |       |
|               |         |      |          |        |         |       |
|               |         |      |          |        |         |       |

- คลิก Login เพื่อทำการเชื่อมต่อกับเซิฟเวอร์ห้องสมุด
- คลิก Database กรอกชื่อผู้ใช้งานและรหัสผ่านงานขึมคืน

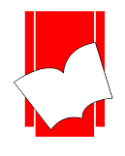

บริษัท บุ๊คโปรโมชั่นแอนด์เซอร์วิส จำกัด เลขที่ 8 ชอยกรุงเทพกรีฑา 8 แยก 8 แขวงหัวหมาก เขตบางกะปิ กรุงเทพมหานคร 10240 Tel : 0-2769-3888 Fax : 0-2379-5182

| ELIB Login       | _   |      | $\times$ |
|------------------|-----|------|----------|
| Database<br>User | •   |      |          |
| Password         |     |      |          |
|                  |     |      | _        |
| Log in           | Car | icel |          |

- คลิก Process เพื่อส่งข้อมูลที่ทำรายการยืมคืนไปยังเซิฟเวอร์ห้องสมุด โปรแกรมจะปรากฏ
   หน้าต่างแสดงรายการที่ทำสำเร็จ และไม่สำเร็จ
- คลิก Close เพื่อจบการทำรายการ

| ELIB Offline Circula | tion Post      |     |       |       |       |                      |         | - | - 🗆   | $\times$ |
|----------------------|----------------|-----|-------|-------|-------|----------------------|---------|---|-------|----------|
| Database<br>Operator | elib3rc<br>all |     |       |       | Login |                      |         |   | Close |          |
| New                  | Pos            | ted |       | Error |       |                      |         |   |       |          |
| Time                 |                | Тур | Item  |       |       | Patron               | Message |   |       |          |
| 2018-09-24 10:0      | 04:42          | i – | 23300 | 002   |       |                      |         |   |       |          |
| 2018-11-01 11:       | 18:55          | 0   | 23400 | 001   |       | 01                   |         |   |       |          |
|                      |                |     |       |       | Proce | ess:2, Ok:2, Error:0 |         |   |       |          |
| Pre-Proces           | s              |     |       | Proce | ss    | ]                    |         |   |       |          |